# HP LaserJet 1022, 1022n, 1022nw Kullanım Kılavuzu

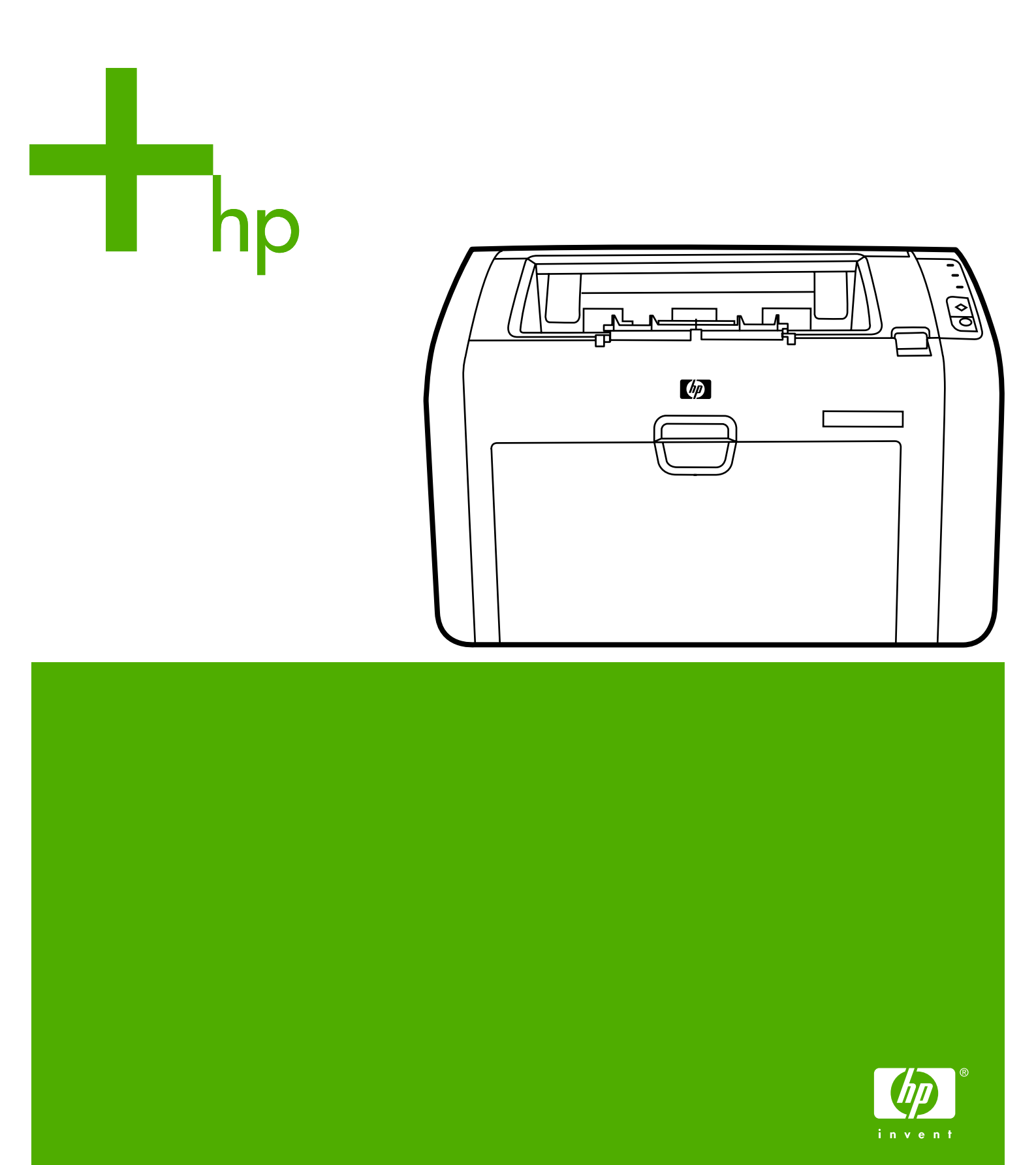

Kullanım Kılavuzu

Telif Hakkı bilgileri

© 2006 Copyright Hewlett-Packard Development Company, L.P.

Telif hakkı yasalarının izin verdiği durumlar dışında, önceden yazılı izin alınmadan çoğaltılması, uyarlanması veya çevrilmesi yasaktır.

Parça numarası: Q5912-90968

Edition 2, 03/2006

Bu belgede sağlanan bilgiler, önceden haber verilmeksizin değiştirilebilir.

HP ürünleri ve hizmetleri için verilen yegane garantiler, bu ürün ve hizmetlerle birlikte verilen özel garanti bildirimlerinde açık olarak belirtilir. Bu belge herhangi bir ek garanti içermemektedir ve verilen bilgilerden hiçbiri ek garanti olarak yorumlanmamalıdır. HP, bu belgedeki teknik hatalardan, baskı ve yazım hatalarından veya eksikliklerden sorumlu tutulamaz. Ticari markalar

Microsoft® ve Windows®, ABD'de Microsoft Corporation'ın kayıtlı ticari markalarıdır.

Energy Star® ve Energy Star logosu®, United States Environmental Protection Agency kuruluşunun ABD'de tescilli ticari markalarıdır.

Bluetooth®, sahibine ait olan bir ticari markadır ve Hewlett-Packard Company tarafından lisanslı olarak kullanılmaktadır.

UNIX®, Open Group'un kayıtlı ticari markasıdır.

Linux®, Linus Torvalds'ın ABD'de tescilli ticari markasıdır.

# İçindekiler

# 1 Yazıcı temel bilgileri

| Daha fazla bilgiye hızlı erişim                       | 2  |
|-------------------------------------------------------|----|
| Sürücüler, yazılımlar ve destek için Web bağlantıları | 2  |
| Kullanıcı kılavuzu bağlantıları                       | 2  |
| Daha fazla bilgi için nereye bakmalı                  | 2  |
| Yazıcı yapılandırmaları                               | 3  |
| HP LaserJet 1022 yazıcı                               | 3  |
| HP LaserJet 1022n yazıcı                              | 3  |
| HP LaserJet 1022nw yazıcı                             | 3  |
| Gezinme                                               | 4  |
| Yazıcı kontrol paneli                                 | 5  |
| Ortam yolları                                         | 6  |
| Öncelikli besleme yuvası                              | 6  |
| Ana giriş tepsisi                                     | 6  |
| Çıkış bölmesi                                         | 7  |
| Yazıcı yazılımı                                       | 8  |
| Desteklenen işletim sistemleri                        | 8  |
| Windows bilgisayarları için yazıcı yazılımı           | 8  |
| Yazıcı sürücüleri                                     | 8  |
| Yazıcı özellikleri (sürücü)                           | 9  |
| Yazıcı özellikleri çevrimiçi yardımı                  | 10 |
| Yazdırma ayarları öncelikleri                         | 10 |
| Macintosh bilgisayarları için yazıcı yazılımı         | 10 |
| Katıştırılmış web sunucusu                            | 11 |
| Yazıcı ortamları için dikkat edilmesi gerekenler      | 12 |
| Desteklenen ortam boyutları                           | 12 |

# 2 Yazıcı bağlantıları

| USB bağlantıları        |    |
|-------------------------|----|
| USB kablosunu bağlama   | 14 |
| Ağ bağlantıları         |    |
| Ağa bağlama             | 15 |
| Kablosuz bağlantılar    | 17 |
| Kablosuz yazdırma       |    |
| IEEE 802.11b/g standart |    |
| Bluetooth               |    |
|                         |    |

#### 3 Yazıcıyı yönetme

| Yazıcı bilgileri sayfaları              | 20 |
|-----------------------------------------|----|
| Deneme sayfası                          |    |
| Yapılandırma sayfası                    |    |
| Yazıcı Test sayfası                     |    |
| Katıştırılmış web sunucusunu kullanma   | 21 |
| Katıştırılmış web sunucusunu açmak için | 21 |

| Information (Bilgi) sekmesi     | 21 |
|---------------------------------|----|
| Settings (Avarlar) sekmesi      | 22 |
| Networking (Ağ) sekmesi         | 22 |
| Other links (Diger bağlantılar) | 22 |

# 4 Yazdırma görevleri

| El ile besleme                                                  | 24 |
|-----------------------------------------------------------------|----|
| El ile beslemeyi kullanarak yazdırmak için                      | 24 |
| Yazdırma işini iptal etme                                       | 25 |
| Baskı kalitesi ayarlarını anlama                                |    |
| Ortam türleri için baskı kalitesini en iyi duruma getirme       | 27 |
| Ortam kullanımıyla ilgili yönergeler                            |    |
| Kağıt                                                           |    |
| Etiketler                                                       | 29 |
| Asetatlar                                                       | 29 |
| Zarflar                                                         | 29 |
| Kart stoğu ve ağır ortam                                        |    |
| Antetli kağıtlar ve hazır formlar                               | 31 |
| Kağıt ve diğer ortamları seçme                                  | 32 |
| HP ortamı                                                       | 32 |
| Kullanılmaması gereken ortamlar                                 | 32 |
| Yazıcıya zarar verebilecek ortamlar                             | 32 |
| Giriş tepsilerine baskı ortamı yükleme                          | 34 |
| Öncelikli besleme yuvası                                        | 34 |
| 250 yaprak ana giriş tepsisi                                    | 34 |
| Zarf yazdırma                                                   | 35 |
| Birden fazla zarf yazdırma                                      | 37 |
| Asetatlara veya etiketlere yazdırma                             | 39 |
| Antetli kağıtlara ve hazır formlara yazdırma                    | 40 |
| Özel boyutlu ortama ve kart stoğuna yazdırma                    | 41 |
| Kağıdın her iki tarafına yazdırma (el ile iki taraflı yazdırma) | 42 |
| Tek bir yaprağa birden çok sayfa yazdırma (forma yazdırma)      | 44 |
| Kitapçıklar yazdırma                                            | 45 |
| Filigran yazdırma                                               | 47 |
|                                                                 |    |

### 5 Bakım

| Deale lastra de la contra de la contra de la | 0 |
|----------------------------------------------------------------------------------------------------|---|
| Baski kartuşu alanını temizleme                                                                                                    |   |
| Yazıcı ortam yolunu temizleme5                                                                                                    | 1 |
| Kağıt alma silindirini değiştirme                                                                                                    | 3 |
| Kağıt alma silindirini temizleme5                                                                                                    | 6 |
| Yazıcı ayırma dolgusunu değiştirme5                                                                                                    | 7 |
| Tonerin esit sekilde dağıtılması5                                                                                                    | 9 |
| Baskı kartusunu değiştirme6                                                                                                    | 1 |

### 6 Sorun çözme

| Çözüm bulma                                      | 64 |
|--------------------------------------------------|----|
| Adım 1: Yazıcı doğru kuruldu mu?                 | 64 |
| Adım 2: Hazır ışığı yanıyor mu?                  | 64 |
| Adım 3: Deneme sayfası yazdırabiliyor musunuz?   | 64 |
| Adım 4: Baskı kalitesi yeterli mi?               | 65 |
| Adım 5: Yazıcı bilgisayarla iletişim kuruyor mu? | 65 |
| Adım 6: Yazdırılan sayfa beklendiği gibi mi?     | 65 |
| HP desteğe başvurma                              | 66 |

| Durum ışığı düzenleri                                  | 67 |
|--------------------------------------------------------|----|
| Kağıt kullanma sorunları                               | 69 |
| Ortam sıkışması                                        | 69 |
| Sayfa eğri (çarpık)                                    | 69 |
| Yazıcıya aynı anda birden çok ortam yaprağı besleniyor | 69 |
| Yazıcı, baskı ortamı giriş tepsisinden ortamı almıyor  | 70 |
| Yazıcı ortamın kıvrılmasına neden oldu                 | 70 |
| Yazdırma işi aşırı yavaş                               | 70 |
| Yazdırılan sayfa ekranda görünenden farklı             | 71 |
| Bozuk, hatalı veya eksik metin                         | 71 |
| Eksik grafik, metin veya boş sayfalar                  | 71 |
| Sayfa biçimi, başka bir yazıcıdakinden farklı          | 72 |
| Grafik kalitesi                                        | 72 |
| Yazıcı yazılımı sorunları                              | 73 |
| Baskı kalitesini artırma                               | 75 |
| Açık veya soluk yazdırma                               | 75 |
| Toner lekeleri                                         | 75 |
| Eksiklikler                                            | 76 |
| Dikey çizgiler                                         | 76 |
| Gri arka plan                                          | 77 |
| Toner bulaşması                                        | 77 |
| Yapışmamış toner                                       | 78 |
| Yinelenen dikey bozukluklar                            | 78 |
| Bozuk karakterler                                      | 78 |
| Eğri sayfa                                             | 79 |
| Kıvrılma veya dalgalanma                               | 79 |
| Kırışma veya katlanmalar                               | 79 |
| Toner dağılması                                        | 80 |
| Alt kenarda su damlacıkları                            | 80 |
| Sıkışmaları giderme                                    | 81 |
| Tipik ortam sıkışma yerleri                            | 81 |
| Sıkışmış sayfayı çıkarma                               | 81 |
| Kablolu ağ kurulumu sorunlarını giderme                | 84 |

### Ek A Yazıcı belirtimleri

| Ortam bildirimleri                        |    |
|-------------------------------------------|----|
| Akustik yayılım                           | 87 |
| Elektrik belirtimleri                     |    |
| Fiziksel bildirimler                      |    |
| Yazıcı kapasiteleri ve derecelendirmeleri |    |
| Bellek özellikleri                        |    |
| Bağlantı noktası kullanılabilirliği       |    |
| 5                                         |    |

# Ek B Yasal düzenleme bilgileri

| FCC uyumu                                    |  |
|----------------------------------------------|--|
| Uygunluk Bildirimi                           |  |
| Yasal düzenlemeler                           |  |
| Lazer güvenliği bildirimi                    |  |
| Kanada DOC yönetmelikleri                    |  |
| Kore EMI bildirimi                           |  |
| Finlandiya için lazer bildirimi              |  |
| Çevre korumayla ilgili ürün yönetim programı |  |
| Cevreyi koruma                               |  |
| Ózon űretimi                                 |  |
| Enerji tüketimi                              |  |
| ,                                            |  |

| Toner tüketimi                                                          | 97  |
|-------------------------------------------------------------------------|-----|
| Kağıt kullanımı                                                         | 97  |
| Plastikler                                                              | 97  |
| HP LaserJet vazdırma sarf malzemeleri                                   |     |
| HP yazdırma sarf malzemeleri iade ve geri dönüştürme programı bilgileri | 98  |
| Kağıt                                                                   |     |
| Malzeme sınırlamaları                                                   | 98  |
| Daha fazla bilgi icin                                                   | 98  |
| Malzeme güvenliği veri listesi                                          | 100 |
| 5 5                                                                     |     |

#### Ek C Garanti ve lisans verme

| Hewlett-Packard sınırlı garanti bildirimi | 101 |
|-------------------------------------------|-----|
| Hewlett-Packard yazılım lisans sözleşmesi | 103 |
| Baskı kartuşu için sınırlı garanti        | 104 |

#### Ek D HP parçaları ve aksesuarları

| Sarf malzemeleri sipariş etme                                  |     |
|----------------------------------------------------------------|-----|
| 10/100 ağ bağlantısı ve kablosuz baskı sunucuları              |     |
| HP baski kartuslarını kullanma                                 | 109 |
| HP'nin, HP urünü olmayan baskı kartusları konusundaki ilkeleri |     |
| Baskı kartuslarını saklama                                     |     |
| Baskı kartusunun tahmini ömrü                                  |     |
| Toner tasarrufu                                                |     |
|                                                                |     |

# Ek E Servis ve destek

| Destek ve servisten yararlanma                  | 112 |
|-------------------------------------------------|-----|
| HP Care Pack™ Servisleri ve Servis Sözleşmeleri | 112 |
| Yazıcıyı yeniden paketleme hakkında yönergeler  | 113 |
| HP'ye başvurma                                  | 114 |

### Dizin

# 1

# Yazıcı temel bilgileri

Bu bölümde aşağıdaki konularla ilgili bilgiler bulunmaktadır:

- Daha fazla bilgiye hızlı erişim
- Yazıcı yapılandırmaları
- <u>Gezinme</u>
- Yazıcı kontrol paneli
- Ortam yolları
- Yazıcı yazılımı
- Yazıcı ortamları için dikkat edilmesi gerekenler

# Daha fazla bilgiye hızlı erişim

Not

İzleyen bölümlerde HP LaserJet 1020 series yazıcıyla ilgili ek bilgi kaynakları sunulmuştur.

HP LaserJet 1020 series yazıcı HP LaserJet 1022, 1022n ve 1022nw yazıcı modellerini içerir.

### Sürücüler, yazılımlar ve destek için Web bağlantıları

Servis veya destek için HP'ye başvurmanız gerekirse, aşağıdaki bağlantılardan birini kullanın.

#### HP LaserJet 1022 yazıcı

- ABD'de bkz: http://www.hp.com/support/lj1022/.
- Diğer ülkelerde/bölgelerde bkz: http://www.hp.com/.

#### Kullanıcı kılavuzu bağlantıları

- <u>Gezinme</u> (yazıcı bileşenlerinin konumları)
- Baskı kartuşunu değiştirme
- Sorun çözme
- Sarf malzemeleri sipariş etme

#### Daha fazla bilgi için nereye bakmalı

- **CD kullanıcı kılavuzu**: Yazıcının kullanımı ve sorunlarının giderilmesi hakkında ayrıntılı bilgiler. Yazıcıyla birlikte gelen CD-ROM'da bulunur.
- Çevrimiçi Yardım: Yazıcı sürücülerinden erişilebilen yazıcı seçenekleri hakkında bilgiler. Bir Yardım dosyasına bakmak için yazıcı sürücüsü aracılığıyla çevrimiçi Yardım'a erişebilirsiniz.
- HTML (çevrimiçi) kullanıcı kılavuzu: Yazıcının kullanımı ve sorunlarının giderilmesi hakkında ayrıntılı bilgiler. http://www.hp.com/support/lj1022/ adresinde bulunabilir. Bağlandıktan sonra Manuals (Kılavuzlar) öğesini seçin.

# Yazıcı yapılandırmaları

Aşağıda, HP LaserJet 1022, 1022n ve 1022nw yazıcılar için standart yapılandırmalar bulunur.

#### HP LaserJet 1022 yazıcı

- 18 sayfa/dakika (ppm) A4 ortam ve letter ortam için 19 ppm
- İlk sayfanın çıkışı 8 saniyede
- 1200 x 1200 nokta/inç (dpi) çözünürlükte ince çizgi ayrıntısı veren ProRes 1200 baskı kalitesi ayarı
- 250 yaprak ana giriş tepsisi
- Öncelikli besleme yuvası
- 100 yaprak çıktı kapasitesi
- EconoMode özelliği (toner tasarrufu sağlar)
- Filigranlar, kitapçıklar, bir yaprağa birden çok sayfa (Forma) ve belgenin ilk sayfasını diğerlerinden farklı bir ortama yazdırma
- 8 MB RAM
- 2.000 sayfalık baskı kartuşu
- Ana bilgisayar tabanlı yazıcı sürücüleri
- USB 2.0 Yüksek Hızlı
- Açma/kapama düğmesi
- 26 PCL yazı tipi

#### HP LaserJet 1022n yazıcı

HP LaserJet 1022n yazıcı dahili bir ağ bağlantı noktası içerir.

Yazıcı sürücüleri hakkında daha fazla bilgi için bkz: http://www.hp.com/support/lj1022/.

#### HP LaserJet 1022nw yazıcı

HP LaserJet 1022nw yazıcı, HP LaserJet 1022n yazıcının tüm özelliklerine ek olarak bir de tümleşik 802.11b/g kablosuz bağlantıya sahiptir.

Bu ürünle ilgili daha fazla bilgi için HP LaserJet 1022nw Kablosuz Kullanıcı Kılavuzu'na bakın.

Not

# Gezinme

Aşağıdaki resimler HP LaserJet 1022, 1022n ve 1022nw yazıcıların bileşenlerini göstermektedir.

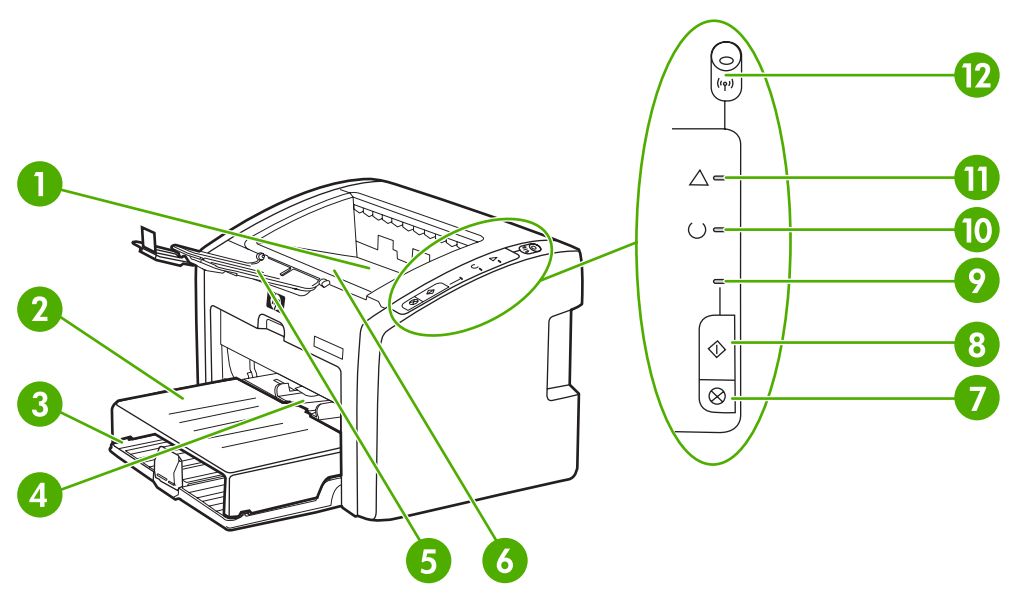

- 1 Çıkış bölmesi
- 2 Giriş tepsisi kapağı
- 3 250 yaprak ana giriş tepsisi
- 4 Öncelikli besleme yuvası
- 5 Çıkış ortam desteği
- 6 Baskı kartuşu kapağı
- 7 İPTAL düğmesi
- 8 DEVAM düğmesi
- 9 Devam ışığı
- 10 Hazır ışığı
- 11 Dikkat ışığı
- 12 Kablosuz bağlantı ışığı (yalnızca HP LaserJet 1022nw yazıcı)

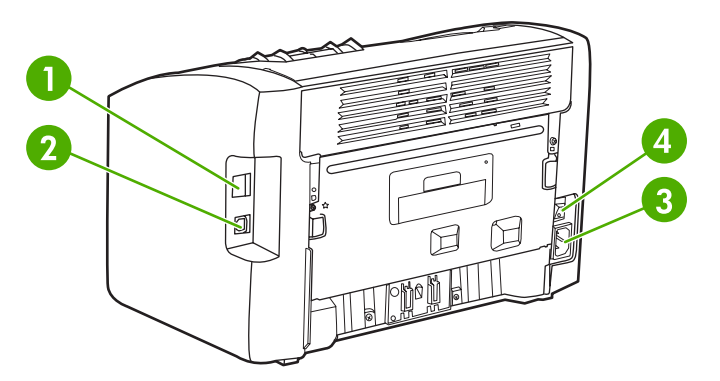

- 1 Dahili ağ bağlantı noktası (yalnızca HP LaserJet 1022n ve HP LaserJet 1022nw yazıcılar)
- 2 USB bağlantı noktası
- 3 Elektrik kablosu girişi
- 4 Açma/kapama anahtarı

# Yazıcı kontrol paneli

Yazıcı kontrol paneli, üç ışıktan ve iki düğmeden oluşur. HP LaserJet 1022nw yazıcı, kontrol panelinin üst kısmında ek bir ışığa sahiptir. Bu ışıklar, yazıcınızın durumunu izlemenizi sağlayan ışık düzenlerini oluşturur.

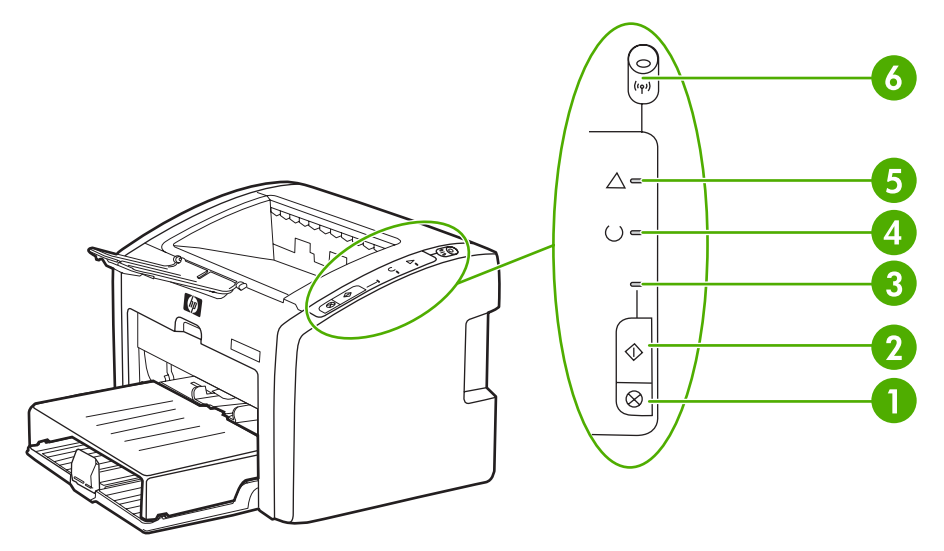

- 1 İPTAL düğmesi: O anda yazdırılmakta olan yazdırma işini iptal etmek için İPTAL düğmesine basın.
- 2 DEVAM düğmesi: Deneme sayfası yazdırmak veya el ile besleme modunda yazdırma işlemine devam etmek için DEVAM düğmesine bir kez basın. Yapılandırma sayfası yazdırmak için DEVAM düğmesini 5 saniye basılı tutun.
- 3 Devam ışığı: Yanıp sönmesi, yazıcının veri almakta olduğunu gösterir.
- 4 Hazır ışığı: Yazıcının yazdırmaya hazır olduğunu gösterir.
- 5 Dikkat ışığı: Yazıcı ortamı giriş tepsilerinin boş olduğunu, baskı kartuşu kapağının açık olduğunu, baskı kartuşunun bulunmadığını veya başka bir hata oluştuğunu gösterir. Daha fazla bilgi için <u>Yazıcı bilgileri sayfaları</u> bölümüne bakın.
- 6 Kablosuz bağlantı ışığı: (yalnızca HP LaserJet 1022nw yazıcı) Kablosuz bağlantı ışığı sürekli yandığında, kablosuz bağlantı kurulmuştur. Kablosuz bağlantı ışığı kapalı olduğunda, kablosuz bağlantı işlemi devre dışıdır. Kablosuz bağlantı ışığı yanıp sönerken, yazıcı kablosuz bağlantı kurmaya çalışır.

lşık düzenlerinin açıklamasını görmek için Durum ışığı düzenleri konusuna bakın.

# Ortam yolları

Aşağıdaki bölümlerde giriş tepsileri ve çıkış bölmesi açıklanmaktadır.

#### Öncelikli besleme yuvası

Tek sayfalık bir kağıt, zarf, kartpostal, etiket veya asetat beslerken, öncelikli besleme yuvasını kullanmalısınız. Belgenin ilk sayfasının diğerlerinden farklı bir ortama yazdırmak için de öncelikli besleme yuvasını kullanabilirsiniz.

Ortam kılavuzları, ortamın yazıcıya düzgün biçimde beslenmesini sağlar ve baskının ortam üzerinde eğri olmasını önler. Ortamı yüklerken, ortam kılavuzlarını, kullandığınız ortamın genişliğine uyacak biçimde ayarlayın.

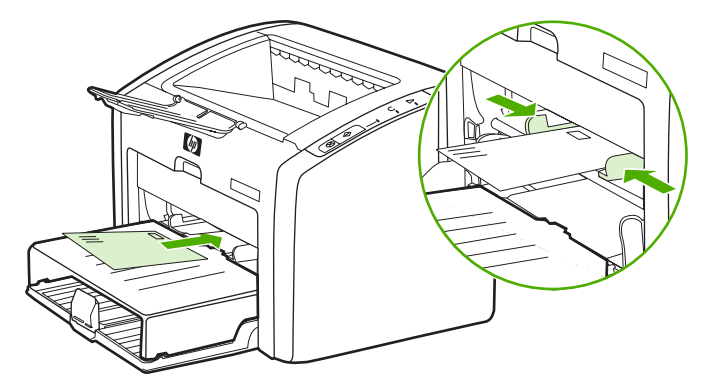

Ortam türleri hakkında daha fazla bilgi için <u>Kağıt ve diğer ortamları seçme</u> konusuna bakın.

#### Ana giriş tepsisi

Yazıcının ön bölümünden erişilen kutu biçimindeki giriş tepsisine, en çok 250 sayfa 20-lb kağıt veya başka ortam yerleştirilebilir. Ortam teknik özellikleri hakkında daha fazla bilgi için bkz: <u>Yazıcı kapasiteleri ve derecelendirmeleri</u>.

Ortam kılavuzları, ortamın yazıcıya düzgün biçimde beslenmesini sağlar ve baskının ortam üzerinde eğri olmasını önler. Ana giriş tepsisi yan ve ön ortam kılavuzlarını da içerir. Ortamı yüklerken, ortam kılavuzlarını, kullandığınız ortamın uzunluk ve genişliğine uyacak biçimde ayarlayın.

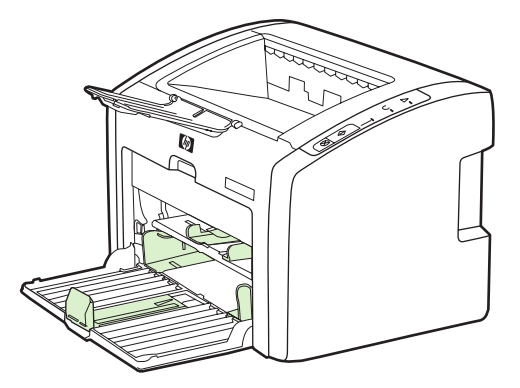

# Çıkış bölmesi

Çıkış bölmesi, yazıcının üst bölümünde bulunur. Yazdırılan ortamlar doğru sırayla burada toplanır. Çıkış ortam desteği, büyük yazdırma işlerinde daha fazla yığınlama olanağı sağlar.

# Yazıcı yazılımı

Aşağıdaki bölümlerde, desteklenen işletim sistemleri ve HP LaserJet 1022, 1022n ve 1022nw yazıcılarla sağlanan yazılımlar açıklanmıştır.

Not Tüm yazılımlar her dilde mevcut olmayabilir.

#### Desteklenen işletim sistemleri

Yazıcıyla birlikte aşağıdaki işletim sistemlerinde çalışan yazılımlar verilir:

- Windows XP
- Windows 2000
- Windows ME
- Windows 98 Second Edition (SE)
- Windows Server 2003

Windows 2000 Server'ı Windows Server 2003'e yükseltme hakkında daha fazla bilgi için http://www.microsoft.com/ adresine gidin.

Windows Server 2003 Point and Print hakkında daha fazla bilgi için http://www.microsoft.com/ adresine gidin.

Windows Server 2003 Terminal Hizmetleri ve Yazdırma hakkında daha fazla bilgi için http://www.microsoft.com/ adresine gidin.

Mac OS X v10.2 ve üstü

#### Windows bilgisayarları için yazıcı yazılımı

Aşağıdaki bölümlerde, yazıcı yazılımının Windows işletim sistemlerine kurulması ve tüm yazıcı kullanıcılarının kullanabileceği yazılımlarla ilgili yönergeler açıklanmıştır.

#### Yazıcı yazılımını yüklemek için

Yazıcıyla birlikte verilen CD'yi bilgisayarınızın CD-ROM sürücüsüne takın. **Ekranda** görüntülenen yükleme yönergelerini izleyin.

Not

Hoş Geldiniz ekranı açılmazsa, Windows görev çubuğundaki **Başlat**'ı, sonra da **Çalıştır**'ı tıklatın ve Z:\setup (Z CD sürücünüzün harfidir) yazın ve **Tamam**'ı tıklatın.

#### Yazıcı sürücüleri

Yazıcı sürücüsü, yazıcı özelliklerine erişimi ve bilgisayarın yazıcıyla iletişimi için gerekenleri sağlayan yazılım bileşenidir.

# Yazıcı özellikleri (sürücü)

Yazıcı özellikleri yazıcıyı denetler. Ortam boyutu ve türü, bir ortam sayfasına birden çok sayfa yazdırma (forma yazdırma), çözünürlük ve filigran gibi varsayılan ayarları değiştirebilirsiniz. Yazıcı özelliklerine aşağıdaki yollardan ulaşabilirsiniz:

- Yazdırma için kullandığınız yazılım uygulaması aracılığıyla. Bu yöntem, yalnızca geçerli yazılım uygulamasının ayarlarını değiştirir.
- Windows işletim sistemi aracılığıyla. Bu yöntem, daha sonra gerçekleştireceğiniz tüm yazdırma işlerinin varsayılan ayarlarını değiştirir.

Yazılım uygulamalarının çoğu, yazıcı özelliklerine ulaşmak için farklı bir yöntem kullandığı için, aşağıdaki bölümde Windows 98 SE, 2000, ME ve Windows XP'de kullanılan yöntemler anlatılmaktadır.

#### Yalnızca geçerli yazılım uygulaması ile ilgili ayarları değiştirmek için

İzlenecek adımlar, yazılım uygulamaları arasında farklılık gösterebilir, ancak bu en yaygın yöntemdir.

- 1. Yazılım uygulamasının Dosya menüsünde, Yazdır'ı tıklatın.
- 2. Yazdır iletişim kutusunda, Özellikler'i tıklatın.
- 3. Ayarları değiştirin ve Tamam'ı tıklatın.

# Windows 98 SE, 2000 ve ME'de daha sonra gerçekleştireceğiniz tüm yazdırma işlerinin varsayılan ayarlarını değiştirmek için

- 1. Windows görev çubuğunda, **Başlat'**ı tıklatın, **Ayarlar'**ı seçin ve **Yazıcılar**'ı tıklatın.
- 2. HP LaserJet 1020 series yazıcı simgesini sağ tıklatın.
- 3. Özellikler'i tıklatın (Windows 2000'de Yazdırma Tercihleri'ni de tıklatabilirsiniz).
- 4. Ayarları değiştirin ve Tamam'ı tıklatın.

Not

Windows 2000'de, bu özelliklerin çoğu Yazdırma Tercihleri menüsünden kullanılabilir.

# Windows XP'de daha sonra gerçekleştireceğiniz tüm yazdırma işlerinin varsayılan ayarlarını değiştirmek için

- 1. Windows görev çubuğunda, **Başlat**'ı tıklatın, **Ayarlar**'ı seçin ve **Yazıcılar ve Fakslar**'ı tıklatın.
- 2. HP LaserJet 1020 series yazıcı simgesini sağ tıklatın.
- 3. Özellikler'i veya Yazdırma Tercihleri'ni tıklatın.
- 4. Ayarları değiştirin ve Tamam'ı tıklatın.

Yazıcı yazılımı 9

Not

### Yazıcı özellikleri çevrimiçi yardımı

Yazıcı özellikleri (sürücü) çevrimiçi yardımı, yazıcı özelliklerindeki işlevler hakkında belirli bilgileri içerir. Bu çevrimiçi yardım, yazıcınızın varsayılan ayarlarını değiştirebilmeniz için size yol gösterir. Bazı sürücüler için çevrimiçi yardım, bağlama duyarlı yardımı kullanma hakkında yönergeler sağlar. Bağlama duyarlı yardım, o anda erişmekte olduğunuz sürücü özelliğine ait seçenekleri tanımlar.

#### Yazıcı özellikleri çevrimiçi yardımına erişmek için

- 1. Yazıcı yazılımında Dosya ve sonra Yazdır öğelerini tıklatın.
- 2. Tercihler'i ve sonra Yardım'ı tıklatın.

### Yazdırma ayarları öncelikleri

Bu yazıcının yazdırma ayarlarını değiştirmenin iki yolu vardır: yazılım uygulamasından veya yazıcı sürücüsünden. HP LaserJet 1022n ve HP LaserJet 1022nw series yazıcılarda, yazdırma ayarlarını katıştırılmış Web sunucusundan da değiştirebilirsiniz. Yazdırma ayarlarında yapılan değişiklikler, yapıldıkları yere göre şu şekilde önceliklendirilir:

- Yazılım uygulamasında yapılan değişiklikler, diğer yerlerde yapılan değişiklikleri geçersiz kılar. Yazılım uygulamalarının içinde Sayfa Düzeni iletişim kutusunda yapılan değişikler, Yazdır iletişim kutusunda yapılan değişikleri geçersiz kılar.
- Yazıcı sürücüsünde yapılan değişikler, yazılım uygulamasında değiştirilen ayarları geçersiz kılmaz.
- Katıştırılmış web sunucusunda yapılan değişiklikler en düşük önceliğe sahiptir.

Belli bir yazdırma ayarı, yukarıda sıralanmış yöntemlerden birden fazlasıyla değiştirilebiliyorsa, en yüksek önceliğe sahip yöntemi kullanın.

#### Macintosh bilgisayarları için yazıcı yazılımı

Aşağıdaki bölümlerde HP LaserJet 1022, 1022n ve 1022nw yazıcılar için Macintosh yazılımına nasıl erişileceği açıklanmaktadır.

#### Yazıcı sürücüsüne erişme (Mac OS X v10.2 ve üstü)

- 1. **Print Center** (Baskı Merkezi) veya **Printer Setup Utility** (Yazıcı Kurulumu Programı) otomatik olarak başlamalıdır. Başlatılmazsa, aşağıdaki adımları gerçekleştirin:
  - a. Masaüstünde sabit disk simgesini çift tıklatın.
  - b. **Applications** (Uygulamalar) klasörünü açın, sonra da **Utilities** (Yardımcı Programlar) klasörünü açın.

- c. İşletim sistemine bağlı olarak, **Print Center** (Baskı Merkezi) veya **Printer Setup Utility**'yi (Yazıcı Kurulumu Yardımcı Programı) çift tıklatın.
- 2. Add'i (Ekle) tıklatın. Add Printer List (Yazıcı Ekle Listesi) iletişim kutusu görüntülenir.
- 3. Bilgisayar ile yazıcı arasındaki bağlantının türüne bağlı olarak, üst menüden aşağıdaki seçeneklerden birini belirleyin:
  - USB
  - Rendezvous (yalnızca HP LaserJet 1022n ve 1022nw yazıcılar için)
- 4. Yazıcı listesinden yazıcı adını seçin.
- 5. Add'i (Ekle) tıklatın.

#### Katıştırılmış web sunucusu

Bu özellik yalnızca HP LaserJet 1022n ve HP LaserJet 1022nw yazıcılarda vardır.

Katıştırılmış web sunucusuyla, herhangi bir bilgisayarda bir web tarayıcısına (Netscape Navigator veya Microsoft® Internet Explorer gibi) yazıcının IP adresini veya ana bilgisayar adını yazarak yazıcı ayarlarına ve bilgilerine erişebilirsiniz. Katıştırılmış web sunucusunu kullanarak yazıcıyı yapılandırabilir, durum bilgilerini görebilir, yazıcı sarf malzemeleri satın alabilir ve sorun giderme bilgileri elde edebilirsiniz.

Aşağıdaki web tarayıcıları katıştırılmış web sunucusunu destekler:

- Internet Explorer V5.5 (ve üstü)
- Netscape Navigator V4.75 (ve üstü)
- Apple Safari

Daha fazla bilgi için Katıştırılmış web sunucusunu kullanma bölümüne bakın.

# Yazıcı ortamları için dikkat edilmesi gerekenler

HP LaserJet yazıcıları kusursuz baskı kalitesi sunar. Yazıcı, tabaka kağıt,(geri dönüştürülmüş kağıt dahil), zarf, etiket, asetat, parşömen ve özel boyutlu kağıt gibi çeşitli ortam boyutlarını kabul eder. Gramaj, gren ve nemlilik gibi özellikler yazıcı performansını ve çıktı kalitesini etkileyen önemli etkenlerdir.

Yazıcı, bu kullanıcı kılavuzunda yer alan kurallara uygun olarak, birçok çeşit kağıt ve diğer ortamları kullanabilir. Bu kurallara uygun olmayan ortamlar aşağıdaki sorunlara neden olabilir:

- Düşük baskı kalitesi
- Ortam sıkışmalarının artması
- Yazıcının erken yıpranması, onarma gereği

En iyi sonuçlar için, yalnızca HP markalı kağıt ve ortam kullanın. Hewlett-Packard Company, başka markaların kullanılmasını önermez. HP ürünü olmadıklarından HP bunların kalitelerini etkileyemez veya denetleyemez.

Bu kullanıcı kılavuzunda yer alan tüm kurallara uyan ortamın yine de hoşnut edici sonuçlar verememesi olasıdır. Bunun nedeni, hatalı kullanım, ortamdaki uygun olmayan sıcaklık ve nem seviyeleri ve HP'nin denetimi dışında olan başka etkenler olabilir.

Çok miktarda ortam satın almadan önce, bu kullanıcı kılavuzunda ve *HP LaserJet printer family print media guide*'da belirlenen gereksinimlere uyup uymadığından emin olun. Yönergeleri http://www.hp.com/support/ljpaperguide/ adresinden indirebilir veya yönergeleri sipariş etmekle ilgili daha fazla bilgi için <u>Sarf malzemeleri sipariş etme</u> bölümüne bakabilirsiniz. Büyük miktarda satın almadan önce ortamı her zaman sınayın.

DİKKAT

HP belirtimlerine uymayan ortamların kullanılması, yazıcıda onarım gerektiren sorunlara neden olabilir. Bu onarım HP garantisi veya servis anlaşmaları kapsamına girmez.

#### Desteklenen ortam boyutları

Desteklenen ortam boyutları hakkında daha fazla bilgi için bkz: <u>Yazıcı kapasiteleri ve</u> derecelendirmeleri.

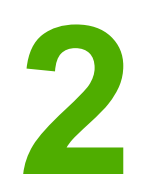

# Yazıcı bağlantıları

Bu bölümde aşağıdaki konularla ilgili bilgiler bulunmaktadır:

- USB bağlantıları
- Ağ bağlantıları
- Kablosuz bağlantılar
- Kablosuz yazdırma

# **USB** bağlantıları

HP LaserJet 1022, 1022n ve 1022nw yazıcı modelleri USB 2.0 Yüksek Hızlı bağlantılarını destekler.

#### USB kablosunu bağlama

- 1. USB kablosunu yazıcıya takın.
- 2. Yazılım yüklemesi sırasında, istendiğinde USB kablosunun diğer ucunu bilgisayara takın.

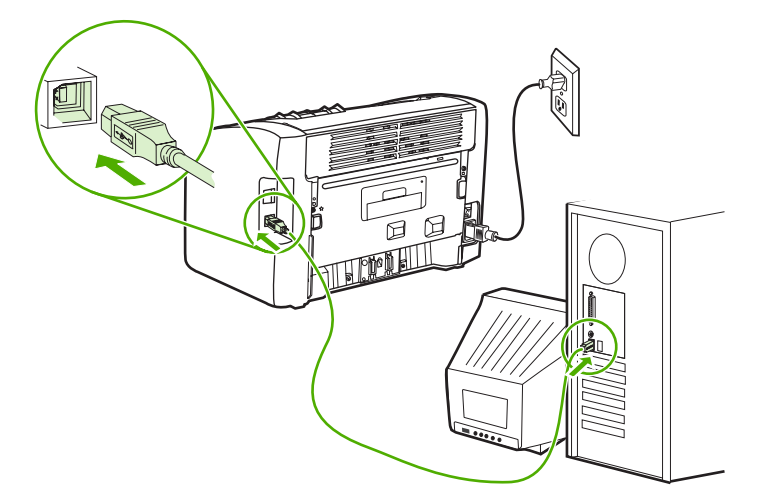

# Ağ bağlantıları

HP LaserJet 1022n ve HP LaserJet 1022nw yazıcılar dahili ağ bağlantı noktasıyla ağlara bağlanabilir. HP LaserJet 1022nw yazıcı ayrıca 802.11b/g kablosuz ağlara da bağlanabilir. Harici ağ yazıcı sunucuları HP LaserJet 1022n ve 1022nw yazıcılarda kullanılabilir. Aşağıdaki tabloda, yazıcılara ağ özellikleri kazandırmak için gerekenler gösterilmiştir.

#### Ağ seçenekleri

| HP LaserJet modeli | 10/100Base-TX | 802.11b/g                               | Bluetooth® |
|--------------------|---------------|-----------------------------------------|------------|
| 1022n              | Dahil         | HP Jetdirect 380x<br>(yalnızca 802.11b) | HP bt1300  |
| 1022nw             | Dahil         | Dahil                                   | HP bt1300  |

Baskı sunucusunu sipariş etmek için <u>10/100 ağ bağlantısı ve kablosuz baskı sunucuları</u> bölümüne bakın.

### Ağa bağlama

Ağ kablosunun bir ucunu aygıtın arka bölümündeki ağ konektörüne, diğer ucunu da ağa bağlayın. Ağa bağlanan ve yazıcıyı kullanması gereken tüm bilgisayarlara yazıcı sürücüsünü yüklemeyi unutmayın.

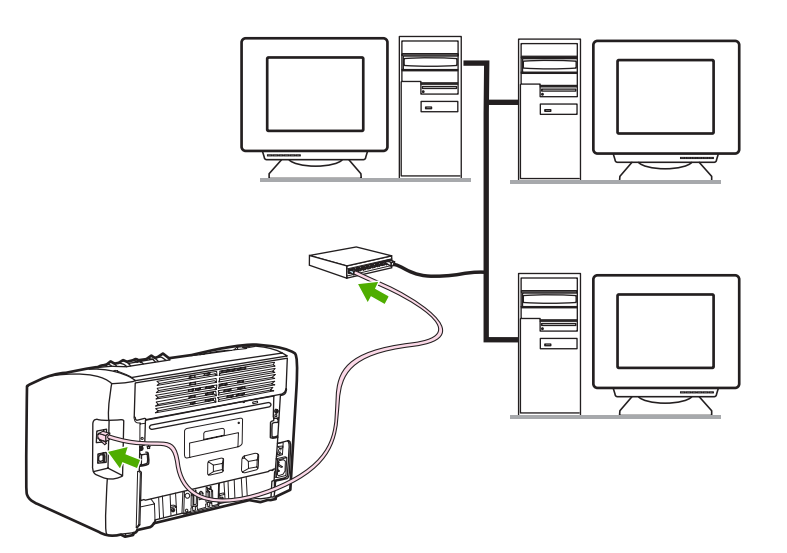

Not

Aşağıdaki yordamlar yalnızca HP LaserJet 1022n ve HP LaserJet 1022nw yazıcılar için geçerlidir.

Aşağıdaki yönergeleri gerçekleştirmeden önce Ethernet ağı çalışır durumda olmalıdır.

#### Yazıcıyı kablolu ağa bağlama

HP LaserJet 1022n veya HP LaserJet 1022nw yazıcıyı kablolu ağa bağlamak için aşağıdakiler gerekir:

- Çalışır durumda kablolu ağ
- CAT-5 Ethernet kablosu

Yazıcıyı ağa bağlamak için aşağıdaki adımları gerçekleştirin:

- 1. CAT-5 Ethernet kablosunu, Ethernet hub bağlantı noktası veya yönlendiricisinde bulunan bir bağlantı noktasına bağlayın.
- 2. CAT-5 Ethernet kablosunu yazıcının arka bölümündeki dahili ağ bağlantı noktasına bağlayın.
- Yazıcının arka bölümünde bulunan ağ bağlantı noktasındaki ağ ışıklarından (10 veya 100) birinin yanıp yanmadığını denetleyin.

Yazıcı ağ ayarlarının etkinleşmesi ve yazıcının kullanıma hazır hale gelmesi kısa bir süre alır. Ağ ışıklarından biri yanmazsa, bkz: Kablolu ağ kurulumu sorunlarını giderme.

4. Bir Yapılandırma sayfası yazdırın. Yazıcı Hazır durumdayken, Devam düğmesini 5 saniye süreyle basılı tutun.

Yazıcı yapılandırma varsayılan ayarlarını geri yüklemek için yazıcıyı kapatın. İPTAL ve Devam düğmelerini tutarken yazıcıyı açın. Yazıcı, Hazır durumuna geçinceye kadar Devam ve İPTAL düğmelerine basın (5 - 30 saniye).

#### Yazıcı yazılımını yükleme

- 1. Tüm uygulamaları kapatın.
- 2. Yazılım yükleme CD'sini bilgisayarın CD-ROM sürücüsüne yerleştirin. Hoş Geldiniz ekranı görüntülenir.
- 3. **İleri**'yi tıklatın ve sistemin ve yükleme sürücülerinin, eklentilerin ve yazılımın denetlenmesi ve hazırlanması için yükleme yönergelerini izleyin.

Bu birkaç dakika sürebilir.

# Kablosuz bağlantılar

HP LaserJet 1022nw yazıcıya, kablosuz ağ için standart IEEE 802.11b/g dahildir.

NotHP LaserJet 1022n yazıcı isteğe bağlı harici aksesuarlar kullanılarak, kablosuz ağlar içinIEEE 802.11b/g standardını ve Bluetooth kablosuz bağlantı seçeneklerini destekler.

Mevcut dahili HP Jetdirect kablosuz baskı sunucularının ve HP bt1300 Kablosuz Yazıcı Adaptörleri'nin (Bluetooth) tam bir listesi için, bkz: <u>10/100 ağ bağlantısı ve kablosuz baskı</u> <u>sunucuları</u>.

Kablosuz yazdırma hakkında daha fazla bilgi için <u>Kablosuz yazdırma</u> bölümüne bakın.

# Kablosuz yazdırma

Kablosuz ağlar, alışılmış kablolu ağ bağlantılarının yerine kullanılabilecek güvenli ve uygun maliyetli bir seçenektir. HP LaserJet 1022nw yazıcıda katıştırılmış kablosuz bağlantı vardır. Diğer yazıcı modellerinde, kullanılabilen kablosuz baskı sunucuları listesi için <u>10/100 ağ</u> <u>bağlantısı ve kablosuz baskı sunucuları</u> bölümüne bakın.

# IEEE 802.11b/g standart

Kablosuz IEEE 802.11b/g uyumlu bağlantıyla, yazıcılar evde veya işyerinde herhangi bir yere konulabilir ve Microsoft, Apple, NetWare, UNIX® veya Linux® ağ işletim sistemini kullanan kablosuz bir ağa bağlanabilir. Bu kablosuz teknoloji, kabloların getirdiği fiziki sınırlamalar olmaksızın yüksek kaliteli yazdırma çözümleri sağlar. Çevre birimleri evde veya işyerinde istenilen bir yere konulabilir ve ağ kablolarını değiştirmeye gerek kalmadan kolaylıkla başka yere taşınabilir.

USB bağlantıları için isteğe bağlı harici HP Jetdirect 802.11b/g baskı sunucuları kullanılabilir.

Daha fazla bilgi için, HP LaserJet 1022nw yazıcıyla birlikte verilen belgelere bakın.

#### Bluetooth

Bluetooth teknolojisi bilgisayarları, yazıcıları, kişisel dijital yardımcıları, cep telefonlarını ve diğer aygıtları kablosuz olarak bağlamak için kullanılabilen düşük güçle çalışan, kısa mesafeli kablosuz bir teknolojidir.

Kızılötesi teknolojisinin tersine Bluetooth'un radyo sinyallerine dayanıyor olması, iletişim kurulabilmesi için aygıtın aynı odada, işyerinde veya bölmede arada engel olmadan görüş alanında olmasını gerektirmemektedir. Kablosuz teknoloji, işyeri ağ uygulamalarında taşınabilirliği ve etkinliği artırmaktadır.

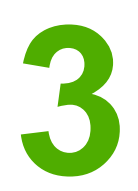

# Yazıcıyı yönetme

Bu bölümde aşağıdaki konularla ilgili bilgiler bulunmaktadır:

- Yazıcı bilgileri sayfaları
- Katıştırılmış web sunucusunu kullanma

# Yazıcı bilgileri sayfaları

Özel sayfalar yazıcının belleğinde yerleşik kalır. Bu sayfalar yazıcıyla ilgili sorunların tanısında ve çözümünde size yardımcı olur.

#### Deneme sayfası

Deneme sayfası, metin ve grafik örnekleri içerir. Yazıcıdan Deneme sayfasını yazdırmak için, Yazıcı hazır durumundayken (Kırmızı ışık yanarken) Devam düğmesine basın.

### Yapılandırma sayfası

Yapılandırma sayfası, yazıcının geçerli ayarlarını ve özelliklerini listeler. Bu sayfa bir günlük durum raporu da içerir. Yapılandırma sayfasını yazıcıdan veya katıştırılmış web sunucusundan yazdırabilirsiniz.

Yazıcıdan Yapılandırma sayfasını yazdırmak için, Yazıcı hazır durumundayken (Kırmızı ışık yanarken) Devam düğmesine 5 saniye için basın.

#### Yazıcı Test sayfası

Yazıcı Test sayfası, yazıcı sürücüsü ve bağlantı noktası ayarlarıyla ilgili bilgi sağlar. Bu sayfa ayrıca yazıcı adı modeli, bilgisayar adı, vb. hakkında bilgiler de içerir. Yazıcı Test sayfasını yazıcı sürücüsünden yazdırabilirsiniz.

# Katıştırılmış web sunucusunu kullanma

Katıştırılmış Web sunucusuna HP LaserJet 1022n ve HP LaserJet 1022nw yazıcılarda doğrudan erişilebilir. Bilgisayara herhangi bir yazılım yüklemeniz gerekmez. Yalnızca desteklenen bir web tarayıcınız olması gerekir. Katıştırılmış web sunucusunu kullanmak için Microsoft Internet Explorer V5.5 veya üstü ya da Netscape Navigator V4.75 veya üstü olması gerekir.

Katıştırılmış web sunucusu e-posta veya durum uyarıları sağlamaz.

Katıştırılmış web sunucusu yalnızca İngilizce olarak kullanılabilir.

Katıştırılmış web sunucusu yazıcı ve ağ durumunu görüntülemenizi ve yazdırma işlevlerini yazıcı kontrol paneli yerine bilgisayardan yönetmenizi sağlar. Aşağıdakiler web sunucusunu kullanarak yapabileceklerinize örneklerdir:

- Yazıcı durumu bilgilerini görüntüleme
- Dahili sayfaları görüntüleme ve yazdırma.
- Yeni sarf malzemeleri siparişi verme.
- Tepsilere yüklenen kağıt türünü belirleme.
- Varsayılan yazıcı yapılandırma ayarlarını görüntüleme ve değiştirme.
- Ağ yapılandırmasını görüntüleme ve değiştirme.

Katıştırılmış web sunucusu, yazıcı IP tabanlı bir ağa bağlı olduğunda çalışır. Katıştırılmış web sunucusu, IPX tabanlı yazıcı bağlantılarını desteklemez.

Katıştırılmış web sunucusunu açıp kullanmanız için Internet erişiminiz olması gerekmez. Ancak, **Other Links** (Diğer Bağlantılar) alanında bir bağlantıyı tıklattığınızda bağlantı ile ilişkili siteye gitmeniz için Internet erişiminizin olması gerekir.

#### Katıştırılmış web sunucusunu açmak için

 Desteklenen bir web tarayıcısında yazıcının IP adresini veya ana bilgisayar adını yazın. IP adresini bulmak için Devam düğmesine 5 saniye süreyle basarak Yapılandırma sayfasını yazdırın.

URL'yi açtıktan sonra daha sonra yeniden çabukça aynı yere dönebilmek için yer işareti koyabilirsiniz.

 Katıştırılmış web sunucusunda yazıcı hakkındaki bilgileri ve ayarları içeren üç sekme bulunur. Information (Bilgi) sekmesi, Settings (Ayarlar) sekmesi ve Networking (Ağ) sekmesi. Görmek istediğiniz sekmeyi tıklatın.

#### Information (Bilgi) sekmesi

Information (Bilgi) sekmesi aşağıdaki sayfalardan oluşur:

- Device Status (Aygıt Durumu): Bu sayfa ağ adı, ağ adresi ve model bilgileri gibi ürün bilgilerini görüntüler.
- Configuration (Yapılandırma): Bu sayfa yazıcının Yapılandırma sayfasında bulunan bilgileri gösterir.

Not

Not

# Settings (Ayarlar) sekmesi

Bu sekme, varsayılan kağıt boyutu ve EconoMode gibi yazıcı ayarlarını bilgisayarınızdan yapılandırmanıza olanak sağlar. Yazıcı ağ üzerinde çalışıyorsa bu sekmedeki ayarları değiştirmeden önce her zaman yazıcı yöneticisine danışın.

### Networking (Ağ) sekmesi

Bu sekme ağ yöneticisinin yazıcı IP tabanlı bir ağa bağlı olduğunda ağla ilişkili ayarları denetlemesini sağlar.

# Other links (Diğer bağlantılar)

Bu bölümde sizi Internet'e bağlayan bağlantılar bulunur. Bu bağlantıları kullanabilmeniz için Internet erişiminizin olması gerekir. Çevirmeli bağlantı kullanıyorsanız ve katıştırılmış web sunucusunu ilk açtığınızda bağlanmadıysanız web sitelerini ziyaret edebilmeniz için önce bağlanmanız gerekir. Bağlanma katıştırılmış web sunucusunu kapatıp yeniden açmanızı gerektirebilir.

- HP Instant Support (Hızlı Destek): Bu bağlantı, belirli sorunları çözmek ve yazıcı için hangi ek servislerin olduğunu belirlemek üzere bir dizi dinamik web sayfalarına bağlanmanıza olanak sağlar.
- **Product Registration** (Ürün Kaydı): Bu bağlantı HP web sitesindeki ürün kaydettirme sayfasına bağlanmanızı sağlar.
- Order Supplies (Sarf Malzemeleri Siparişi): Bu bağlantı HP'den veya seçtiğiniz bir bayiden orijinal HP sarf malzemesi sipariş etmek üzere Sure Supply web sitesine bağlanmanıza olanak sağlar.
- **Product Support** (Ürün Desteği): Bu bağlantı HP LaserJet 1020 series yazıcılar için destek sitesine bağlanmanızı sağlar. Genel konular hakkında yardım arayabilirsiniz.

HP LaserJet 1020 series yazıcı HP LaserJet 1022, 1022n ve 1022nw yazıcı modellerini içerir.

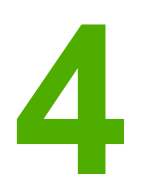

# Yazdırma görevleri

Bu bölümde aşağıdaki konularla ilgili bilgiler bulunmaktadır:

- El ile besleme
- Yazdırma işini iptal etme
- Baskı kalitesi ayarlarını anlama
- Ortam türleri için baskı kalitesini en iyi duruma getirme
- Ortam kullanımıyla ilgili yönergeler
- Kağıt ve diğer ortamları seçme
- Giriş tepsilerine baskı ortamı yükleme
- Zarf yazdırma
- Birden fazla zarf yazdırma
- Asetatlara veya etiketlere yazdırma
- Antetli kağıtlara ve hazır formlara yazdırma
- Özel boyutlu ortama ve kart stoğuna yazdırma
- Kağıdın her iki tarafına yazdırma (el ile iki taraflı yazdırma)
- Tek bir yaprağa birden çok sayfa yazdırma (forma yazdırma)
- <u>Kitapçıklar yazdırma</u>
- Filigran yazdırma

# El ile besleme

Bir zarf, ardından bir mektup, sonra yine bir zarf gibi karma ortamlara yazdıracağınız zaman el ile besleme yöntemini kullanabilirsiniz. Öncelikli besleme yuvasına bir zarf sürün ve ana giriş tepsisine bir antetli kağıt yükleyin.

#### El ile beslemeyi kullanarak yazdırmak için

- 1. Yazıcı özelliklerine (veya Windows 2000 ve XP'de yazdırma tercihlerine) erişin. Yönergeler için <u>Yazıcı özellikleri (sürücü)</u> konusuna bakın.
- 2. Kağıt/Kalite sekmesinde, Kaynak açılan listesinden El İle Besleme'yi seçin.
- 3. Öncelikli besleme yuvasına ortam sürün ve her baskı için Devam düğmesine basın.

# Yazdırma işini iptal etme

Yazdırma işinizi, yazılım uygulaması veya yazdırma kuyruğu aracılığıyla iptal edebilirsiniz.

Yazıcıyı hemen durdurmak için, kalan kağıtları yazıcıdan çıkarın. Yazıcı durduğunda, aşağıdaki seçeneklerden birini kullanın:

- Yazıcı kontrol paneli: Yazdırma işini iptal etmek için, yazıcının kontrol panelindeki İPTAL düğmesine bir kez basın.
- **Yazılım uygulaması**: Ekranda, yazdırma işini iptal etmenize olanak sağlayan bir iletişim kutusu belirir.
- Windows yazdırma kuyruğu: Yazdırma kuyruğunda (bilgisayarın belleğinde) veya yazdırma kuyruklayıcısında bekleyen yazdırma işi varsa, işi burada silebilirsiniz. Başlat, Ayarlar ve Yazıcılar veya Yazıcılar ve Fakslar'ı tıklatın. Pencereyi açmak için
  HP LaserJet 1022 simgesini çift tıklatın, yazdırma işinizi seçin ve Sil veya İptal'i tıklatın.
- Masaüstü yazdırma kuyruğu (Mac OS X): Print Center'ı (Baskı Merkezi) açın, yazıcı adını çift tıklatın, yazdırma işini seçin ve Delete'i (Sil) tıklatın.
- Katıştırılmış web sunucusu: Yazıcının Katıştırılmış web sunucusu sayfasını açın ve İş İptal'i tıklatın. Daha fazla bilgi için <u>Katıştırılmış web sunucusunu kullanma</u> bölümüne bakın.

Yazdırma işi iptal edildikten sonra durum ışığının yanıp sönmeye devam etmesi, bilgisayarın işi yazıcıya göndermekte olduğunu gösterir. İşi yazdırma kuyruğundan silin veya bilgisayarın veri gönderme işlemini tamamlamasını bekleyin. Yazıcı Hazır duruma geçer.

# Baskı kalitesi ayarlarını anlama

Baskı kalitesi ayarları, sayfadaki baskının açıklık veya koyuluk derecesini ve grafiklerin nasıl yazdırılacağını etkiler. Belirli bir ortam türü için baskı kalitesini optimize etmek için de baskı kalitesi ayarlarını kullanabilirsiniz. Daha fazla bilgi için <u>Ortam türleri için baskı kalitesini en iyi</u> <u>duruma getirme</u> bölümüne bakın.

Yazıcı özelliklerindeki ayarları, yazdırmakta olduğunuz iş türlerine uyacak biçimde değiştirebilirsiniz. Kullanabileceğiniz ayarlar şunlardır:

- ProRes 1200: Bu ayar, 1200 x 1200 dpi çözünürlükte iyi çizgi ayrıntısı verir.
- FastRes 1200: Bu ayar, 1200 dpi çözünürlükte etkileyici bir çıktı kalitesi verir.
- 600 dpi: Bu ayar, geliştirilmiş metin için Resolution Enhancement teknolojisi (REt) ile 600 x 600 dpi çözünürlüğünde çıkış sağlar.
- EconoMode özelliği (Toner Tasarrufu): Metin, daha az toner kullanılarak yazdırılır. Taslakları yazdırırken bu özellik yararlıdır. Bu özelliği diğer baskı kalitesi ayarlarından bağımsız olarak açabilirsiniz.
- 1. Yazıcı özelliklerine (veya Windows 2000 ve XP'de yazdırma tercihlerine) erişin. Yönergeler için <u>Yazıcı özellikleri (sürücü)</u> konusuna bakın.
- 2. **Son İşlem** sekmesinde (bazı Macintosh sürücülerinde **Layout** (Düzen) sekmesi), kullanmak istediğiniz baskı kalitesini seçin.

Tüm yazıcı özellikleri, tüm sürücülerde veya işletim sistemlerinde bulunmaz. Özelliğin o sürücüde olup olmadığını öğrenmek için yazıcı özellikleri (sürücü) çevrimiçi Yardım'ına bakın.

Not Gelecekteki tüm yazdırma işleri için baskı kalitesi ayarlarını değiştirmek istiyorsanız, Windows görev çubuğundaki **Başlat** menüsü aracılığıyla yazıcının özelliklerine erişin. Baskı kalitesi ayarlarında yapacağınız değişikliğin yalnızca geçerli yazılım uygulamasını etkilemesini istiyorsanız, yazdırmak için kullandığınız yazılımın **Yazıcı Ayarları** menüsünden yazıcının özelliklerine erişin. Daha fazla bilgi için <u>Yazıcı özellikleri (sürücü)</u> bölümüne bakın.

# Ortam türleri için baskı kalitesini en iyi duruma getirme

Ortam türü ayarları, yazıcınızın füzer sıcaklığını denetler. Baskı kalitesini en iyi duruma getirmek için kullandığınız ortamın ayarlarını değiştirebilirsiniz.

En iyi duruma getirme özelliğine, yazıcı sürücünüzdeki veya **Kağıt/Kalite** sekmesinden veya katıştırılmış web sunucusundan erişebilirsiniz.

HP LaserJet 1022, 1022n ve 1022nw yazıcılar, birimin, özellikle yazıcının malzeme ortamına uyum sağlamasına olanak veren çeşitli yazdırma modları sağlar. Aşağıdaki tablolar, sürücü yazdırma modları için genel bakış sağlar.

KART STOĞU, ZARF, ETİKET ve KABA modları kullanılırken, yazıcı sayfaların arasında duraklar ve dakika başına sayfa sayısı düşer.

| Mod            | Ortam                                          |
|----------------|------------------------------------------------|
| DÜZ            | 75 - 104 g/m² arası                            |
| HAFIF          | < 75 g/m²                                      |
| AĞIR           | 90 - 105 g/m² arası                            |
| KART STOĞU     | Kart stoğu veya kalın ortam                    |
| ASETAT         | 4-mil, 0,1 tek renkli tepegöz asetatları (OHT) |
| ZARF           | Standart zarflar                               |
| ETİKET         | Standart HP LaserJet etiketleri                |
| BOND           | Bond kağıt                                     |
| КАВА           | Kaba kağıt                                     |
| RENKLİ         | Düz ortam                                      |
| ANTETLİ        | Düz ortam                                      |
| HAZIR BASILI   | Düz ortam                                      |
| DELİKLİ        | Düz ortam                                      |
| GERİ DÖNÜŞÜMLÜ | Düz ortam                                      |
| PARŞÖMEN       | Düz ortam                                      |

#### Sürücü yazdırma varsayılan modları

# Ortam kullanımıyla ilgili yönergeler

Aşağıdaki bölümlerde asetat, zarf ve diğer özel ortamlara yazdırma konusunda yönergeler sağlanmaktadır. Yönergeler ve özellikler, en iyi baskı kalitesini sağlayan ortamı seçmenize ve yazıcıda sıkışma veya hasara yol açabilen ortamdan kaçınmanıza yardımcı olmak için verilmektedir.

# Kağıt

En iyi sonuç için standart 75 g/m<sup>2</sup> kağıt kullanın. Kağıdın kalitesinin iyi olduğundan ve kesiksiz, kertiksiz, yırtıksız, pürüzsüz, tozsuz, buruşuksuz, eksiksiz, gevşek parçacıklı ve kenarlarının kıvrık veya bükülmüş olmadığından emin olun.

Ne tür kağıt doldurduğunuzdan emin değilseniz (iyi cins veya geri kazanılmış gibi), kağıt ambalajının etiketine bakın.

Bazı kağıtlar baskı kalitesi sorunlarına neden olabilir veya yazıcıya zarar verebilir.

| Belirti                                                             | Kağıt sorunları                                                                 | Çözümü                                                                          |
|---------------------------------------------------------------------|---------------------------------------------------------------------------------|---------------------------------------------------------------------------------|
| Bozuk baskı kalitesi veya<br>tonerin yapışması<br>Besleme sorunları | Fazla nemli, fazla pürüzlü, fazla<br>düz veya kabartmalı<br>Hatalı kağıt tomarı | Başka türden kağıt deneyin:<br>100-250 Sheffield ve %4-6 nem<br>miktarı.        |
|                                                                     |                                                                                 | Yazıcıyı denetleyin ve uygun<br>ortam türünün seçilmiş<br>olmasına dikkat edin. |
| Dışarı atma, sıkışma veya<br>kıvrılma                               | Yanlış saklanmış                                                                | Kağıdı yatay olarak, nem<br>geçirmeyen ambalajında<br>saklayın.                 |
| Artmış gri arka plan gölgeleri                                      | Çok ağır olabilir                                                               | Daha hafif kağıt kullanın.                                                      |
| Aşırı kıvrılma                                                      | Fazla nemli, gözenekler yanlış                                                  | Uzun gözenekli kağıt kullanın.                                                  |
| Besleme sorunları                                                   | yonde veya kısa gozenekli yapı                                                  | Yazıcıyı denetleyin ve uygun<br>ortam türünün seçilmiş<br>olmasına dikkat edin. |
| Sıkışma veya yazıcıya zarar<br>verme                                | Kesik bölümler ve küçük delikler                                                | Kesik bölümleri veya küçük<br>delikleri olan kağıtları<br>kullanmayın.          |
| Besleme sorunları                                                   | Yırtık kenarlar                                                                 | Kalitesi iyi kağıt kullanın.                                                    |

#### Kağıt kullanımı

Not

Yazıcı toneri kağıda yapıştırmak için sıcaklık ve basınç kullanır. Renkli kağıt ve hazır formların baskı sıcaklığına uygun mürekkep kullandığından emin olun. Yazıcının en yüksek sıcaklığı 0,1 saniye için 200°C'dir.

Termografinin bazı türlerinde kullanılan, düşük sıcaklık mürekkepleriyle yazdırılmış antetli kağıt kullanmayın.

Kabarık antetli kağıt kullanmayın.

Inkjet yazıcılar veya diğer düşük sıcaklıklı yazıcılar için tasarlanmış asetatları kullanmayın. Yalnızca, HP LaserJet yazıcılarda kullanılabileceği belirtilen asetatları kullanın.
### Etiketler

HP, etiketleri öncelikli besleme yuvasından basmanızı önerir.

DİKKAT

Yazıcıya etiket yapraklarını bir kereden fazla beslemeyin. Yapışkan bozulur ve yazıcıya zarar verebilir.

#### **Etiket yapısı**

Etiket seçerken, aşağıdaki bileşenlerin kalitesine dikkat edin:

- Yapışkan Malzemeler: Yapışkan malzemeler, yazıcının en yüksek sıcaklığı olan 200°C ısıya dayanıklı olmalıdır.
- **Düzenleme**: Sadece etiketler arasında açık alanı olmayan etiketler kullanın. Etiketlerin arasında boşlukları olan sayfalarda etiketler soyulabilir, ciddi sıkışmalar oluşabilir.
- **Kıvrılma**: Etiketler yazdırılmadan önce, herhangi bir yönde 13 mm'den fazla olmayan kıvrıklıklarla yatay olarak yerleştirilmelidir.
- **Durum**: Kırışık, içinde hava kabarcığı bulunan ya da herhangi bir şekilde tabakasından ayrılmakta olan etiketleri kullanmayın.

### Asetatlar

Asetatlar, yazıcının en yüksek sıcaklığı olan 200°C ısıya dayanıklı olmalıdır.

### Zarflar

HP, zarfları öncelikli besleme yuvasından basmanızı önerir.

### Zarf yapısı

Zarf yapısı önemlidir. Zarf katlama çizgileri sadece farklı üreticilerin zarfları arasında değil, aynı üreticinin bir paketi içinde de çok farklılık gösterebilir. Zarflara başarıyla yazdırmak, zarfların kalitesine bağlıdır. Zarf seçerken aşağıdaki bileşenlere özen gösterin:

- Ağırlık: Zarf kağıdının ağırlığı en çok 90 g/m<sup>2</sup> olmalıdır, yoksa sıkışma oluşur.
- Yapısı: Zarflar yazdırılmadan önce, herhangi bir yönde 6 mm'den fazla olmayan kıvrılmalarla yatay olarak yerleştirilmelidir ve hiç hava içermemelidir. Hava tutan zarflar sorunlara neden olabilir. Ataç, kıstırıcı, bağlama teli, şeffaf pencere, delik, gözenek, kesik, sentetik malzeme, zımba veya kabartma bulunan zarfları kullanmayın. Nemlendirme gerektirmeyen, onun yerine kapamak için bastırılan türde yapışkanlı zarfları kullanmayın.
- **Durum**: Zarfların buruşuk, çentikli veya başka şekilde zarar görmüş olmadığından emin oldun. Zarflarda açıkta yapışkan olmamasına dikkat edin.
- **Boyutlar**: Zarf boyutu 90 x 160 mm ile 178 x 254 mm arasında değişir.

#### İki taraflı birleşme kenarı olan zarflar

İki taraflı birleşme kenarlı yapısı olan bir zarfın iki ucunda da dikey birleşme kenarının olması, çapraz kenarlarının olmasına tercih edilir. Bu biçim, buruşmaya daha yatkın olabilir. Birleşme kenarlarının aşağıdaki resimde gösterildiği gibi zarfın köşesine kadar uzandığından emin olun.

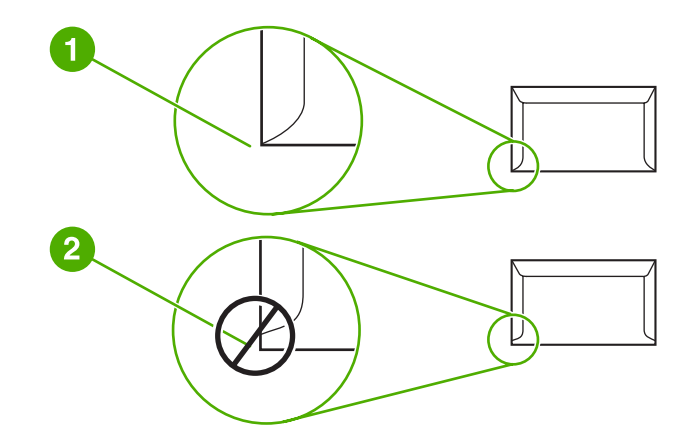

- 1 kabul edilebilir zarf yapısı
- 2 kabul edilemez zarf yapısı

#### Yapışkan şeritli veya parçalı zarflar

Üzerinde soyulan koruyucusu olan yapıştırıcı şeritler veya kapatmak için birden fazla katlanan kenarı olan parçalar için yazıcının sıcaklığı ve basıncıyla uyumlu yapıştırıcılar kullanılmalıdır. Yazıcının en yüksek sıcaklığı 200°C'dir. Ek yapıştırıcı parçalar ve şeritler buruşmaya, kıvrılmaya veya sıkışmaya neden olabilir.

#### Zarfların depolanması

Zarfların doğru şekilde saklanması iyi baskı kalitesini destekler. Zarfları yatay şekilde saklamalısınız. Zarfta kabarcık oluşturacak hava kaldıysa, zarf, yazdırma sırasında buruşabilir.

### Kart stoğu ve ağır ortam

Ortam giriş tepsilerinden, dizin kartları ve posta kartları dahil olmak üzere, birçok çeşit karta yazdırabilirsiniz. Bazı kartlar lazer yazıcılardan beslemek için daha uygun yapıda olduğundan, diğerlerine göre daha iyi sonuç verir.

En iyi yazıcı performansı için en çok 157 g/m<sup>2</sup> ağırlığında kağıt kullanın. Ağır kağıt, yanlış besleme, sorunlu istiflemeye, kağıt sıkışıklığı, zayıf toner erimesi, düşük baskı kalitesi veya aşırı mekanik aşınmaya neden olabilir.

Giriş tepsisinin kapasitesini tamamen doldurmazsanız ve pürüzsüzlük oranı 100-180 Sheffield arasında olan kağıt kullanırsanız, ağır kağıda yazdırabilirsiniz.

#### Kart yapısı

- Pürüzsüzlük: 135-157 g/m<sup>2</sup> kartlarda pürüzsüzlük oranı 100-180 Sheffield; 60-135 g/m<sup>2</sup> kartlarda pürüzsüzlük oranı 100-250 Sheffield olmalıdır.
- Yapısı: Kartlar 5 mm'den az bir kıvrılmayla yatay olarak yatırılmış olmalıdır.

- Durum: Kartların buruşuk, çentikli veya başka şekilde zarar görmüş olmadığından emin oldun.
- Boyutlar: Yalnız aşağıdaki boyut aralıklarında olan kartları kullanın:
  - **Minimum**: 76 x 127 mm
  - Maksimum: 216 x 356 mm

#### Kart yönergeleri

Kenar boşluklarını kenarlardan en az 2 mm uzağa ayarlayın.

### Antetli kağıtlar ve hazır formlar

Antetli kağıt, çoğunlukla filigranlı olan, bazen pamuk lifi kullanılan ve çok çeşitli renklerde bulunan ve uyumlu zarflarla tamamlanan birinci kalite kağıttır. Hazır formlar, geri kazanılmış kağıttan birinci kalite kağıda kadar değişen çok çeşitli türlerden yapılmış olabilir.

Birçok üretici artık lazer yazdırmaya en uygun özelliklere sahip olan bu tür kağıtları tasarlamakta ve kağıdı lazer uyumlu veya lazer garantili olarak tanıtmaktadır.

Lazer yazıcılarla yazdırırken sayfadan sayfaya bazı değişiklikler normaldir. Düz kağıda yazdırırken bu değişiklik görülemez. Ancak, çizgiler ve kutular sayfaya önceden yerleştirildiğinden, hazır formlara yazdırma sırasında bu değişiklik belirgindir.

Hazır form, kabartmalı kağıt veya antetli kağıt kullanırken sorunlardan kaçınmak için aşağıdaki yönergeleri uygulayın:

- Düşük sıcaklık mürekkeplerini kullanmaktan kaçının (termografinin bazı türlerinde kullanılır).
- Ofset litografi veya klişe ile basılmış hazır formları ve antetli kağıtları kullanın.
- 0,1 saniye için 200°C sıcaklığa kadar ısıtıldığında erimeyen, buharlaşmayan veya istenmeyen yayılım yapmayan ısıya dayanıklı mürekkeplerle oluşturulmuş formları kullanın. Genelde oksidasyonla yapılmış veya yağ bazlı mürekkepler bu koşulu karşılar.
- Hazır form kullanırken, kağıdın nem içeriğini değiştirmemeye dikkat edin ve kağıdın elektrik veya işlenme özelliklerini değiştiren malzemeleri kullanmayın. Depolama sırasında nem değişikliklerini engellemek için formları nem geçirmeyen sargılarla kapatın.
- Üzerinde tabaka veya kaplama bulunan hazır formları işlemekten kaçının.
- Fazla kabartmalı veya kabarık antetli kağıt kullanmayın.
- Yüzeyleri yoğun dokulu olan kağıtları kullanmayın.
- Hazır formların birbirine yapışmasını engelleyen ofset tozlarını veya diğer malzemeleri kullanmayın.

### Kağıt ve diğer ortamları seçme

HP LaserJet yazıcıları kusursuz baskı kalitesinde belgeler üretir. Kağıt (%100 geri kazanılmış ve lif içerikli olanlar da dahil olmak üzere), zarf, etiket, asetat ve özel boyutlu ortamlar gibi çok çeşitli ortam türlerine yazdırabilirsiniz. Desteklenen ortam boyutları şunlardır:

- Minimum: 76 x 127 mm
- Maksimum: 216 x 356 mm

Ağırlık, gren ve nem içeriği gibi özellikler, yazıcının performansını ve kalitesini etkileyen önemli etkenlerdir. Mümkün olan en iyi baskı kalitesini elde etmek için, özel olarak lazer yazıcılar için tasarlanmış yüksek kaliteli ortamları kullanın. Ayrıntılı kağıt ve ortam belirtimleri için <u>Yazıcı ortamları için dikkat edilmesi gerekenler</u> konusuna bakın.

Büyük miktarda satın almadan önce, ortamın bir örneğini edinip test edin. Ortam sağlayıcınız, *HP LaserJet printer family print media guide* (HP LaserJet yazıcı ailesi ortam kılavuzu) (HP parça numarası 5851-1468) kılavuzundaki gereksinimleri anlamış olmalıdır. Daha fazla bilgi için <u>Yazıcı ortamları için dikkat edilmesi gerekenler</u> bölümüne bakın.

### **HP** ortamı

HP aşağıdaki HP ortamlarını önerir:

- HP Çok Amaçlı Kağıt
- HP Office Kağıdı
- HP All-in-One Baskı Kağıdı
- HP LaserJet Kağıdı
- HP Premium Choice LaserJet Kağıdı

#### Kullanılmaması gereken ortamlar

HP LaserJet 1022, 1022n ve 1022nw yazıcılar çok çeşitli türde ortam kullanabilir. Yazıcının belirtimlerine uygun olmayan ortamın kullanılması baskı kalitesinde kayba ve kağıt sıkışması olasılığının artmasına yol açar.

- Çok kaba olan kağıt kullanmayın.
- Standart üç delikli kağıt dışında, kesilmiş bölümleri veya ayırma delikleri olan kağıtları kullanmayın.
- Birden çok bölümlü formlar kullanmayın.
- Tüm desenler yazdırırken filigranlı kağıt kullanmayın.

#### Yazıcıya zarar verebilecek ortamlar

Ortamlar ender koşullarda yazıcıya zarar verebilir. Olası bir zararı önlemek için şu ortamların kullanılmasından kaçınılmalıdır:

- Zımba teli takılı olan ortamları kullanmayın.
- Inkjet yazıcılar veya diğer düşük sıcaklıklı yazıcılar için tasarlanmış asetatları kullanmayın. Yalnızca, HP LaserJet yazıcılarda kullanılabileceği belirtilen asetatları kullanın.

- Inkjet yazıcılar için olan fotoğraf kağıtlarını kullanmayın.
- Kabartmalı veya kaplamalı olan ve yazıcının resim füzerinin sıcaklıkları için tasarlanmamış kağıtları kullanmayın. 0,1 saniye süreyle 200°C sıcaklığa dayanabilen ortamları seçin. HP, HP LaserJet 1022, 1022n ve 1022nw yazıcılar için tasarlanmış özel ortamlar üretir.
- Boya sıcaklığı veya termografisi düşük olan antetli kağıtları kullanmayın. Hazır formlarda veya antetli kağıtlarda 0,1 saniye süreyle 200°C sıcaklığa dayanabilecek mürekkeplerin kullanılması gerekir.
- 0,1 saniye süreyle 200°C sıcaklıkla karşılaştığında eriyen, bozulan veya renk kaybına uğrayan veya tehlikeli yayılıma neden olan ortamları kullanmayın.

HP LaserJet baskı sarf malzemelerini sipariş etmek için, ABD'de http://www.hp.com/go/ Ijsupplies/ adresine veya diğer yerlerde http://www.hp.com/ghp/buyonline.html/ adresine gidin.

### Giriş tepsilerine baskı ortamı yükleme

Aşağıdaki bölümlerde, farklı giriş tepsilerine nasıl ortam yüklendiği açıklanmaktadır.

**DİKKAT** Kırışmış, katlanmış veya zarar görmüş bir ortama yazdırmayı denerseniz, ortam sıkışabilir. Daha fazla bilgi için <u>Yazıcı ortamları için dikkat edilmesi gerekenler</u> bölümüne bakın.

### Öncelikli besleme yuvası

Öncelikli besleme yuvası en çok 163 g/m<sup>2</sup> ağırlığında bir yaprak ortam, bir zarf, asetat veya kart alır. Ortamı, üst bölümü öne, yazılacak yüzü yukarı gelecek biçimde yükleyin. Ortamın sıkışmasını ve baskının eğri olmasını önlemek için, ortamı beslemeden önce her zaman yan ortam kılavuzlarını ayarlayın.

### 250 yaprak ana giriş tepsisi

Giriş tepsisi 75 g/m<sup>2</sup> kağıttan en çok 250 sayfa veya 25 mm veya yığın yüksekliği daha az ortamlardan daha az sayıda yaprak alır. Ortamı, üst bölümü öne, yazılacak yüzü yukarı gelecek biçimde yükleyin. Baskı ortamının sıkışmasını ve baskının eğri olmasını önlemek için, her zaman yan ve ön ortam kılavuzlarını ayarlayın.

Yeni ortam eklerken, giriş tepsisindeki ortamların tümünü çıkarın ve yeni ortam yığınını düzeltin. Bu işlem, yazıcıya aynı anda birden çok ortam yaprağı beslenmesini önler ve sıkışma riskini azaltır.

# Zarf yazdırma

Yalnızca lazer yazıcılar için önerilen zarfları kullanın. Daha fazla bilgi için <u>Yazıcı ortamları</u> <u>için dikkat edilmesi gerekenler</u> bölümüne bakın.

Öncelikli besleme yuvasını bir zarf basmak içi kullanın. Çok sayıda zarf yazdırmak için ana giriş tepsisini kullanın.

1. Zarf yüklemeden önce, ortam kılavuzlarını dışarı doğru, zarf genişliğinden biraz fazla olarak kaydırın.

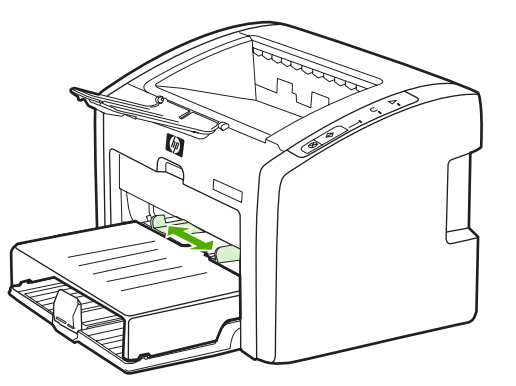

Not

Not

Zarfın kapağı kısa kenarındaysa, yazıcıya önce bu kenarı besleyin.

2. Zarfı yazdırılacak yüzü yukarıya ve üst kenarı sol ortam kılavuzuna gelecek biçimde yerleştirin.

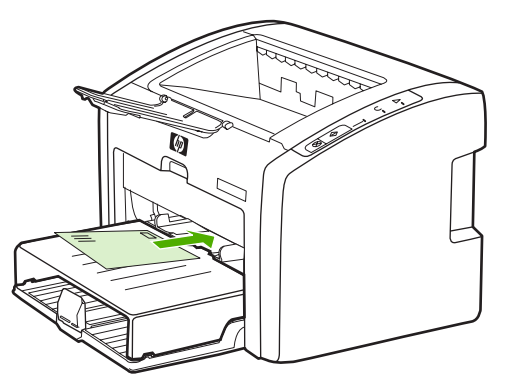

3. Ortam kılavuzlarını zarf genişliğine ayarlayın.

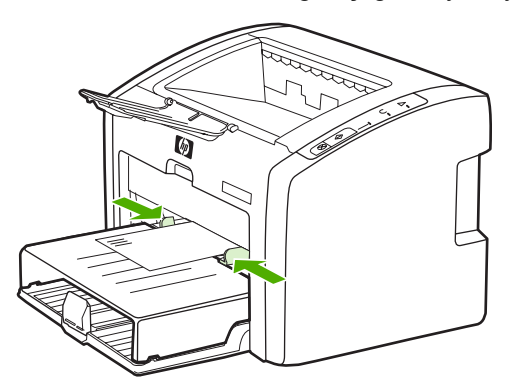

- 4. Yazıcı özelliklerine (veya Windows 2000 ve XP'de yazdırma tercihlerine) erişin. Yönergeler için <u>Yazıcı özellikleri (sürücü)</u> konusuna bakın.
- 5. **Kağıt/Kalite** sekmesinde (bazı Macintosh sürücülerinde **Paper Type/Quality** (Kağıt Türü/Kalite) sekmesi), ortam türü olarak **Zarf**'ı seçin.

Tüm yazıcı özellikleri, tüm sürücülerde veya işletim sistemlerinde bulunmaz. Özelliğin o sürücüde olup olmadığını öğrenmek için yazıcı özellikleri (sürücü) çevrimiçi Yardım'ına bakın.

6. Zarfı yazdırın.

Not

El ile beslemeyi kullanarak yazdırmak için <u>El ile besleme</u> bölümüne bakın.

## Birden fazla zarf yazdırma

Not

Yalnızca lazer yazıcılar için önerilen zarfları kullanın. Daha fazla bilgi için <u>Yazıcı ortamları</u> <u>için dikkat edilmesi gerekenler</u> bölümüne bakın.

Öncelikli besleme yuvasını bir zarf basmak içi kullanın. Çok sayıda zarf yazdırmak için ana giriş tepsisini kullanın.

1. Giriş tepsisi kapağını açın.

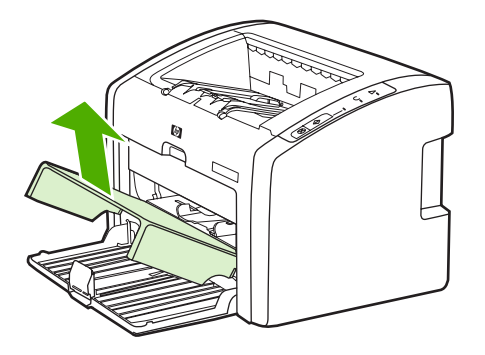

2. Zarf yüklemeden önce, ortam kılavuzlarını dışarı doğru, zarf genişliğinden biraz fazla olarak kaydırın.

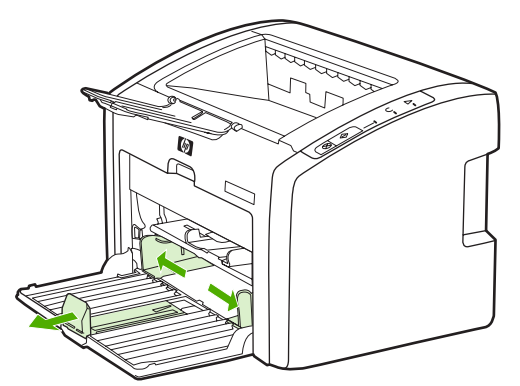

3. Zarfları yazdırılacak yüzü yukarıya ve üst kenarı sol ortam kılavuzuna gelecek biçimde yerleştirin. En çok 15 zarf istifleyin.

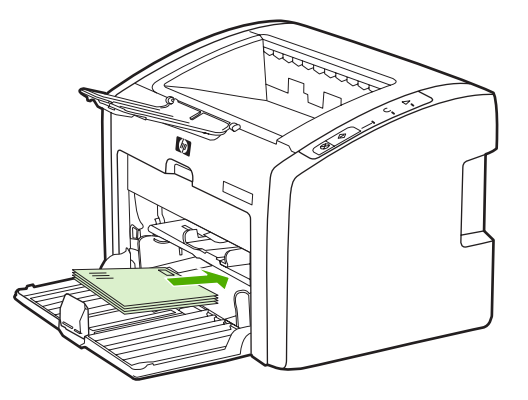

Not

Zarfın kapağı kısa kenarındaysa, yazıcıya önce bu kenarı besleyin.

4. Ortam kılavuzlarını zarf uzunluğuna ve genişliğine ayarlayın.

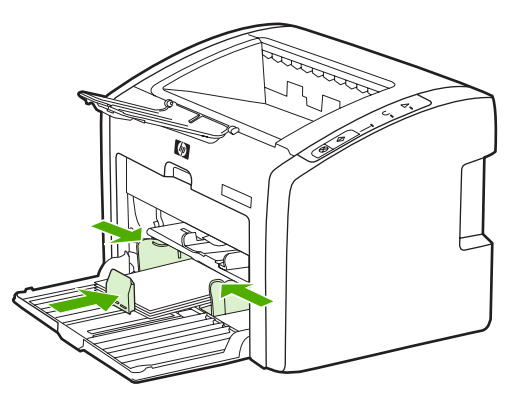

5. Yazıcı özelliklerine (veya Windows 2000 ve XP'de yazdırma tercihlerine) erişin. Yönergeler için <u>Yazıcı özellikleri (sürücü)</u> konusuna bakın.

Tüm yazıcı özellikleri, tüm sürücülerde veya işletim sistemlerinde bulunmaz. Özelliğin o sürücüde olup olmadığını öğrenmek için yazıcı özellikleri (sürücü) çevrimiçi Yardım'ına bakın.

- 6. **Kağıt/Kalite** sekmesinde (bazı Macintosh sürücülerinde **Paper Type/Quality** (Kağıt Türü/Kalite) sekmesi), ortam türü olarak **Envelope**'u (Zarf) seçin.
- 7. Giriş tepsisi kapağını kapatın.

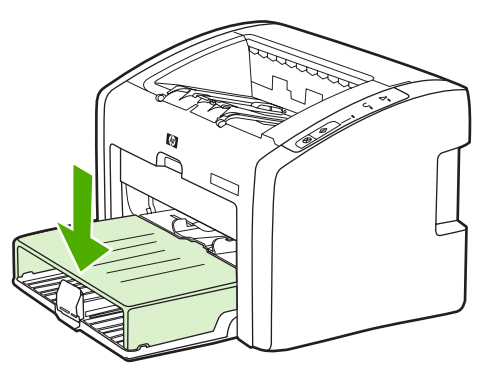

8. Zarfları yazdırın.

## Asetatlara veya etiketlere yazdırma

Yalnızca lazer yazıcılar için önerilen asetatları ve etiketleri (örneğin, HP asetat film ve HP LaserJet etiketleri) kullanın. Daha fazla bilgi için <u>Yazıcı ortamları için dikkat edilmesi</u> gerekenler bölümüne bakın.

**DİKKAT** Yazıcı ayarlarında, aşağıdaki yönergelerde anlatılan doğru ortam ayarlarının seçildiğinden emin olun. Yazıcı, füzer sıcaklığını ortam türü ayarına göre belirler. Asetatlar veya etiketler gibi özel ortamlara yazdırırken bu ayar, füzerin yazıcı boyunca hareket ederken ortamı zedelemesi engeller.

# **DİKKAT** Ortamı inceleyerek kırışmış, kıvrılmış veya köşelerinin yırtılmış olmamasına ve etiketlerin eksiksiz olmasına dikkat edin.

- 1. Öncelikli besleme yuvasına tek bir sayfa yükleyin veya birden fazla sayfa varsa, ana giriş tepsisine yükleyin. Ortamın üst bölümünün öne, yazdırılacak (kaba) yüzünün yukarıya gelmesine dikkat edin.
- 2. Ortam kılavuzlarını ayarlayın.
- 3. Yazıcı özelliklerine (veya Windows 2000 ve XP'de yazdırma tercihlerine) erişin. Yönergeler için <u>Yazıcı özellikleri (sürücü)</u> konusuna bakın.
- 4. **Kağıt/Kalite** sekmesinde (bazı Macintosh sürücülerinde **Paper Type/Quality** (Kağıt Türü/Kalite) sekmesi), doğru ortam türünü seçin.
- 5. Belgeyi yazdırın.

# Antetli kağıtlara ve hazır formlara yazdırma

HP LaserJet 1022, 1022n ve 1022nw yazıcılar, 200°C sıcaklığa dayanıklı antetli kağıtlara ve hazır formlara baskı yapabilir.

- 1. Kağıdı, üst bölümü öne, yazılacak yüzü yukarı gelecek biçimde yükleyin. Ortam kılavuzlarını kağıt genişliğine ayarlayın.
- 2. Yazıcı özelliklerine (veya Windows 2000 ve XP'de yazdırma tercihlerine) erişin. Yönergeler için <u>Yazıcı özellikleri (sürücü)</u> konusuna bakın.
- 3. **Kağıt/Kalite** sekmesinde (bazı Macintosh sürücülerinde **Paper Type/Quality** (Kağıt Türü/Kalite) sekmesi), doğru ortam türünü seçin.
- 4. Belgeyi yazdırın.

El ile beslemeyi kullanarak yazdırmak için <u>El ile besleme</u> bölümüne bakın.

Antetli kağıda tek sayfalık bir kapak ve ardından çok sayfalı bir belgeyi yazdırmak için, standart kağıdı ana giriş tepsisine yükleyin ve antetli kağıdı yüzü yukarı gelecek şekilde öncelikli besleme yuvasına sürün. Yazıcı otomatik olarak önce öncelikli besleme yuvasından yazdırır.

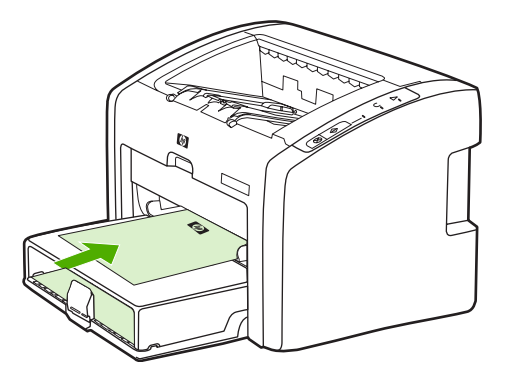

# Özel boyutlu ortama ve kart stoğuna yazdırma

HP LaserJet 1022, 1022n ve 1022nw yazıcılar 76 x 127 mm ve 216 x 356 mm arasında özel boyutlu ortamlara veya kartlara baskı yapabilir.

Çok sayıda sayfaya yazdırmak için ana giriş tepsisini kullanın. Desteklenen ortam boyutları için <u>Ana giriş tepsisi</u> bölümüne bakın.

**DİKKAT** Sayfaları yüklemeden önce, birbirlerine yapışmamış olmalarına dikkat edin.

- 1. Ortamı, dar kenarı öne, yazılacak yüzü yukarı gelecek biçimde yükleyin. Yan ve ön ortam kılavuzlarını ortama göre ayarlayın.
- Yazıcı özelliklerine (veya Windows 2000 ve XP'de yazdırma tercihlerine) erişin. Yönergeler için <u>Yazıcı özellikleri (sürücü)</u> konusuna bakın.
- Kağıt/Kalite sekmesinde (bazı Macintosh sürücülerinde Paper Type/Quality (Kağıt Türü/Kalite) sekmesi), özel boyut seçeneğini belirleyin. Özel boyutlu ortamın uzunluklarını belirtin.

Tüm yazıcı özellikleri, tüm sürücülerde veya işletim sistemlerinde bulunmaz. Özelliğin o sürücüde olup olmadığını öğrenmek için yazıcı özellikleri (sürücü) çevrimiçi Yardım'ına bakın.

4. Belgeyi yazdırın.

El ile beslemeyi kullanarak yazdırmak için <u>El ile besleme</u> bölümüne bakın.

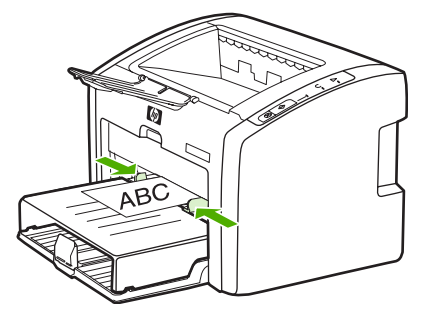

# Kağıdın her iki tarafına yazdırma (el ile iki taraflı yazdırma)

Kağıdın her tarafına da yazdırmak (el ile iki taraflı yazdırma) için, kağıdı yazıcıdan iki kez geçirmeniz gerekir.

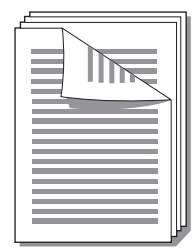

Not

El ile iki taraflı yazdırma, yazıcının kirlenmesine ve baskı kalitesinin düşmesine neden olabilir. Yazıcı kirlendiğinde izlemeniz gereken yönergeler için <u>Yazıcıyı temizleme</u> bölümüne bakın.

- 1. Yazıcı özelliklerine (veya Windows 2000 ve XP'de yazdırma tercihlerine) erişin. Yönergeler için <u>Yazıcı özellikleri (sürücü)</u> konusuna bakın.
- Son İşlem sekmesinde, Her İki Yüze Yazdır (El ile) seçeneğini belirleyin (bazı Macintosh sürücüleri için Manual Duplex'i (El ile dupleksleme) seçin). Uygun ciltleme seçeneğini seçin ve Tamam'a basın.
- 3. Belgeyi yazdırın.

Tüm yazıcı özellikleri, tüm sürücülerde veya işletim sistemlerinde bulunmaz. Özelliğin o sürücüde olup olmadığını öğrenmek için yazıcı özellikleri (sürücü) çevrimiçi Yardım'ına bakın.

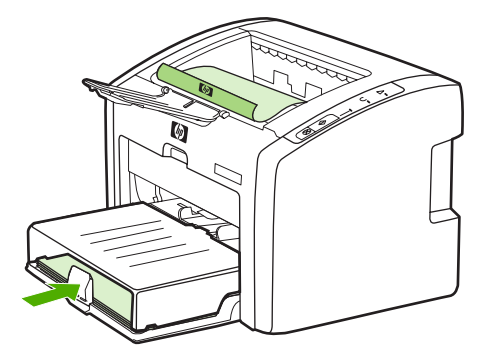

4. Birinci yüz yazdırıldıktan sonra, basılan sayfaları toplayın. Basılan yüzü aşağı döndürün ve yığını düzeltin.

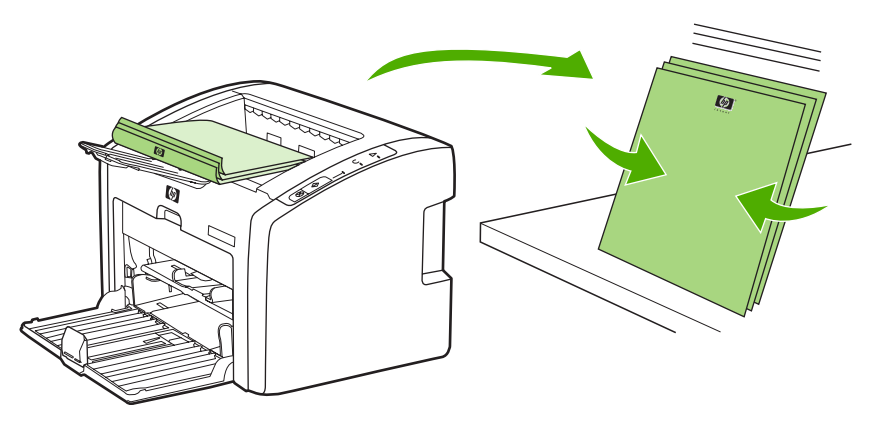

5. Yığını giriş tepsisine yerleştirin. Birinci yüz, alt kenarı yazıcıya önce girecek şekilde aşağı dönük olmalıdır. Ortam giriş tepsisi kapağını yerine takın.

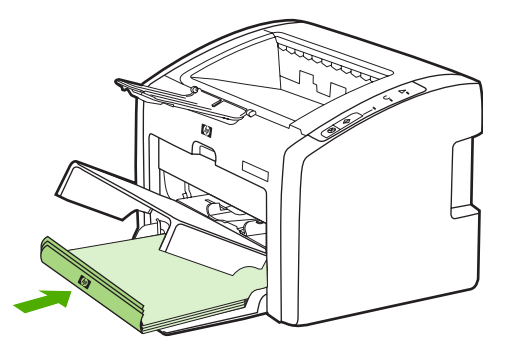

6. İkinci yüzü yazdırmak için kontrol panelinde Devam düğmesine basın.

# Tek bir yaprağa birden çok sayfa yazdırma (forma yazdırma)

Tek bir yaprağa yazdırılmasını istediğiniz sayfa sayısını belirleyebilirsiniz. Kağıda birden çok sayfa yazdırmayı seçerseniz, sayfalar daha küçük olarak görünür ve kağıt üzerindeki düzenleri, ayrı ayrı yazdırıldıklarında kullanılacak sırayla aynı olur.

|   |   |   | 1 | 2 |   |   |   | 1 | 2 | 3 | 12        | 3  | 4  |
|---|---|---|---|---|---|---|---|---|---|---|-----------|----|----|
| 1 | 1 | 2 |   |   | 1 | 2 | 3 | 4 | 5 | 6 | 56<br>310 | 7  | 8  |
|   |   |   | 3 | 4 | 4 | 5 | 6 | 7 | 8 | 9 | 314       | 15 | 16 |

- 1. Yazılım uygulamanızdan yazıcı özelliklerine (veya Windows 2000 ve XP'de yazdırma tercihlerine) erişin. Yönergeler için <u>Yazıcı özellikleri (sürücü)</u> konusuna bakın.
- 2. **Son işlem** sekmesinde (bazı Macintosh sürücülerinde **Layout** (Düzen) sekmesi) ortamın her yüzüne yazdırılacak sayfa sayısını seçin.

Tüm yazıcı özellikleri, tüm sürücülerde veya işletim sistemlerinde bulunmaz. Özelliğin o sürücüde olup olmadığını öğrenmek için yazıcı özellikleri (sürücü) çevrimiçi Yardım'ına bakın.

- 3. (İsteğe bağlı adımlar) Sayfa kenarlıklarını dahil etmek için, onay kutusunu seçin. Yaprağa yazdırılacak sayfaların düzenini belirtmek için, düzeni açılan menüden seçin.
- 4. Belgeyi yazdırın.

# Kitapçıklar yazdırma

Not

Not

Kitapçıkları letter veya A4 boyutundaki kağıtlara yazdırabilirsiniz.

Macintosh bilgisayarlar şu anda bu özelliği desteklememektedir.

- 1. Kağıdı ana giriş tepsisine yükleyin.
- Yazıcı özelliklerine (veya Windows 2000 ve XP'de yazdırma tercihlerine) erişin. Yönergeler için <u>Yazıcı özellikleri (sürücü)</u> konusuna bakın.
- 3. Son işlem sekmesinde Her İki Yüze de Yazdır (El İle) seçeneğini belirleyin. Uygun ciltleme seçeneğini seçin ve Tamam'a basın. Belgeyi yazdırın.

Tüm yazıcı özellikleri, tüm sürücülerde veya işletim sistemlerinde bulunmaz. Özelliğin o sürücüde olup olmadığını öğrenmek için yazıcı özellikleri (sürücü) çevrimiçi Yardım'ına bakın.

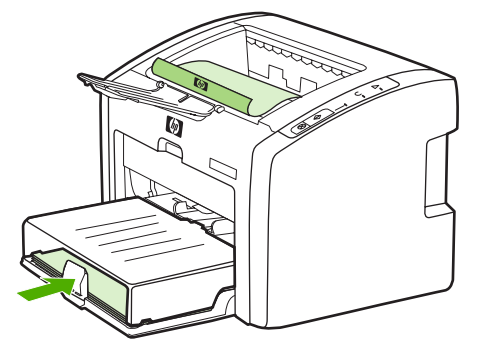

4. Birinci yüz yazdırıldıktan sonra, basılan sayfaları toplayın. Basılan yüzü aşağı döndürün ve yığını düzeltin.

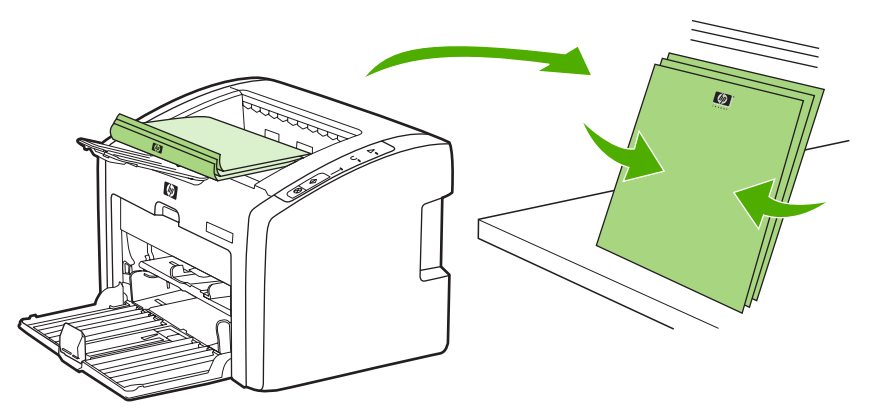

5. Sayfaları birinci yüzden giriş tepsisine yeniden yerleştirin. Birinci yüz, alt kenarı yazıcıya önce girecek şekilde aşağı dönük olmalıdır.

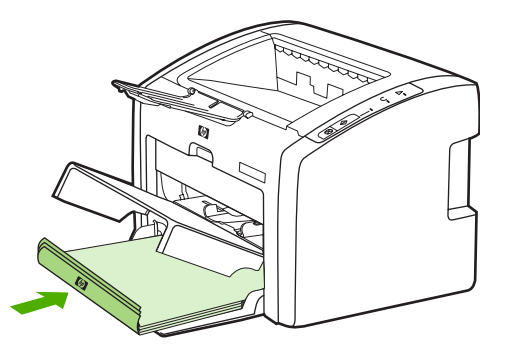

- 6. DEVAM düğmesine basın ve ikinci yüzün yazdırılmasını bekleyin.
- 7. Sayfaları katlayın ve zımbalayın.

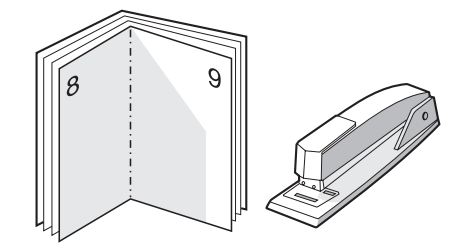

### Filigran yazdırma

#### Not

Not

Macintosh bilgisayarlar şu anda bu özelliği desteklememektedir.

Filigran seçeneğini kullanarak, varolan bir belgenin "altına" (arka plana) metin yazdırabilirsiniz. Örneğin, belgenin ilk sayfasında veya tüm sayfalarında büyük, gri harflerle çapraz olarak *Taslak* veya *Gizli* yazmasını isteyebilirsiniz.

| ≡ − |
|-----|
|     |
|     |
| /   |
|     |

- 1. Yazılım uygulamanızdan yazıcı özelliklerine (veya Windows 2000 ve XP'de yazdırma tercihlerine) erişin. Yönergeler için <u>Yazıcı özellikleri (sürücü)</u> konusuna bakın.
- 2. Efektler sekmesinde, kullanmak istediğiniz filigranı seçin.

Tüm yazıcı özellikleri, tüm sürücülerde veya işletim sistemlerinde bulunmaz. Özelliğin o sürücüde olup olmadığını öğrenmek için yazıcı özellikleri (sürücü) çevrimiçi Yardım'ına bakın.

3. Belgeyi yazdırın.

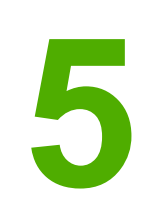

# Bakım

Bu bölümde aşağıdaki konularla ilgili bilgiler bulunmaktadır:

- Yazıcıyı temizleme
- Kağıt alma silindirini değiştirme
- Kağıt alma silindirini temizleme
- Yazıcı ayırma dolgusunu değiştirme
- <u>Tonerin eşit şekilde dağıtılması</u>
- Baskı kartuşunu değiştirme

# Yazıcıyı temizleme

Gerektiğinde yazıcının dışını temiz, hafif nemli bir bezle silin.

**DİKKAT** Yazıcının üzerinde ve çevresinde amonyak esaslı temizlik maddeleri kullanmayın.

Yazdırma işlemi sırasında, yazıcının içinde ortam, toner ve toz parçacıkları birikebilir. Bu parçacıklar zamanla, toner lekeleri veya toner bulaşması ve kağıt sıkışmaları gibi baskı kalitesi sorunlarına yol açabilir. Baskı kartuşu bölgesini ve yazıcı ortam yolunu temizleyerek bu tür sorunları giderebilir ve önleyebilirsiniz.

### Baskı kartuşu alanını temizleme

Baskı kartuşu bölgesini sık sık temizlemeniz gerekmez. Ancak bu alanın temizlenmesi, yazdırılan sayfaların kalitesini artırabilir.

1. Yazıcıyı kapatın ve güç kablosunu çıkarın. Yazıcının soğumasını bekleyin.

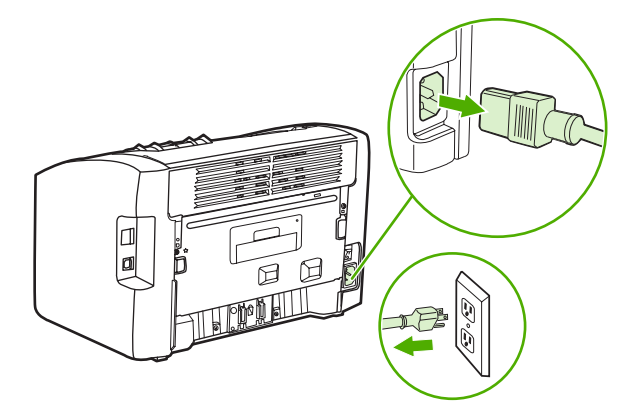

#### DİKKAT

Toner kartuşunun zarar görmesini engellemek için ışığa maruz bırakmayın. Gerekiyorsa, baskı kartuşunun üzerini örtün. Ayrıca, yazıcının içindeki siyah sünger aktarma silindirine dokunmayın. Dokunursanız, yazıcıya zarar verebilirsiniz.

2. Yazıcı kartuşu kapağını açın ve yazıcı kartuşunu yazıcıdan çıkarın.

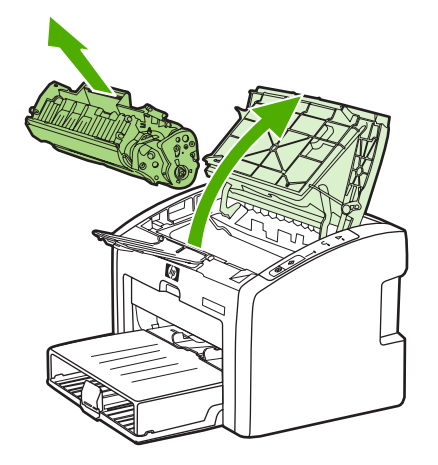

3. Kuru, tüy bırakmayan bir bezle, ortam yolu alanında ve baskı kartuşu boşluğunda bulunan artıkları silin.

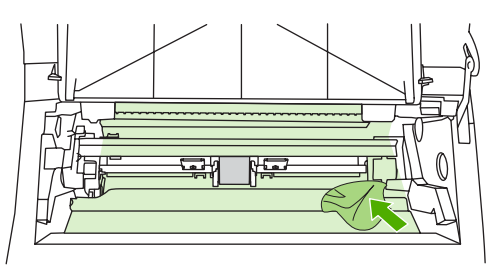

4. Baskı kartuşunu yerine geri takın ve baskı kartuşu kapağını kapatın.

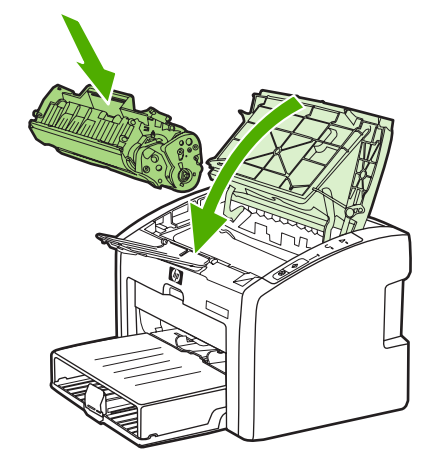

5. Yazıcıyı prize bağlayın ve açın.

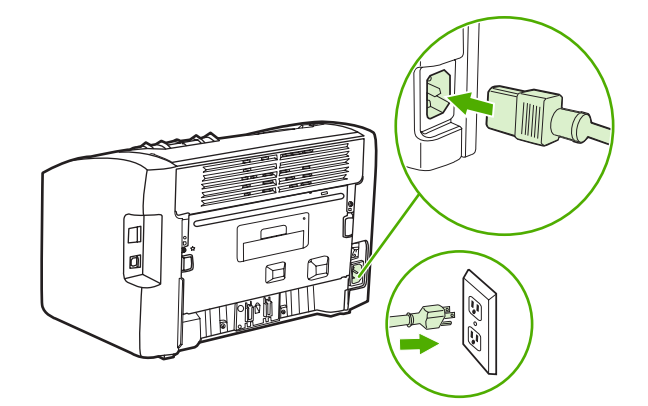

### Yazıcı ortam yolunu temizleme

Baskılarda toner lekeleri veya noktalarla karşılaşıyorsanız, füzer ve silindirlerde biriken ortam fazlalıklarını ve toner parçacıklarını temizlemek için HP LaserJet aracını kullanabilirsiniz. Ortam yolunun temizlenmesi yazıcının ömrünü uzatabilir.

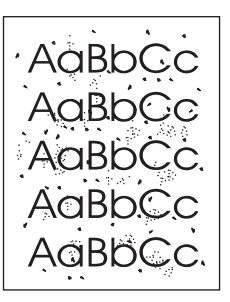

#### Not

Not

En iyi sonuç için bir sayfa asetat kullanın. Asetatınız yoksa, pürüzsüz bir yüzeyi olan fotokopi kağıdı, 70 - 90 g/m<sup>2</sup> kullanabilirsiniz.

- 1. Yazıcının boşta ve Hazır ışığının yanıyor olduğundan emin olun.
- 2. Ortamı giriş tepsisine yerleştirin.
- 3. Bir temizleme sayfası yazdırın. Yazıcı özelliklerine (veya Windows 2000 ve XP'de yazdırma tercihlerine) erişin. Yönergeler için <u>Yazıcı özellikleri (sürücü)</u> konusuna bakın.
- Temizleme işlemi yaklaşık 3 dakika sürer. Temizleme sayfası, temizlik işlemi sırasında periyodik olarak durur. Temizleme işlemi bitmeden yazıcıyı kapatmayın. Yazıcıyı tam olarak temizleyebilmek için temizleme işlemini birkaç kez tekrarlamanız gerekebilir.

# Kağıt alma silindirini değiştirme

Uygun ortamla normal kullanım aşınmaya yol açar. Zayıf ortamın kullanımı, kağıt alma silindirinin daha sık değiştirilmesini gerektirebilir.

Yazıcıda sık sık kağıt alma hataları ortaya çıkıyorsa (baskı ortamı beslenmiyorsa), kağıt alma silindirini değiştirmeniz veya temizlemeniz gerekebilir. Yeni bir kağıt alma silindiri sipariş etmek için <u>Sarf malzemeleri sipariş etme</u> konusuna bakın.

**DİKKAT** Bu işlemin yapılmaması yazıcıya zarar verebilir.

1. Yazıcıyı kapatın ve güç kablosunu yazıcıdan çıkarın. Yazıcının soğumasını bekleyin.

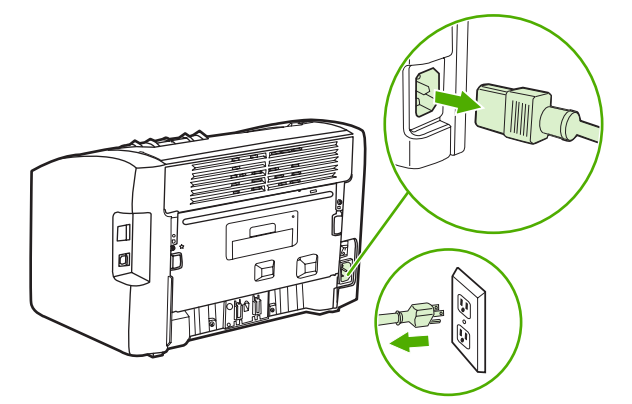

#### DİKKAT

Baskı kartuşunun zarar görmesini engellemek için en az ölçüde doğrudan ışığa maruz bırakın. Baskı kartuşunu bir yaprak kağıtla örtün.

2. Yazıcı kartuşu kapağını açın ve yazıcı kartuşunu yazıcıdan çıkarın.

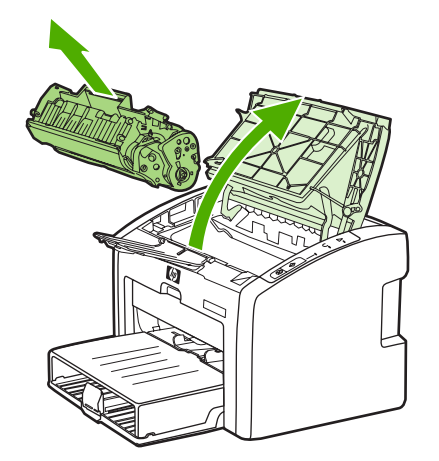

3. Kağıt alma silindirini bulun.

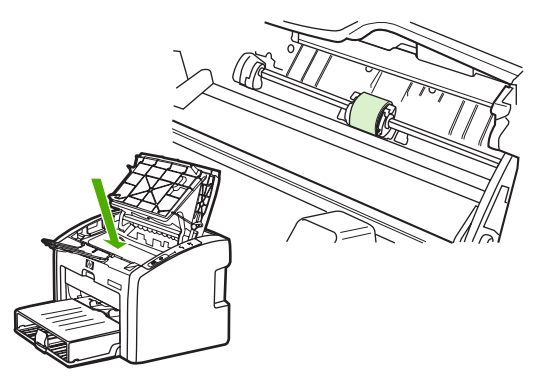

4. Kağıt alma silindirinin her iki yanındaki küçük, beyaz tırnağı açın ve silindiri öne doğru döndürün.

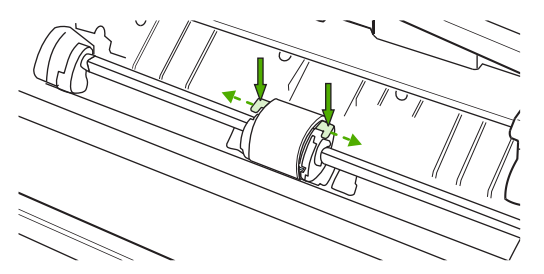

5. Kağıt alma silindirini yavaşça yukarı ve dışarı çekin.

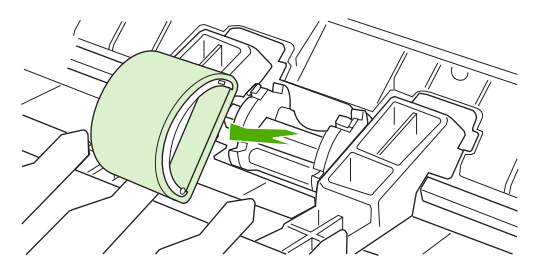

6. Yeni kağıt alma silindirini yuvaya konumlayın. Her iki kenarda bulunan dairesel ve dikdörtgen yuvalar silindiri yanlış takmanızı önler.

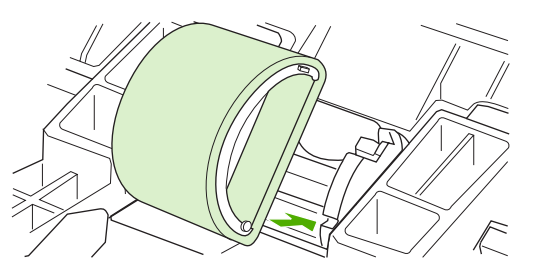

7. Yeni kağıt alma silindirinin üstünü, her iki kenarı yerine oturuncaya kadar kendinizden uzağa doğru döndürün.

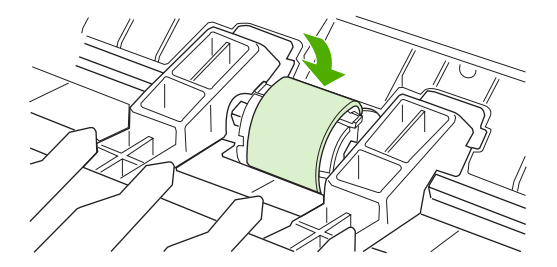

8. Baskı kartuşunu yerine takın ve baskı kartuşu kapağını kapatın.

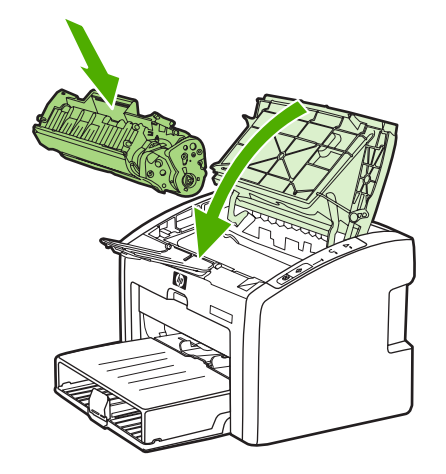

9. Yazıcıyı prize bağlayın ve açın.

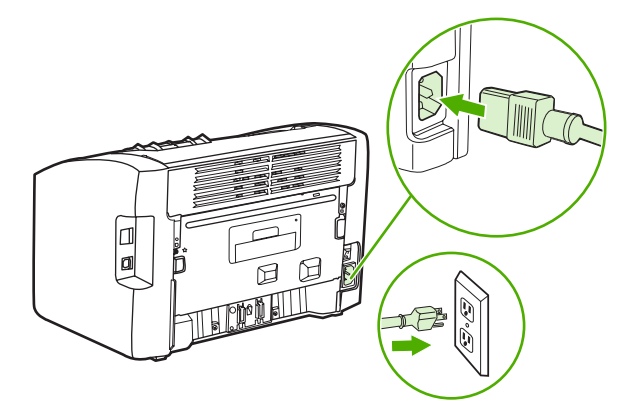

# Kağıt alma silindirini temizleme

Kağıt alma silindirini değiştirmek yerine temizlemek istiyorsanız, aşağıdaki yönergeleri izleyin:

- 1. <u>Kağıt alma silindirini değiştirme</u> konusunun 1 ile 5 arasındaki adımlarında açıklandığı biçimde kağıt alma silindirini çıkarın.
- 2. Tüy bırakmayan bir bezi izopropil alkole batırın ve silindiri silin.

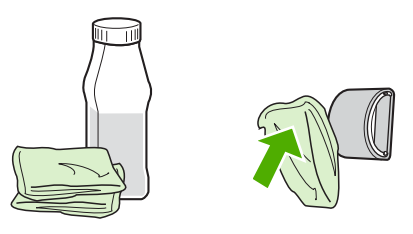

UYARI!

Alkol yanıcıdır. Alkolü ve bezi açık ateşten uzak tutun. Yazıcıyı kapatmadan ve güç kablosunu takmadan önce alkolün tümüyle kurumasını bekleyin.

3. Kuru, tüy bırakmayan bir bezle kağıt alma silindirini silerek yumuşamış kiri temizleyin.

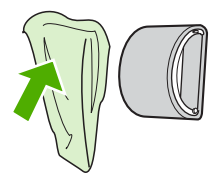

4. Kağıt alma silindirini yeniden yazıcıya takmadan önce, tümüyle kurumasını bekleyin (bkz: <u>Kağıt alma silindirini değiştirme</u>).

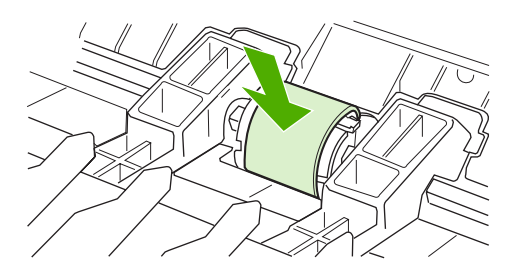

# Yazıcı ayırma dolgusunu değiştirme

Uygun ortamla normal kullanım aşınmaya yol açar. Zayıf ortamın kullanımı, ayırma dolgusunun daha sık değiştirilmesini gerektirebilir. Yazıcı düzenli olarak tek seferde birden çok ortam yaprağı çıkarıyorsa, ayırma dolgusunu değiştirmeniz gerekebilir. Yeni yazıcı ayırma pedi sipariş etmek için bkz: <u>Sarf malzemeleri sipariş etme</u>.

Not

Ayırma pedini değiştirmeden önce, kağıt alma silindirini temizleyin. <u>Kağıt alma silindirini</u> temizleme bölümüne bakın.

1. Yazıcıyı kapatın ve güç kablosunu yazıcıdan çıkarın. Yazıcının soğumasını bekleyin.

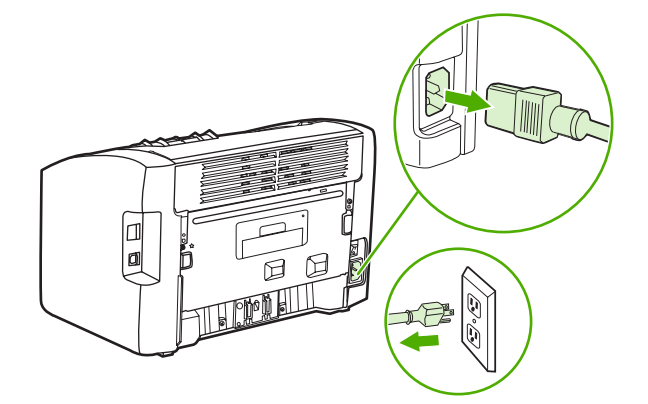

2. Yazıcının arkasında, ayırma pedini yerinde tutan iki vidayı sökün.

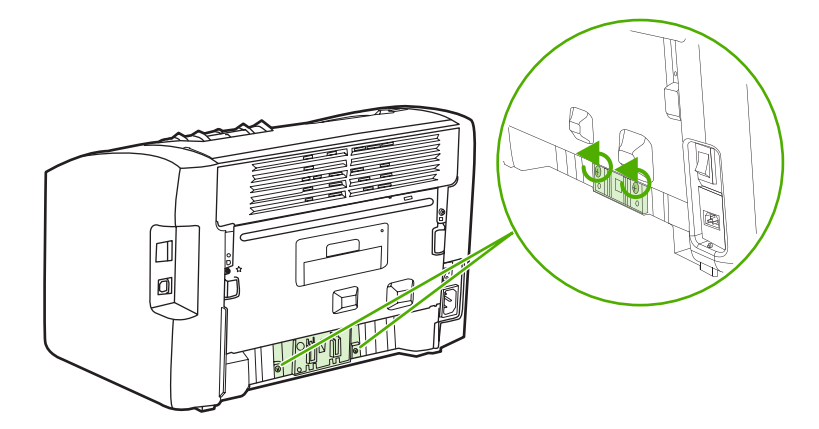

3. ayırma dolgusunu çıkarın.

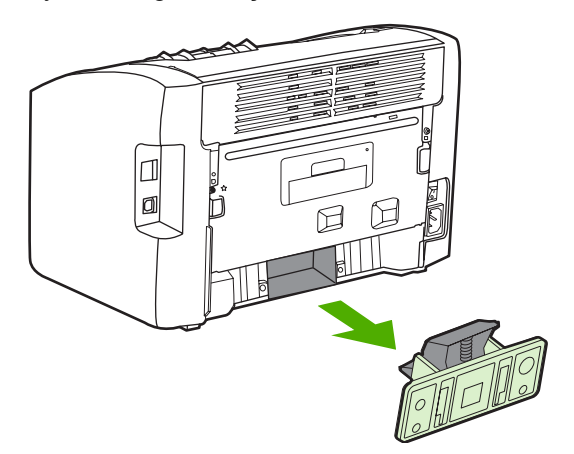

4. Yeni ayırma pedini takın ve yerine vidalayın.

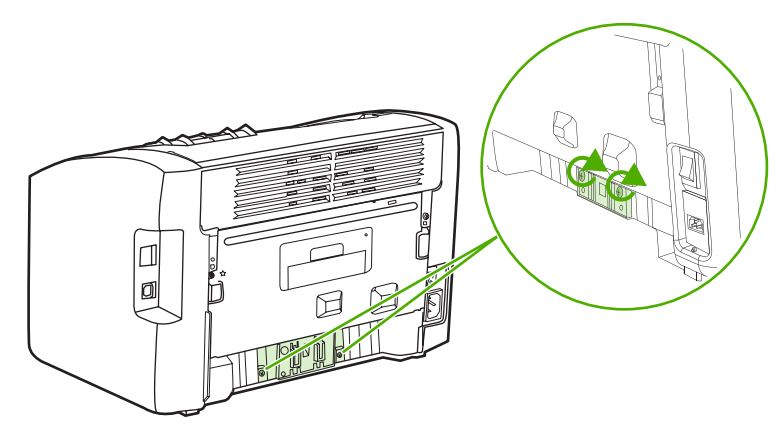

5. Yazıcıyı prize bağlayın ve açın.

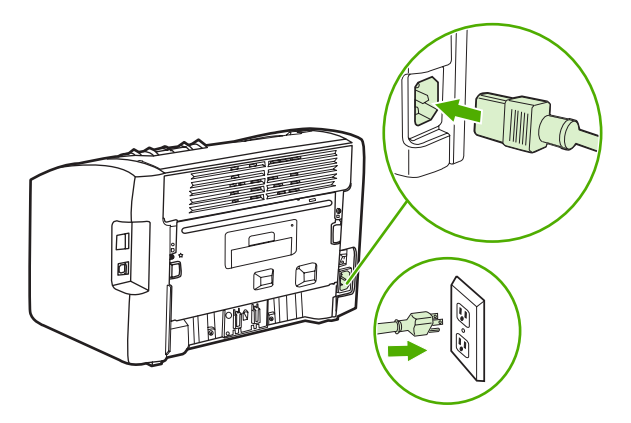

# Tonerin eşit şekilde dağıtılması

Toner azaldığında, yazdırılan sayfada soluk veya açık renkli alanlar görülebilir. Tonerin eşit şekilde dağılmasını sağlayarak baskı kalitesini geçici olarak artırabilirsiniz ve böylece yazdırmakta olduğunuz işi baskı kartuşunu değiştirmek zorunda kalmadan tamamlayabilirsiniz.

DİKKAT

Baskı kartuşunun zarar görmesini engellemek için en az ölçüde doğrudan ışığa maruz bırakın. Baskı kartuşunu bir yaprak kağıtla örtün.

1. Baskı kartuşu kapağını açın ve baskı kartuşunu yazıcıdan çıkarın.

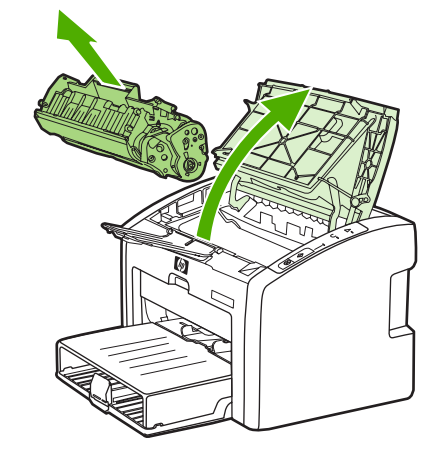

#### DİKKAT

Baskı kartuşunun zarar görmemesi için, kartuşu her iki ucundan tutun.

2. Tonerin eşit biçimde dağılmasını sağlamak için baskı kartuşunu öne arkaya doğru hafifçe sallayın.

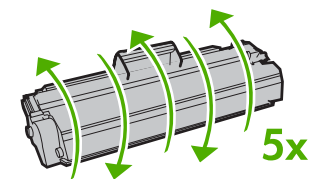

#### DİKKAT

Giysilerinize toner bulaşacak olursa, giysinizi kuru bir bezle silip soğuk suyla yıkayın. *Sıcak su, tonerin kumaşa işlemesine neden olur.* 

3. Baskı kartuşunu yeniden yazıcıya takın ve baskı kartuşu kapağını kapatın.

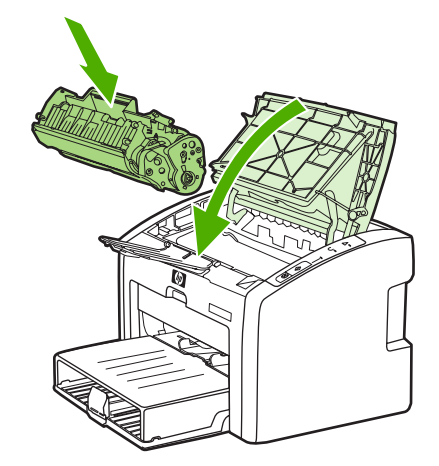

Baskı yine de açık renkli çıkarsa, yeni bir toner kartuşu takın. Yönergeler için <u>Baskı</u> <u>kartuşunu değiştirme</u> konusuna bakın.

# Baskı kartuşunu değiştirme

#### DİKKAT

Baskı kartuşunun zarar görmesini engellemek için en az ölçüde doğrudan ışığa maruz bırakın. Baskı kartuşunu bir yaprak kağıtla örtün.

1. Baskı kartuşu kapağını açın ve eski baskı kartuşunu yazıcıdan çıkarın. Baskı kartuşu kutusundaki geri dönüştürme bilgilerine bakın.

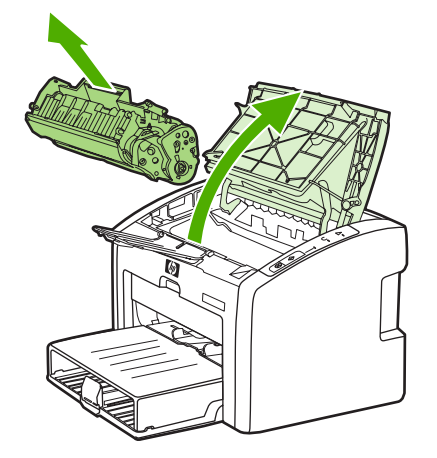

#### DİKKAT

Baskı kartuşunun zarar görmemesi için, kartuşu her iki ucundan tutun.

2. Yeni baskı kartuşunu paketinden çıkarın içindeki tonerin eşit dağılması için kartuşu önden arkaya doğru yavaşça sallayın.

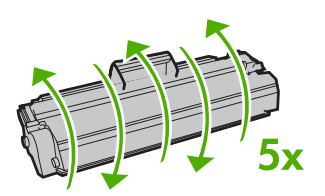

3. Bant baskı kartuşundan tümüyle çıkana kadar kulakçığı çekin. Kulakçığı, geri dönüşüme göndermek üzere baskı kartuşu kutusuna koyun.

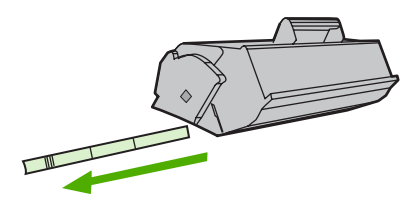

4. Yeni baskı kartuşunu, doğru konumda olmasına dikkat ederek yazıcıya takın. Baskı kartuşu kapağını kapatın.

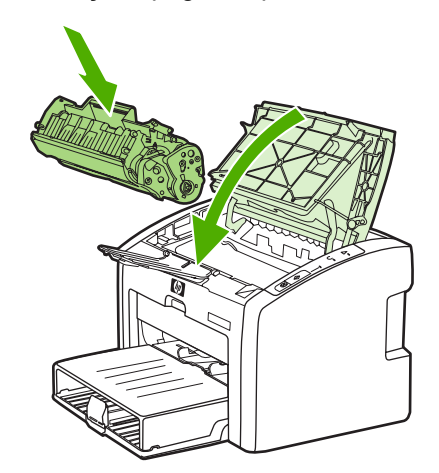

#### DİKKAT

Giysilerinize toner bulaşacak olursa, giysinizi kuru bir bezle silip soğuk suyla yıkayın. *Sıcak su, tonerin kumaşa işlemesine neden olur*.

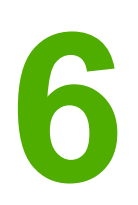

# Sorun çözme

Bu bölümde aşağıdaki konularla ilgili bilgiler bulunmaktadır:

- <u>Çözüm bulma</u>
- Durum ışığı düzenleri
- Kağıt kullanma sorunları
- Yazdırılan sayfa ekranda görünenden farklı
- Yazıcı yazılımı sorunları
- Baskı kalitesini artırma
- <u>Sıkışmaları giderme</u>
- Kablolu ağ kurulumu sorunlarını giderme

### Çözüm bulma

Sık karşılaşılan yazıcı sorunlarının çözümünü bulmak için bu bölümü kullanabilirsiniz.

### Adım 1: Yazıcı doğru kuruldu mu?

- Yazıcı çalıştığı bilinen bir elektrik prizine takılı mı?
- Açma/kapama anahtarı açık konumda mı?
- Baskı kartuşu doğru şekilde takıldı mı? Baskı kartuşunu değiştirme bölümüne bakın.
- Kağıtlar giriş tepsisine düzgün yerleştirilmiş mi? <u>Giriş tepsilerine baskı ortamı yükleme</u> bölümüne bakın.

| Evet  | Yukarıdaki sorulara evet yanıtı verdiyseniz<br>Adım 2: Hazır ışığı yanıyor mu? bölümüne gidin. |
|-------|------------------------------------------------------------------------------------------------|
| Науıг | Yazıcı açılmıyorsa <u>HP desteğe başvurma</u><br>bölümüne bakın.                               |

### Adım 2: Hazır ışığı yanıyor mu?

Kontrol paneli ışıkları bu resimdeki gibi görünüyor mu?

| 0          |  |
|------------|--|
| 0          |  |
| $\bigcirc$ |  |

Not

Kontrol panelindeki ışıkların ve düğmelerin açıklaması için <u>Yazıcı kontrol paneli</u> bölümüne bakın.

| Evet  | Adım 3: Deneme sayfası yazdırabiliyor<br>musunuz? bölümüne gidin                                          |
|-------|----------------------------------------------------------------------------------------------------|
| Hayır | Kontrol paneli ışıkları bu resimdeki gibi<br>görünmüyorsa <u>Durum ışığı düzenleri</u> bölümüne<br>bakın. |
|       | Sorununuzun çözümünü bulamazsanız<br><u>HP desteğe başvurma</u> bölümüne bakın.                           |

### Adım 3: Deneme sayfası yazdırabiliyor musunuz?

Deneme sayfası yazdırmak için Devam tuşuna basın.

| Evet | Deneme sayfası yazdırıldıysa <u>Adım 4: Baskı</u> |
|------|---------------------------------------------------|
|      | kalitesi yeterli mi? bölümüne gidin               |
| Науır | Yazıcıdan kağıt çıkmadıysa <u>Kağıt kullanma</u><br><u>sorunları</u> bölümüne bakın. |
|-------|--------------------------------------------------------------------------------------|
|       | Sorununuzun çözümünü bulamazsanız<br><u>HP desteğe başvurma</u> bölümüne bakın.      |

## Adım 4: Baskı kalitesi yeterli mi?

| Evet  | Baskı kalitesi yeterliyse <u>Adım 5: Yazıcı</u><br><u>bilgisayarla iletişim kuruyor mu?</u> bölümüne gidin.                                                                                                    |
|-------|----------------------------------------------------------------------------------------------------|
| Hayır | Baskı kalitesi kötüyse <u>Baskı kalitesini artırma</u><br>bölümüne bakın.                                                                                                    |
|       | Yazdırma ayarlarının kullandığınız ortama uygun<br>olup olmadığını denetleyin. Ayarların çeşitli<br>ortam türlerine göre belirlenmesi hakkında bilgi<br>için <u>Kağıt ve diğer ortamları seçme</u> bölümüne<br>bakın. |
|       | Sorununuzun çözümünü bulamazsanız<br><u>HP desteğe başvurma</u> bölümüne bakın.                                                                                                    |

## Adım 5: Yazıcı bilgisayarla iletişim kuruyor mu?

Yazılım uygulamasından bir belge yazdırmayı deneyin.

| Evet  | Belge yazdırıldıysa <u>Adım 6: Yazdırılan sayfa</u><br><u>beklendiği gibi mi?</u> bölümüne gidin. |
|-------|---------------------------------------------------------------------------------------------------|
| Науıг | Belge yazdırılmadıysa <u>Yazıcı yazılımı sorunları</u><br>bölümüne bakın.                         |
|       | Macintosh bilgisayar kullanıyorsanız <u>Mac OS X</u><br><u>sorunları</u> bölümüne bakın.          |
|       | Sorununuzun çözümünü bulamazsanız<br><u>HP desteğe başvurma</u> bölümüne bakın.                   |

## Adım 6: Yazdırılan sayfa beklendiği gibi mi?

| Evet  | Sorun çözülmüş olmalıdır. Çözülmediyse,<br><u>HP desteğe başvurma</u> .         |
|-------|---------------------------------------------------------------------------------|
| Науıг | Yazdırılan sayfa ekranda görünenden farklı<br>bölümüne bakın.                   |
|       | Sorununuzun çözümünü bulamazsanız<br><u>HP desteğe başvurma</u> bölümüne bakın. |

### HP desteğe başvurma

• ABD'de HP LaserJet 1020 series yazıcı için bkz: http://www.hp.com/support/lj1022/.

HP LaserJet 1020 series yazıcı HP LaserJet 1022, 1022n ve 1022nw yazıcı modellerini içerir.

• Diğer yerlerde, bkz. http://www.hp.com.

Not

# Durum ışığı düzenleri

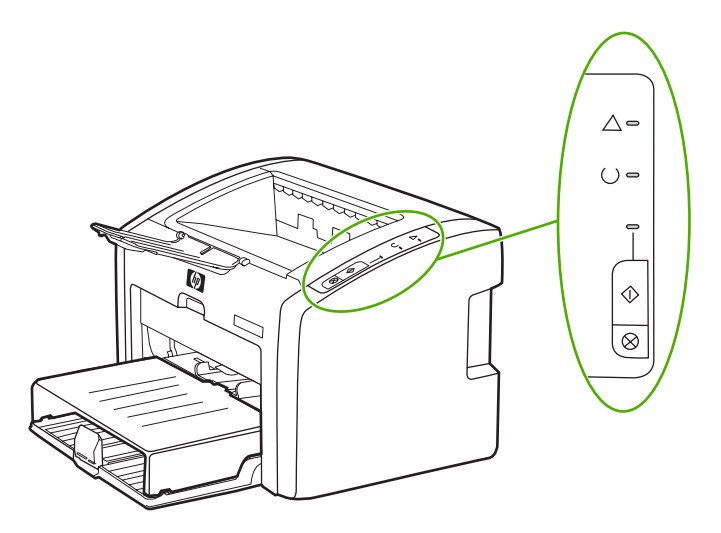

#### lşık durumu açıklamaları

| 0 | "lşık kapalı" durumunu gösteren simge        |
|---|----------------------------------------------|
| 0 | "lşık açık" durumunu gösteren simge          |
|   | "lşık yanıp sönüyor" durumunu gösteren simge |

### Kontrol paneli ışık mesajı

| lşık durumu | Yazıcının durumu                                                                  | Yapılacak işlem                                                                                                    |
|-------------|-----------------------------------------------------------------------------------|----------------------------------------------------------------------------------------------------|
| 0<br>0<br>0 | Hazır<br>Yazıcı yazdırmaya hazırdır.                                              | Hiçbir işlem yapılması<br>gerekmiyor.                                                                                               |
| 0<br>⊉<br>0 | Veriler işleniyor<br>Yazıcı veri almakta veya<br>işlemekte.                       | İşin yazdırılmasını bekleyin.<br>Geçerli işi iptal etmek için İptal<br>düğmesine basın.                                             |
|             | Temizleme modu<br>Temizleme sayfası veya Yazıcı<br>Test sayfası yazdırılmaktadır. | Temizleme sayfasının<br>yazdırılması bitip, yazıcı Hazır<br>durumuna geçinceye kadar<br>bekleyin. Bu iki dakika kadar<br>sürebilir. |
|             |                                                                                   | Yazıcı Test sayfasının<br>yazdırılması bitip, yazıcı Hazır<br>durumuna geçinceye kadar<br>bekleyin.                                 |

| lşık durumu                                 | Yazıcının durumu                                                                                                    | Yapılacak işlem                                                                                                    |
|---------------------------------------------|----------------------------------------------------------------------------------------------------|----------------------------------------------------------------------------------------------------|
|                                             | Bellek yetersiz<br>Yazıcının belleği yetersiz<br>kalmıştır.                                                                                                 | Yazdırmakta olduğunuz sayfa,<br>yazıcının bellek kapasitesi için<br>çok karmaşık olabilir.<br>Çözünürlüğü azaltmayı<br>deneyin. Daha fazla bilgi için<br><u>Baskı kalitesi ayarlarını anlama</u><br>bölümüne bakın.                                                                                                    |
| <ul> <li>♥</li> <li>○</li> <li>○</li> </ul> | Dikkat: kapak açık, ortam<br>bitmiş, baskı kartuşu yok veya<br>ortam sıkışmış<br>Bu yazıcı, operatörün<br>müdahalesini gerektiren bir<br>hata durumundadır. | <ul> <li>Aşağıdakileri denetleyin:</li> <li>Baskı kartuşu kapağı tam<br/>kapalı.</li> <li>Ortam yüklü. Yönergeler<br/>için <u>Giriş tepsilerine baskı</u><br/><u>ortamı yükleme</u> konusuna<br/>bakın.</li> <li>Baskı kartuşu yazıcıya<br/>doğru takılmış. Yönergeler<br/>için <u>Baskı kartuşunu</u><br/><u>değiştirme</u> konusuna bakın.</li> <li>Ortam sıkışması yok.<br/>Yönergeler için <u>Sıkışmaları</u><br/><u>giderme</u> konusuna bakın.</li> </ul> |
| ☆<br>☆<br>☆                                 | Yazıcıyı hazırlama<br>Yazıcıyı hazırlama işlemi<br>gerçekleşmektedir.                                                                                       | Hiçbir işlem yapılması<br>gerekmiyor.                                                                                                    |
|                                             | Önemli hata<br>Tüm ışıklar yanıyor.                                                                                                    | Yazıcının fişini 30 dakika için<br>çekin ve yeniden prize takın.<br>Yazıcıda hala hata varsa,<br>HP Destek'e başvurun.<br><u>HP desteğe başvurma</u><br>bölümüne bakın.                                                                                                    |
| 0<br>0<br>0                                 | Tüm ışıklar sönük.                                                                                                    | Güç ile ilgili olarak aşağıdakileri<br>denetleyin.<br>Güç kablosunu her iki ucundan<br>çıkarın ve yeniden yazıcıya ve<br>prize takın.                                                                                                    |

Çözüm bulma konusuna dönün.

# Kağıt kullanma sorunları

Sorunu en iyi biçimde tanımlayan konuyu seçin:

- Ortam sıkışması
- Sayfa eğri (çarpık)
- Yazıcıya aynı anda birden çok ortam yaprağı besleniyor
- Yazıcı, baskı ortamı giriş tepsisinden ortamı almıyor
- Yazıcı ortamın kıvrılmasına neden oldu
- Yazdırma işi aşırı yavaş

### Ortam sıkışması

- Daha fazla bilgi için <u>Sıkışmaları giderme</u> bölümüne bakın.
- Kullandığınız ortamın istenen belirtimlere uyduğundan emin olun. Daha fazla bilgi için Yazıcı ortamları için dikkat edilmesi gerekenler bölümüne bakın.
- Kullanılmış kağıtlara baskı yapmayın.
- Kullandığınız ortamın kırışmış, katlanmış veya zarar görmüş olmadığından emin olun.
- Yazıcının temiz olduğundan emin olun. Daha fazla bilgi için <u>Yazıcıyı temizleme</u> bölümüne bakın.

### Sayfa eğri (çarpık)

Az miktarda eğrilik normaldir ve hazır formlar kullanırken belirgin hale gelebilir.

- Daha fazla bilgi için Eğri sayfa bölümüne bakın.
- Ortam kılavuzlarını yazdırılmakta olan sayfanın enine ve boyuna göre ayarlayın ve yazdırma işlemini yeniden deneyin. Daha fazla bilgi almak için <u>Ortam yolları</u> veya <u>Giriş</u> <u>tepsilerine baskı ortamı yükleme</u> konusuna bakın.

### Yazıcıya aynı anda birden çok ortam yaprağı besleniyor

- Baskı ortamı giriş tepsisi aşırı dolu olabilir. Daha fazla bilgi için <u>Giriş tepsilerine baskı</u> ortamı yükleme bölümüne bakın.
- Ortamın kırışmış, katlanmış veya zarar görmüş olmadığından emin olun.
- Yeni bir tomardan alınmış kağıt deneyin. Giriş tepsisine yüklemeden önce kağıdı havalandırmayın.
- Yazıcı ayırma pedi aşınmış olabilir. Daha fazla bilgi için <u>Yazıcı ayırma dolgusunu</u> <u>değiştirme</u> bölümüne bakın.

### Yazıcı, baskı ortamı giriş tepsisinden ortamı almıyor

- Yazıcının el ile besleme modunda olmadığından emin olun.
- Ortam kılavuzlarının düzgün ayarlanmasına dikkat edin.
- Kağıt alan silindir kirli veya hasarlı olabilir. Yönergeler için <u>Kağıt alma silindirini</u> temizleme veya <u>Kağıt alma silindirini değiştirme</u> konusuna bakın.

### Yazıcı ortamın kıvrılmasına neden oldu

- Daha fazla bilgi için Kıvrılma veya dalgalanma bölümüne bakın.
- Daha fazla bilgi almak için <u>Ortam yolları</u> veya <u>Kağıt ve diğer ortamları seçme</u> konusuna bakın.

### Yazdırma işi aşırı yavaş

HP LaserJet 1022, 1022n, 1022nw yazıcılar için en yüksek hız; A4 ortam için en fazla 18 ppm (sayfa/dakika), letter ortam için 19 ppm'dir. Yazdırma işiniz fazla karmaşık olabilir. Aşağıdakileri deneyin:

- Belgenizin karmaşıklığını (örneğin, grafiklerin sayısını) azaltın.
- Yazıcı sürücüsündeki yazıcı özeliklerine erişin. Yönergeler için <u>Yazıcı özellikleri (sürücü)</u> konusuna bakın. Ortam türünü düz kağıt olarak ayarlayın.

Yüksek gramajlı baskı ortamı kullanıyorsanız, bu işlem tonerin uygun biçimde korunmamasına neden olur.

- Dar veya yüksek gramajlı ortamlar yazdırma hızını düşürür. Normal ortam kullanın.
- Baskı hızı bilgisayarınızdaki işlemcinin hızına, bellek miktarına ve kullanılabilir sabit disk miktarına bağlıdır. Bu bileşenleri artırmayı deneyin.

Çözüm bulma konusuna dönün.

Not

# Yazdırılan sayfa ekranda görünenden farklı

Sorunu en iyi biçimde tanımlayan konuyu seçin:

- Bozuk, hatalı veya eksik metin
- Eksik grafik, metin veya boş sayfalar
- Sayfa biçimi, başka bir yazıcıdakinden farklı
- Grafik kalitesi

Baskı işini önizlemek için, yazılım uygulamasındaki (varsa) **Baskı Önizleme** seçeneğini kullanın.

### Bozuk, hatalı veya eksik metin

- Yazılım yüklenirken yanlış yazıcı sürücüsü seçilmiş olabilir. Yazıcı özelliklerinde HP LaserJet 1022 yazıcı sürücüsünün seçili olduğundan emin olun.
- Belirli bir dosya birbirine girmiş metin yazdırıyorsa, o dosyayla ilgili bir sorun olabilir. Belirli bir uygulama birbirine girmiş metin yazdırıyorsa, o uygulamayla ilgili bir sorun olabilir. Uygun yazıcı sürücüsünün seçildiğinden emin olun.
- Yazılım uygulamasında bir sorun olabilir. Başka bir yazılım uygulamasıyla yazdırmayı deneyin.
- USB kablosu gevşek veya bozuk olabilir. Aşağıdakileri deneyin:

USB kablosunu yazıcıya bağlamadan önce, yazıcının zarar görmemesi için yazıcının güç kablosunu mutlaka çıkarın.

- Kabloyu her iki uçtan sökün ve yeniden takın.
- Sorunsuz yazdırıldığını bildiğiniz bir işi yazdırmayı deneyin.
- Mümkünse, kabloyu ve yazıcıyı başka bir bilgisayara bağlayın ve sorunsuz basıldığını bildiğiniz bir işi yazdırmayı deneyin.
- Yazıcıyı ve bilgisayarı kapatın. USB kablosunu çıkarın ve kablonun her iki ucunda hasar olup olmadığına bakın. Bağlantıların sıkı olduğundan emin olarak, USB kablosunu yeniden takın. Yazıcının bilgisayara doğrudan bağlı olmasına dikkat edin. Bilgisayardaki USB bağlantı noktası ile yazıcı arasına takılmış anahtar kutularını, bant yedekleme sürücülerini, güvenlik anahtarlarını veya diğer aygıtları kaldırın. Bu aygıtlar bazen bilgisayar ile yazıcı arasındaki iletişimde kesintiye neden olabilirler. Yazıcıyı ve bilgisayarı yeniden başlatın.

### Eksik grafik, metin veya boş sayfalar

- Dosyanızın boş sayfa içermediğinden emin olun.
- Koruyucu bant, baskı kartuşunda kalmış olabilir. Baskı kartuşunu çıkarın ve bantın tüm uzunluğu çıkarılana kadar kartuşun uzundaki kulakçığı çekin. Baskı kartuşunu yerine takın. Yönergeler için <u>Baskı kartuşunu değiştirme</u> konusuna bakın. Yazıcıyı denetlemek için <u>Devam</u> düğmesine basarak bir Deneme sayfası yazdırın.

**UYARI!** 

Not

- Yazıcı özelliklerindeki grafik ayarları, yazdırma işinize uygun olmayabilir. Yazıcı özelliklerinde farklı bir grafik ayarı deneyin. Daha fazla bilgi için <u>Yazıcı özellikleri (sürücü)</u> bölümüne bakın.
- Yazıcıyı, özellikle de baskı kartuşu ile güç kaynağı arasındaki bağlantı yerlerini temizleyin.

### Sayfa biçimi, başka bir yazıcıdakinden farklı

Belge daha eski veya farklı bir yazıcı sürücüsü (yazıcı yazılımı) kullanılarak oluşturulmuşsa veya yazılımdaki yazıcının özellikleri farklıysa, yeni yazıcı sürücünüzü veya yazıcı ayarlarınızı kullanarak yazdırmaya çalıştığınızda sayfa biçimi değişebilir. Bu sorunu ortadan kaldırmak için, aşağıdakileri deneyin:

- Baskı işi için kullandığınız HP LaserJet yazıcısından bağımsız olarak, belgelerinizi aynı yazıcı sürücüsü (yazıcı yazılımı) ve yazıcı özellikleri ayarlarını kullanarak yazdırın.
- Çözünürlük, kağıt boyutu, yazı tipi ayarlarını ve diğer ayarları değiştirmeyi deneyin. Daha fazla bilgi için <u>Yazıcı özellikleri (sürücü)</u> bölümüne bakın.
- HP LaserJet 1022n ve 1022nw yazıcılar için başka bir yazıcı sürücüsü kullanın.

### Grafik kalitesi

Grafik ayarları yazdırma işinize uygun olmayabilir. Yazıcı özelliklerinde çözünürlük gibi ayarları denetleyin ve gerektiği gibi ayarlayın. Daha fazla bilgi için <u>Yazıcı özellikleri (sürücü)</u> bölümüne bakın.

Bir grafik biçiminden başkasına dönüştürme yaparken bir miktar çözünürlük kaybolabilir.

Çözüm bulma konusuna dönün.

# Yazıcı yazılımı sorunları

#### Windows sorunları

| Sorun                                                             | Çözümü                                                                                                    |
|-------------------------------------------------------------------|----------------------------------------------------------------------------------------------------|
| Yazıcı klasöründe HP LaserJet 1022 yazıcı için sürücü görünmüyor. | Bilgisayarı yeniden başlatın.                                                                                                    |
|                                                                   | <ul> <li>Yazıcı yazılımını yeniden yükleyin. Windows<br/>görev çubuğunda, Başlat'ı tıklatın,<br/>Programlar'ı seçin, HP, HP LaserJet 1020<br/>series'i seçin ve HP LaserJet 1020 series'i<br/>kaldır'ı tıklatın. Yazıcıyı kapatın. Yazıcı<br/>yazılımını CD'den yükleyin. Yazıcıyı yeniden<br/>açın.</li> </ul> |
|                                                                   | Not                                                                                                    |
|                                                                   | Çalışan uygulamaları kapatın. Sistem tepsisinde<br>simgesi olan bir uygulamayı kapatmak için,<br>simgeyi sağ tıklatın ve <b>Kapat</b> veya <b>Devre Dışı</b><br><b>Bırak</b> 'ı seçin.                                                                                                    |
|                                                                   | <ul> <li>USB kablosunu bilgisayarda farklı bir USB<br/>bağlantı noktasına takmayı deneyin.</li> </ul>                                                                                                    |
|                                                                   | <ul> <li>Paylaşılan bir yazıcıya yazdırmayı<br/>deniyorsanız, Windows görev çubuğunda,<br/>Başlat'ı tıklatın, Ayarlar'ı ve Yazıcılar'ı<br/>seçin. Yazıcı Ekle simgesini çift tıklatın.<br/>Yazıcı Ekle Sihirbazı'ndaki yönergeleri<br/>izleyin.</li> </ul>                                                      |
| Yazılım yüklemesi sırasında bir hata mesajı                       | Bilgisayarı yeniden başlatın.                                                                                                    |
| görüntülendi.                                                     | <ul> <li>Yazıcı yazılımını yeniden yükleyin. Windows<br/>görev çubuğunda, Başlat'ı tıklatın,<br/>Programlar'ı seçin, HP, HP LaserJet 1020<br/>series'i seçin ve HP LaserJet 1020 series'i<br/>kaldır'ı tıklatın. Yazıcıyı kapatın. Yazıcı<br/>yazılımını CD'den yükleyin. Yazıcıyı yeniden<br/>açın.</li> </ul> |
|                                                                   | Not                                                                                                    |
|                                                                   | Çalışan uygulamaları kapatın. Görev çubuğunda<br>simgesi olan bir uygulamayı kapatmak için,<br>simgeyi sağ tıklatın ve <b>Kapat</b> veya <b>Devre Dışı</b><br><b>Bırak</b> 'ı seçin.                                                                                                    |
|                                                                   | <ul> <li>Yazıcı yazılımını yüklediğiniz sürücüde boş<br/>alan miktarını kontrol edin. Gerekirse,<br/>boşaltabildiğiniz kadar alanı boşaltın ve<br/>yazıcı yazılımını yeniden yükleyin.</li> </ul>                                                                                                    |
|                                                                   | <ul> <li>Gerekirse, Disk Birleştirici'yi çalıştırın ve<br/>yazıcı yazılımını yeniden yükleyin.</li> </ul>                                                                                                    |

| Sorun                                                    | Çözümü                                                                                                    |
|----------------------------------------------------------|----------------------------------------------------------------------------------------------------|
| Yazıcı Hazır modunda, ancak hiçbir şey<br>yazdırılmıyor. | Bilgisayarı yeniden başlatın.                                                                                                    |
|                                                          | <ul> <li>Yazıcının kontrol panelinden bir<br/>Yapılandırma sayfası yazdırın ve yazıcı<br/>işlevselliğini denetleyin.</li> </ul>                                                                                                    |
|                                                          | <ul> <li>Tüm kabloların düzgün olarak oturmasını ve<br/>belirtimlere uygun olmasını denetleyin. Bu,<br/>USB, ağ ve güç kablolarını içerir. Yeni bir<br/>kablo deneyin.</li> </ul>                                                                                                    |
|                                                          | <ul> <li>Yazıcı yazılımını yeniden yükleyin. Windows<br/>görev çubuğunda, Başlat'ı tıklatın,<br/>Programlar'ı seçin, HP, HP LaserJet 1020<br/>series'i seçin ve HP LaserJet 1020 series'i<br/>kaldır'ı tıklatın. Yazıcıyı kapatın. Yazıcı<br/>yazılımını CD'den yükleyin. Yazıcıyı yeniden<br/>açın.</li> </ul> |
|                                                          | Not                                                                                                    |
|                                                          | Çalışan uygulamaları kapatın. Görev çubuğunda<br>simgesi olan bir uygulamayı kapatmak için,<br>simgeyi sağ tıklatın ve <b>Kapat</b> veya <b>Devre Dışı</b><br><b>Bırak</b> 'ı seçin.                                                                                                    |

### Windows sorunları (devam)

#### Mac OS X sorunları

| Belirti                                                                                    | Olası nedeni                                                        | Çözümü                                                                                                    |
|--------------------------------------------------------------------------------------------|---------------------------------------------------------------------|----------------------------------------------------------------------------------------------------|
| Yalnızca HP LaserJet 1022n ve<br>1022nw yazıcılar için                                     |                                                                     | Dahili HP Jetdirect kartınızı<br>Rendezvous özelliğini                                                                                                    |
| Mac OS X v10.2 kullanılırken,<br>yazıcı <b>Rendezvous</b> (mDNS)<br>özelliğini kullanmıyor |                                                                     | destekleyen bir sürüme<br>yükseltmeniz gerekebilir.                                                                                                    |
| Başka bir-USB kartından baskı<br>yapılamıyor.                                              | Bu hata, USB yazıcıları<br>yazılımı yüklü olmadığı zaman<br>oluşur. | Başka bir USB kartı<br>eklediğinizde, Apple'ın USB<br>Adapter Card Support<br>yazılımını yüklemeniz<br>gerekebilir. Yazılımın en son<br>sürümü Apple'ın web sitesinde<br>bulunabilir. |

Çözüm bulma konusuna dönün.

# Baskı kalitesini artırma

Bu bölüm, yazdırma sorunlarını saptama ve giderme konularında bilgi edinmenizi sağlar

# Açık veya soluk yazdırma

| AaBbCc                     | <ul> <li>Toner azalmış. Daha fazla bilgi için <u>Tonerin</u><br/><u>eşit şekilde dağıtılması</u> bölümüne bakın.</li> </ul>                                                                                                    |
|----------------------------|----------------------------------------------------------------------------------------------------|
| AaBbCc<br>AaBbCc<br>AaBbCc | <ul> <li>Ortam, HP'nin belirlediği ortam belirtimlerini<br/>karşılamayabilir (örneğin, ortam çok nemli<br/>veya çok pürüzlü olabilir). Daha fazla bilgi<br/>için <u>Yazıcı ortamları için dikkat edilmesi</u><br/>gerekenler bölümüne bakın.</li> </ul>                                                                 |
| AabbCc                     | <ul> <li>Sayfanın tamamı soluksa, yazdırma<br/>yoğunluğu ayarı fazla soluk veya<br/>EconoMode seçeneği etkin olabilir. Yazıcı<br/>özelliklerinden yazdırma yoğunluğunu<br/>ayarlayın ve EconoMode seçeneğini devre<br/>dışı bırakın. Daha fazla bilgi için <u>Toner</u><br/><u>tasarrufu</u> bölümüne bakın.</li> </ul> |

### **Toner lekeleri**

| AaBbCc<br>AaBbCc<br>AaBbCc<br>AaBbCc<br>AaBbCc | <ul> <li>Ortam, HP'nin belirlediği ortam belirtimlerini karşılamayabilir (örneğin, ortam çok nemli veya çok pürüzlü olabilir). Daha fazla bilgi için <u>Yazıcı ortamları için dikkat edilmesi gerekenler</u> bölümüne bakın.</li> <li>Yazıcının temizlenmesi gerekebilir.<br/>Yönergeler için <u>Yazıcıyı temizleme</u> veya <u>Yazıcı ortam yolunu temizleme</u> konusuna bakın.</li> </ul> |
|------------------------------------------------|----------------------------------------------------------------------------------------------------|
|------------------------------------------------|----------------------------------------------------------------------------------------------------|

### Eksiklikler

| AaBbCc                               | <ul> <li>Tek bir ortam sayfası bozuk olabilir. İşi<br/>yeniden yazdırmayı deneyin.</li> </ul>                                                                                                    |
|--------------------------------------|----------------------------------------------------------------------------------------------------|
| AaBbCc<br>AaBbCc<br>AaBbCc<br>AaBbCc | <ul> <li>Ortamın nem içeriği eşit dağılmamış veya<br/>yüzeyinde lekeler var. Yeni bir baskı<br/>ortamına yazdırmayı deneyin. Daha fazla<br/>bilgi için <u>Yazıcı ortamları için dikkat edilmesi</u><br/>gerekenler bölümüne bakın.</li> <li>Ortam destesi bozuk. Üretimden<br/>kaynaklanan nedenlerle ortamın bazı<br/>kısımları toneri tutmuyor olabilir. Farklı türde<br/>yeya markada ortam kullanmayı deneyin.</li> </ul> |
|                                      | <ul> <li>Baskı kartuşu arızalı olabilir. Daha fazla bilgi<br/>için <u>Baskı kartuşunu değiştirme</u> bölümüne<br/>bakın.</li> </ul>                                                                                                    |

```
Not
```

Bu işlemler sorunu çözmezse, bir HP yetkili bayisine veya servisine başvurun.

# Dikey çizgiler

|                                                | Tepsi kapağının yerinde olduğunu denetleyin.                                                                                                    |
|------------------------------------------------|----------------------------------------------------------------------------------------------------|
| AdBbCc<br>AdBbCc<br>AdBbCc<br>AdBbCc<br>AdBbCc | <ul> <li>Baskı kartuşunun içindeki ışığa duyarlı zar<br/>çizilmiş olabilir. Yeni bir HP baskı kartuşu<br/>takın. Yönergeler için <u>Baskı kartuşunu</u><br/><u>değiştirme</u> konusuna bakın.</li> </ul> |

# Gri arka plan

|                            | Tepsi kapağının yerinde olduğunu denetleyin.                                                                                                    |
|----------------------------|----------------------------------------------------------------------------------------------------|
| AaBbCc<br>AaBbCc<br>AaBbCc | <ul> <li>Yazıcı özelliklerindeki baskı yoğunluğu<br/>ayarını azaltın. Bu arka plandaki gölge<br/>miktarını azaltır. <u>Yazıcı özellikleri (sürücü)</u><br/>bölümüne bakın.</li> </ul> |
| AaBbCc<br>AaBbCc           | <ul> <li>Daha düşük gramajlı bir ortam kullanın.</li> <li>Daha fazla bilgi için <u>Yazıcı ortamları için</u><br/><u>dikkat edilmesi gerekenler</u> bölümüne bakın.</li> </ul>         |
|                            | <ul> <li>Yazıcınızın bulunduğu çevresel ortamı<br/>denetleyin. Fazla kuru (nem oranı düşük)<br/>ortamlar, arka plandaki gölge miktarını<br/>artırabilir.</li> </ul>                   |
|                            | <ul> <li>Yeni bir HP baskı kartuşu takın. Yönergeler<br/>için <u>Baskı kartuşunu değiştirme</u> konusuna<br/>bakın.</li> </ul>                                                        |

# Toner bulaşması

| AaBbCc<br>AaBbCc<br>AaBbCc<br>AaBbCc<br>AaBbCc | <ul> <li>Ortamın yazıcıya ilk giren kenarında toner<br/>bulaşması varsa, ortam kılavuzları kirlenmiş<br/>olabilir. Ortam kılavuzlarını kuru, toz<br/>bırakmayan bir kumaşla silin. Daha fazla<br/>bilgi için <u>Yazıcıyı temizleme</u> bölümüne bakın.</li> <li>Ortam türünü ve kalitesini denetleyin.</li> <li>Yeni bir HP baskı kartuşu takın. Yönergeler<br/>için <u>Baskı kartuşunu değiştirme</u> konusuna<br/>bakın.</li> </ul> |
|------------------------------------------------|----------------------------------------------------------------------------------------------------|
|                                                | <ul> <li>Füzer sıcaklığı fazla düşük olabilir. Yazıcı<br/>sürücüsünde doğru ortam türünün<br/>seçildiğinden emin olun.</li> </ul>                                                                                                    |

# Yapışmamış toner

| AaBbcc | <ul> <li>Yazıcının içini temizleyin. Yönergeler için<br/><u>Yazıcıyı temizleme</u> konusuna bakın.</li> </ul> |
|--------|----------------------------------------------------------------------------------------------------|
| AaBbCc | Ortam türünü ve kalitesini denetleyin. Daha<br>fazla bilgi için Yazıçı ortamları için dikkat                  |
| AaBbCc | edilmesi gerekenler bölümüne bakın.                                                                           |
| AaBbCc | Yeni bir HP baskı kartuşu takın. Yönergeler<br>icin Baskı kartuşunu değiştirme konuşuna                       |
| AaBbCc | bakın.                                                                                                    |
|        | <ul> <li>Yazıcı sürücüsünde doğru ortam türünün<br/>seçildiğinden emin olun.</li> </ul>                       |
|        | <ul> <li>Yazıcıyı, uzatma kablosu yerine doğrudan<br/>AC prizine takın.</li> </ul>                            |

# Yinelenen dikey bozukluklar

| AaBbCc<br>AaBbCc<br>AaBbCc<br>AaBbCc<br>AaBbCc | <ul> <li>Baskı kartuşu hasar görmüş olabilir.<br/>Sayfanın aynı konumunda yinelenen lekeler<br/>oluşuyorsa, yeni bir HP baskı kartuşu takın.<br/>Yönergeler için <u>Baskı kartuşunu değiştirme</u><br/>konusuna bakın.</li> <li>Yazıcının iç parçalarına toner bulaşmış<br/>olabilir. Daha fazla bilgi için <u>Yazıcıyı</u><br/>temizleme bölümüne bakın. Yazdırma<br/>kusurları sayfanın arka yüzünde oluşuyorsa,<br/>birkaç sayfa sonra sorun kendiliğinden<br/>ortadan kalkacaktır.</li> </ul> |
|------------------------------------------------|----------------------------------------------------------------------------------------------------|
|                                                | <ul> <li>Yazıcı sürücüsünde doğru ortam türünün<br/>seçildiğinden emin olun.</li> </ul>                                                                                                    |

# Bozuk karakterler

| AaBbCC<br>AaBbCC<br>AaBbCC<br>AaBbCC<br>AaBbCC<br>AaBbCC | <ul> <li>Karakterler içi boş görüntüler oluşturacak<br/>şekilde bozuluyorsa, ortamız fazla pürüzsüz<br/>olabilir. Farklı bir ortam kullanmayı deneyin.<br/>Daha fazla bilgi için <u>Yazıcı ortamları için</u><br/><u>dikkat edilmesi gerekenler</u> bölümüne bakın.</li> <li>Karakterler dalgalı bir etki oluşturacak<br/>şekilde bozuluyorsa, yazıcının servise<br/>ihtiyacı olabilir. Bir Yapılandırma sayfası<br/>yazdırın. Yapılandırma sayfasındaki<br/>karakterler de bozuksa, yetkili bir HP<br/>bayisine veya servisine başvurun. Daha<br/>fazla bilgi için <u>HP'ye başvurma</u> bölümüne<br/>bakın.</li> </ul> |
|----------------------------------------------------------|----------------------------------------------------------------------------------------------------|
|----------------------------------------------------------|----------------------------------------------------------------------------------------------------|

| AaBbCc<br>AaBbCc<br>AaBbCc<br>AaBbCc<br>AaBbCc | <ul> <li>Ortamın düzgün şekilde yerleştirildiğinder<br/>ve kılavuzların ortam yığınını fazla sıkı ve<br/>gevşek biçimde tutmadığından emin olun.<br/>Daha fazla bilgi için <u>Giriş tepsilerine baskı</u><br/>ortamı yükleme bölümüne bakın.</li> <li>Giriş selesi aşırı dolu olabilir. Daha fazla<br/>bilgi için <u>Giriş tepsilerine baskı ortamı</u><br/>yükleme bölümüne bakın.</li> <li>Ortam türünü ve kalitesini denetleyin. Dah<br/>fazla bilgi için <u>Yazıcı ortamları için dikkat</u><br/>odlmasi gerakaplar bölümüne bakın.</li> </ul> | n<br>eya<br>I |
|------------------------------------------------|----------------------------------------------------------------------------------------------------|---------------|
|                                                | edilmesi gerekenler bölümüne bakın.                                                                                                    |               |

# Kıvrılma veya dalgalanma

| $\begin{array}{c} AaBbCC\\ AaBbCC\\ AaBbCC\\ AaBbCC\\ AaBbCC\\ AaBbCC\\ \end{array}$ | <ul> <li>Ortam türünü ve kalitesini denetleyin.<br/>Yüksek sıcaklık ve nem oranı, ortamın<br/>kıvrılmasına neden olabilir. Daha fazla bilgi<br/>için <u>Yazıcı ortamları için dikkat edilmesi</u><br/>gerekenler bölümüne bakın.</li> <li>Ortam, uzun süredir giriş tepsisinde duruyor<br/>olabilir. Tepsideki yığını ters çevirin. Ortamı<br/>giriş tepsisinde 180° döndürmeyi de<br/>deneyebilirsiniz.</li> </ul> |
|--------------------------------------------------------------------------------------|----------------------------------------------------------------------------------------------------|
|                                                                                      | <ul> <li>Füzer sıcaklığı fazla yüksek olabilir. Yazıcı<br/>sürücüsünde doğru ortam türünün<br/>seçildiğinden emin olun. Sorun devam<br/>ederse, asetat veya hafif ortamlar gibi daha<br/>düşük füzer sıcaklığı kullanan bir ortam<br/>türünü deneyin.</li> </ul>                                                                                                    |

# Kırışma veya katlanmalar

| <ul> <li>Ortamın düzgün şekilde yüklenmiş<br/>olduğundan emin olun. Daha fazla bilgi için<br/><u>Giriş tepsilerine baskı ortamı yükleme</u><br/>bölümüne bakın.</li> <li>Ortam türünü ve kalitesini denetleyin. Daha<br/>fazla bilgi için <u>Yazıcı ortamları için dikkat</u><br/>edilmesi gerekenler bölümüne bakın.</li> <li>Tepsideki ortam yığınını ters çevirin. Ortamı<br/>giris tensisinde 180° döndürmeyi de</li> </ul> |                                                |                                                                                                    |
|----------------------------------------------------------------------------------------------------|------------------------------------------------|----------------------------------------------------------------------------------------------------|
| <ul> <li>Bu, zarflarda, bu, zarfın içindeki hava ceplerinden kaynaklanabilir. Zarfı çıkarın, düzlestirin ve veniden vazdırmayı denevin</li> </ul>                                                                                                    | AaBbCc<br>AaBbCc<br>AaBbCc<br>AaBbCc<br>AaBbCc | <ul> <li>Ortamın düzgün şekilde yüklenmiş<br/>olduğundan emin olun. Daha fazla bilgi için<br/><u>Giriş tepsilerine baskı ortamı yükleme</u><br/>bölümüne bakın.</li> <li>Ortam türünü ve kalitesini denetleyin. Daha<br/>fazla bilgi için <u>Yazıcı ortamları için dikkat</u><br/>edilmesi gerekenler bölümüne bakın.</li> <li>Tepsideki ortam yığınını ters çevirin. Ortamı<br/>giriş tepsisinde 180° döndürmeyi de<br/>deneyebilirsiniz.</li> <li>Bu, zarflarda, bu, zarfın içindeki hava<br/>ceplerinden kaynaklanabilir. Zarfı çıkarın,<br/>düzlestirin ve veniden yazdırmayı denevin</li> </ul> |

# Toner dağılması

| A B C C C C C C C C C C C C C C C C C C | <ul> <li>Karakterlerin çevresine yayılmış çok<br/>miktarda toner varsa, ortamız toneri kabul<br/>etmiyor olabilir. (Laser yazdırmada az<br/>miktarda toner dağılması normaldir.) Farklı<br/>bir ortam türü deneyin. Daha fazla bilgi için<br/>Yazıcı ortamları için dikkat edilmesi<br/>gerekenler bölümüne bakın.</li> <li>Tepsideki ortam yığınını ters çevirin.</li> <li>Laser yazıcılar için tasarlanmış ortamları<br/>kullanın. Daha fazla bilgi için Yazıcı<br/>ortamları için dikkat edilmesi gerekenler<br/>bölümüne bakın.</li> </ul> |
|-----------------------------------------|----------------------------------------------------------------------------------------------------|
|-----------------------------------------|----------------------------------------------------------------------------------------------------|

## Alt kenarda su damlacıkları

| AaBbCc           | Not                                                                                               |
|------------------|---------------------------------------------------------------------------------------------------|
| AaBbCc           | Yazıcı içindeki nem füzer biriminde                                                               |
| AaBbCc           | yoğunlaşmakta ve ortam üzerine damlamaktadır.<br>Aşırı sıcak ve rutubetli alanlarda, ortam nem    |
| AaBbCc           | tutar. Su damlacıkları yazıcıya zarar vermez.                                                     |
| AaBbCco          | Farklı ortam kullanın.                                                                            |
| 888 66 66 868 66 | <ul> <li>Nemi en aza indirmek için, ortamlarınızı<br/>hava geçirmez kaplarda saklayın.</li> </ul> |

Çözüm bulma konusuna dönün.

# Sıkışmaları giderme

| <b>DİKKAT</b> | Çıkış bölmesindekiler de dahil olmak üzere, sıkışmaları giderirken yazıcının zarar<br>görmemesi için, baskı kartuşu kapağını mutlaka açın ve baskı kartuşunu çıkarın. Sıkışma<br>giderilinceye kadar kapağı açık ve kartuşu dışarıda tutun. Baskı kartuşu kapağı açılıp baskı<br>kartuşu çıkarıldığında, yazıcı silindirleri üzerindeki gerginlik kalkar ve böylece yazıcının zarar<br>görmesi önlenir ve sıkışmış kağıtların çıkarılması kolaylaşır. |
|---------------|----------------------------------------------------------------------------------------------------|
|               | Bazen, bir yazdırma işlemi sırasında ortam sıkışır. Ortam sıkışmaları, yazılım hata mesajı ve<br>yazıcı kontrol paneli ışıklarıyla bildirilir. Daha fazla bilgi için <u>Durum ışığı düzenleri</u> bölümüne<br>bakın.                                                                                                    |
|               | Ortam sıkışmalarının bazı nedenleri aşağıda verilmektedir:                                                                                                    |
|               | <ul> <li>Giriş tepsileri düzgün şekilde doldurulmamış veya fazla dolu. Daha fazla bilgi için <u>Giriş</u><br/>tepsilerine baskı ortamı yükleme bölümüne bakın.</li> </ul>                                                                                                    |
| Not           | Yeni ortam eklerken, giriş tepsisindeki ortamların tümünü çıkarın ve yeni ortam yığınını<br>düzeltin. Bu işlem, yazıcıya aynı anda birden çok ortam yaprağı beslenmesini önler ve<br>sıkışma riskini azaltır.                                                                                                    |
|               | <ul> <li>Baskı ortamı HP belirtimlerine uygun değil. Daha fazla bilgi için <u>Yazıcı ortamları için</u><br/><u>dikkat edilmesi gerekenler</u> bölümüne bakın.</li> </ul>                                                                                                    |
|               | Tipik ortam sıkışma yerleri                                                                                                    |
|               | <ul> <li>Baskı kartuşu bölgesi: Yönergeler için <u>Sıkışmış sayfayı çıkarma</u> konusuna bakın.</li> </ul>                                                                                                    |
|               | <ul> <li>Giriş tepsisi bölgeleri: Sayfa hala giriş tepsisinin dışına taşıyorsa, kağıdı yırtmadan<br/>yavaşça giriş tepsisinden çıkarmaya çalışın. Direnç hissediyorsanız, yönergeler için bkz:<br/><u>Sıkışmış sayfayı çıkarma</u>.</li> </ul>                                                                                                    |
|               | <ul> <li>Çıkış yolu: Kağıt çıkış bölmesinden taşıyorsa, yönergeler için bkz: <u>Sıkışmış sayfayı</u><br/><u>çıkarma</u>.</li> </ul>                                                                                                    |
| Not           | Ortam sıkışmasından sonra yazıcıda yapışmamış toner kalabilir. Birkaç sayfa yazdırıldıktan sonra bu toner temizlenir.                                                                                                    |
|               | Sıkışmış sayfayı çıkarma                                                                                                    |
| DİKKAT        | Ortam sıkışmaları, sayfada yapışmamış toner kalmasına neden olabilir. Giysilerinize toner                                                                                                    |

bulaşırsa, soğuk suyla yıkayın. Sıcak su, tonerin kumaşa kalıcı olarak işlemesine neden olur.

#### DİKKAT

Çıkış bölmesindekiler de dahil olmak üzere, sıkışmaları giderirken yazıcının zarar görmemesi için, baskı kartuşu kapağını mutlaka açın ve baskı kartuşunu çıkarın.

1. Yazıcı kartuşu kapağını açın ve yazıcı kartuşunu yazıcıdan çıkarın.

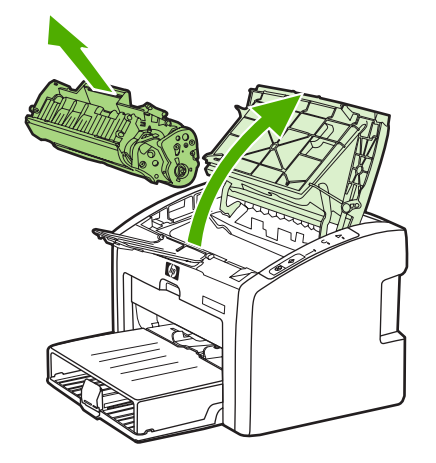

#### DİKKAT

Baskı kartuşunun zarar görmesini engellemek için en az ölçüde doğrudan ışığa maruz bırakın. Baskı kartuşunu bir kağıt sayfasıyla örtün.

2. Ortamın en fazla görünen kısmını (bu ortası da olabilir) iki elinizle kavrayarak dikkatli biçimde yazıcıdan çıkarın.

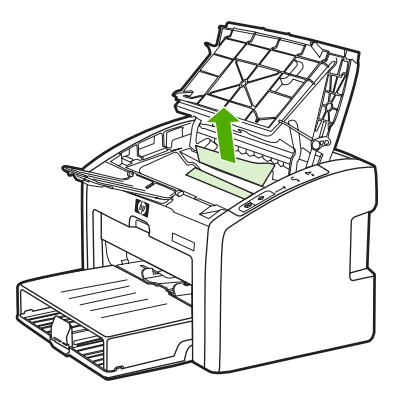

3. Sıkışan ortamı çıkardıktan sonra, baskı kartuşunu yerine takın ve baskı kartuşu kapağını kapatın.

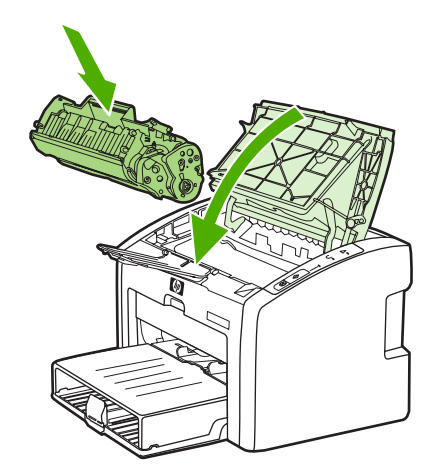

Ortam sıkışmasını giderdikten sonra, yazıcıyı kapatıp yeniden açmanız gerekebilir.

Not

Yeni ortam eklerken, giriş tepsisindeki ortamların tümünü çıkarın ve yeni ortam yığınını düzeltin.

Çözüm bulma konusuna dönün.

# Kablolu ağ kurulumu sorunlarını giderme

Bilgisayar HP LaserJet 1022n veya HP LaserJet 1022nw yazıcıyı bulamıyorsa, aşağıdaki adımları uygulayın:

- 1. Düzgün takıldıklarından emin olmak için kabloları denetleyin. Aşağıdaki bağlantıların tümünü denetleyin:
  - Güç kabloları
  - Yazıcı ile hub veya anahtar arasındaki kablolar
  - Hub veya anahtar ile bilgisayar arasındaki kablolar
  - Varsa, modem veya Internet bağlantısının gelen ve giden kabloları
- 2. Bilgisayarın ağ bağlantılarının düzgün çalıştığından emin olmak için (yalnızca Windows) aşağıdaki adımları gerçekleştirin:
  - Windows masaüstünde Ağ Bağlantılarım veya Ağ Komşuları'nı çift tıklatın.
  - Tüm Ağ bağlantısını tıklatın.
  - Tüm İçerik bağlantısını tıklatın.
  - Ağ simgelerinden birini çift tıklatın ve bazı aygıtların listelenmesine dikkat edin.
- 3. Ağ bağlantısının etkin olduğunu doğrulamak için aşağıdaki adımları gerçekleştirin:
  - Yazıcının arkasındaki ağ (RJ-45) konektöründeki ağ ışığını denetleyin.
  - Işıklardan biri sürekli yanıyorsa, yazıcı ağa bağlıdır.
  - Yeşil ışık yanmıyorsa, bağlantıların sağlam olduğundan emin olmak için yazıcıdan ağ geçidine, anahtara veya hub'a giden kablo bağlantılarını denetleyin.
  - Bağlantılar sağlamsa, yazıcının gücünü en az 10 saniye kapatın, sonra yazıcıyı açın.
- 4. Yapılandırma sayfası yazdırmak için, kontrol panelindeki Devam düğmesine 5 saniye süreyle basın veya yazıcı sürücüsüne gidin. <u>Yazıcı özellikleri (sürücü)</u> bölümüne bakın.
  - Yapılandırma sayfasında, yazıcıya sıfır dışında bir IP adresi atandığını kontrol edin.
  - Yapılandırma sayfasında sıfır dışında, geçerli bir IP adresi yoksa, Dahili HP Jetdirect baskı sunucusunu fabrika varsayılanlarına döndürün. Dahili HP Jetdirect baskı sunucusunu soğuk sıfırlamak için, yazıcıyı kapatın. Kontrol panelindeki Devam ve İPTAL düğmelerine basarken yazıcıyı açın. Yazıcı, Hazır durumuna geçinceye kadar (5 - 30 saniye kadar), Devam ve İPTAL düğmelerini basılı tutun.
  - Yazıcı Hazır durumuna geldikten iki dakika sonra başka bir Yapılandırma sayfası yazdırın ve yazıcıya geçerli bir IP adresi atanıp atanmadığına bakın.
  - IP adresi hala sıfırsa, bkz. HP desteğe başvurma.

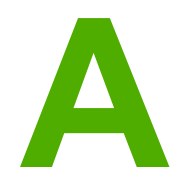

# Yazıcı belirtimleri

Bu ekte aşağıdaki konularla ilgili bilgiler bulunur:

- Ortam bildirimleri
- Akustik yayılım
- Elektrik belirtimleri
- Fiziksel bildirimler
- Yazıcı kapasiteleri ve derecelendirmeleri
- Bellek özellikleri
- Bağlantı noktası kullanılabilirliği

# Ortam bildirimleri

| Çalışma ortamı  | İyi havalandırılan tozsuz bir yere kurun.                |  |
|-----------------|----------------------------------------------------------|--|
|                 | Yazıcı AC prizine bağlıyken:                             |  |
|                 | • Sıcaklık: 10°C – 32,5°C                                |  |
|                 | Nem oranı: %20 - %80 (yoğunlaşmamış)                     |  |
| Depolama ortamı | Yazıcı AC prizine bağlıyken:                             |  |
|                 | • Sıcaklık: 0°C - 40°C                                   |  |
|                 | <ul> <li>Nem oranı: %10 - %80 (yoğunlaşmamış)</li> </ul> |  |

Not

Değerler 1 Nisan 2004 itibariyle geçerlidir. Değerler bildirimde bulunulmadan değiştirilebilir. Güncel bilgiler için bkz: http://www.hp.com/support/lj1022/.

# Akustik yayılım

#### Akustik yayılım<sup>1, 2</sup>

| Ses gücü düzeyi                                  | ISO 9296'ya göre                            |
|--------------------------------------------------|---------------------------------------------|
| Yazdırma <sup>3</sup>                            | L <sub>WAd</sub> = <6,2 Bel (A) ve 62dB (A) |
| Hazır (Güç Tasarrufu)                            | Duyulamayacak düzeyde                       |
| Ses basıncı düzeyi bekleme konumu                | ISO 9296'ya göre                            |
| Yazdırma <sup>3</sup>                            | L <sub>WAd</sub> = ≤4,9 Bel (A) ve 49dB (A) |
| Hazır (Güç Tasarrufu): duyulamayacak kadar hafif | Duyulmaz                                    |

<sup>1</sup> Değerler önceden bildirilmeksizin değiştirilebilir. Geçerli bilgiler için bkz: http://www.hp.com/ support/lj1022/.

<sup>2</sup> Test edilen yapılandırma: HP LaserJet 1022 taban birimi, standart tepsi, A4 boyutundaki kağıt ve tek taraflı sürekli baskı.

<sup>3</sup> HP LaserJet 1022 yazıcının hızı A4 için 18 ppm ve letter için 19 ppm'dir.

# Elektrik belirtimleri

#### **UYARI!**

Güç gereksinimleri yazıcının satıldığı ülkeye/bölgeye göredir. Çalışma voltajlarını dönüştürmeyin. Bunun değiştirilmesi, yazıcıya zarar verebilir ve garanti koşullarını geçersiz kılar.

|                    | 110-volt modeller  | 230-volt modeller  |
|--------------------|--------------------|--------------------|
| Güç gereksinimleri | 110-127v (+/-%10)  | 220v-240v (+/-%10) |
|                    | 50/60 Hz (+/-2 Hz) | 50/60 Hz (+/-2 Hz) |
| Ölçülen akım       | 4 amp              | 2,5 amp            |

#### Güç tüketimi (watt olarak ortalama)<sup>1, 2</sup>

| Ürün modeli        | Yazdırma⁴ | Hazır <sup>3</sup> | Kapalı |
|--------------------|-----------|--------------------|--------|
| HP LaserJet 1022   | 300 W     | 2 W                | 0 W    |
| HP LaserJet 1022n  | 300 W     | 2 W                | 0 W    |
| HP LaserJet 1022nw | 300 W     | 2 W                | 0 W    |

<sup>1</sup> Değerler bildirilmeksizin değiştirilebilir. Geçerli bilgiler için bkz: http://www.hp.com/support/ lj1022/.

<sup>2</sup> Bildirilen güç, tek renkli yazdırma için tüm standart voltajlar kullanılarak ölçülen en yüksek değerdir.

<sup>3</sup> Hazır modundan Güç Tasarrufu moduna geçişteki varsayılan süre ve Güç Tasarrufu modundan yazdırmanın başlangıcına kadar olan kurtarma süresi (10 saniyeden daha az) anlık füzer işleminden dolayı ihmal edilebilir.

<sup>4</sup> HP LaserJet 1022 yazıcının hızı A4 ortam için 18 ppm ve letter ortam için 19 ppm'dir.

<sup>5</sup> Hazır modundaki ısı dağılması 20 BTU/saat'tir.

# Fiziksel bildirimler

| Boyutlar                                  | Genişlik: 370 mm  |
|-------------------------------------------|-------------------|
|                                           | Derinlik: 245 mm  |
|                                           | Yükseklik: 241 mm |
| Ağırlık (2.000 sayfalık kartuş yüklüyken) | 6,3 kg            |

Not

Değerler 1 Nisan 2004 itibariyle geçerlidir. Değerler bildirimde bulunulmadan değiştirilebilir. Geçerli bilgiler için bkz: http://www.hp.com/support/lj1022/.

# Yazıcı kapasiteleri ve derecelendirmeleri

| Baskı hızı                               | <ul> <li>18 ppm (A4 için) ve 19 (letter için)</li> <li>İlk savfanın çıkışı 8 saniyede</li> </ul>                                                                   |
|------------------------------------------|----------------------------------------------------------------------------------------------------|
| Ana giriş tepsisi kapasitesi             | 250 yaprak, normal ağırlığı 75 g/m² olan kağıttan.                                                                                                    |
| Öncelikli besleme yuvası kapasitesi      | 10 yaprak (en çok163 g/m²)                                                                                                    |
| Üst (yüz aşağı) çıkış bölmesi kapasitesi | 100 yaprak, normal ağırlığı 75 g/m² olan kağıttan.                                                                                                    |
| Minimum kağıt boyutu                     | 76 x 127 mm                                                                                                    |
| Maksimum kağıt boyutu                    | 216 x 356 mm                                                                                                    |
| Ortam ağırlığı                           | Çıkış bölmesi: 60 - 105 g/m²                                                                                                    |
| Taban bellek                             | 8 MB RAM                                                                                                    |
| Yazdırma çözünürlüğü                     | <ul> <li>ProRes 1200: Bu ayar, 1200 x 1200 dpi<br/>çözünürlükte iyi çizgi ayrıntısı verir.</li> </ul>                                                              |
|                                          | <ul> <li>FastRes 1200: Bu ayar, 1200 dpi<br/>çözünürlükte çarpıcı çıktı kalitesi verir.</li> </ul>                                                                 |
|                                          | <ul> <li>600 dpi: Bu ayar, geliştirilmiş metin için<br/>Resolution Enhancement teknolojisi (REt)<br/>ile 600 x 600 dpi çözünürlüğünde çıkış<br/>sağlar.</li> </ul> |
| Hizmet çevrimi                           | • 8.000 tek taraflı sayfa, her ay için (en çok)                                                                                                    |
|                                          | • 1.000 tek taraflı sayfa, her ay için (ortalama)                                                                                                    |

# Bellek özellikleri

# Bağlantı noktası kullanılabilirliği

| USB                                                                    | USB 2.0 Yüksek Hız bildirimleriyle uyumlu |
|------------------------------------------------------------------------|-------------------------------------------|
| Ağ<br>(yalnızca HP LaserJet 1022n ve<br>HP Laser let 1022nw yazıcılar) | RJ-45, Ethernet 10/100                    |
| Kablosuz                                                               | 802.11b/g                                 |
| (yalnızca HP LaserJet 1022nw yazıcılar)                                |                                           |

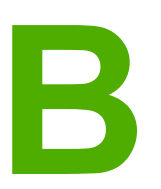

# Yasal düzenleme bilgileri

# FCC uyumu

Bu donatım test edildi ve sınırları açısından FCC kuralları Bölüm 15'e göre B Sınıfı dijital bir aygıt belirtimleri ile uyumlu bulundu. Bu sınırlar, bir yerleşim alanı yüklemesinde zararlı radyo frekansı girişimine karşı geçerli korumalar sağlamak üzere tasarlanmıştır. Bu aygıt radyo frekansında enerji üretmekte ve kullanımakta olup radyo frekansında enerji yayabilmektedir. Yönergeler doğrultusunda kurulmaz ve kullanılmazsa radyo iletişiminde zararlı karışmalara neden olabilir. Ancak, bu etkinin olmayacağı herhangi bir kurulum biçimi olduğu söylenemez. Bu aygıt radyo ve televizyon alımında, cihazı açıp kapatarak belirlenebilen zararlı karışmalara neden olabilir. Kullanıcı çekinmeden aşağıdaki önlemlerden biri veya daha fazlasıyla karışmaları gidermeyi deneyebilir.

- Alıcı antenin yönünü veya yerini değiştirin.
- Aygıtla alıcı arasındaki mesafeyi artırın.
- Donanımı alıcının yerleştirildiğinden farklı bir devredeki bir çıkış noktasına bağlayın.
- Bayiinize veya deneyimli bir radyo/televizyon teknisyenine başvurun.

Yazıcıda yapılacak ve Hewlett-Packard tarafından açıkça onaylanmayan her türlü değişiklik, kullanıcının bu aygıtı işletme yetkisini geçersiz kılabilir.

FCC kuralları Sınıf B Bölüm 15 belirtimlerine uyumlu olması için korumalı bir arabirim kablosu kullanımı gereklidir.

Not

# Uygunluk Bildirimi

Uygunluk Bildirimi ISO/IEC Kılavuzu 22 ve EN 45014'e göre

Üreticinin Adı: Üreticinin Adresi: Hewlett-Packard Company 11311 Chinden Boulevard, Boise, Idaho 83714-1021, ABD

#### aşağıdaki ürünün

| Ürün Adı 4):                | HP LaserJet 1022, HP LaserJet 1022n ve HP LaserJet 1022nw |
|-----------------------------|-----------------------------------------------------------|
| Resmi Model <sup>3)</sup> : | BOISB-0405-00 / BOISB-0405-01                             |
| Ürün Seçenekleri:           | TÜMÜNÜN                                                   |

#### aşağıdaki Ürün Belirtimleri'ne uygun olduğunu beyan eder:

| Güvenlik: | IEC 60950:2001-1 / EN 60950:2001-1<br>IEC 60825-1:1993 +A1:1997 +A2:2001 / EN 60825-1:1994 +A11:1996 +A2:2001 (Sınıf 1 Laser/LED Ürünü)<br>GB4943-2001                                                                      |
|-----------|----------------------------------------------------------------------------------------------------|
| EMC:      | CISPR 22:1997 / EN 55022:1998 Sınıf B <sup>1)</sup><br>EN 61000-3-2:2000<br>EN 61000-3-3:1995 / A1<br>EN 55024:1998<br>FCC Başlık 47 CFR, Bölüm 15 Sınıf B <sup>2)</sup> / ICES-003, Yayım 4<br>GB9254-1998, GB17625.1-1998 |

#### Tamamlayıcı Bilgiler:

Bu ürün EMC Yönergesi 89/336/EEC ile Düşük Voltaj Yönergesi 73/23/EEC'nin gereklerini yerine getirir ve bunlara uygun olarak CE-işaretini taşır.

1) Ürün, Hewlett Packard Kişisel Bilgisayar Sistemleri ile karakteristik bir yapılandırmada test edilmiştir. Henüz yürürlükte olmayan madde 9.5 haricinde, ürünün standarda uyumluluk testi.

2) Bu Aygıt, FCC kuralları Bölüm 15'e uygundur. Çalışması, aşağıdaki iki Koşula tabidir: (1) bu aygıt zararlı karışıma sebep olmayabilir ve (2) bu aygıt alınan her türlü karışımı, istenmeyen işleme sebep olabilen karışım da dahil olmak üzere kabul etmek zorundadır.

3) Yasal düzenlemeler gereği bu ürüne Resmi bir model numarası verilmiştir. Bu numara, ürün adıyla veya ürün numarasıyla/numaralarıyla karıştırılmamalıdır.

4) HP LaserJet 1022nw için telsiz modülü onaylarıyla ilgili resmi bilgiler (Resmi Model Numarası: BOISB-0405-01) o ürünün kablosuz kullanım kılavuzunda bulunabilir.

Boise, Idaho 83714, ABD

#### 01 Mart 2005

#### YALNIZCA Yasal Düzenlemelere ilişkin Konular için şurayla bağlantı kurabilirsiniz:

| Avustralya için<br>başvuru adresi: | Product Regulations Manager, Hewlett-Packard Australia Ltd.,, 31-41 Joseph Street,, Blackburn, Victoria 3130, Australia.                                                                         |
|------------------------------------|----------------------------------------------------------------------------------------------------|
| Avrupa için başvuru<br>adresi:     | Yerel Hewlett-Packard Satış ve Servis Ofisi veya Hewlett-Packard GmbH, Department HQ-TRE / Standards Europe,,<br>Herrenberger Straße 140,, D-71034 Böblingen,, Germany, (FAKS: +49-7031-14-3143) |
| ABD için başvuru<br>adresi:        | Product Regulations Manager, Hewlett-Packard Australia Ltd.,, PO Box 15, Mail Stop 160, Boise, Idaho 83707-0015, ABD (Tel: 208-396-6000)                                                         |

# Yasal düzenlemeler

### Lazer güvenliği bildirimi

ABD Gıda ve İlaç Yönetimi'ne bağlı Devices and Radiological Health (Aygıtlar ve Radyolojik Sağlık Merkezi CDRH) 1 Ağustos 1976'dan itibaren üretilen lazer ürünlerine ilişkin düzenlemeler yapmıştır. Birleşik Devletler'de pazarlanan ürünler için bu düzenlemelere uygunluk zorunludur. Yazıcının, 1968 Sağlık ve Güvenlik için Radyasyon Kontrolü Yasası'na göre, ABD Sağlık ve Sosyal Hizmetler Bakanlığı (DHHS) Radyasyon Performans Standartı'na uygun olarak "1. Sınıf" lazer ürünü olduğu onaylanmıştır.

Yazıcının içinde yayılan radyasyon, koruyucu muhafazalar ve dış kapaklar tarafından tamamen hapsedildiğinden, lazer ışınının normal kullanımın hiçbir aşamasında dışarı kaçması imkansızdır.

UYARI!

Kontrol veya düzeltme amaçlı veya bu kullanım kılavuzunda belirlenenlerden farklı yürütülen işlemler tehlikeli miktarda radyasyon ortaya çıkmasına neden olabilir.

### Kanada DOC yönetmelikleri

Kanada EMC Sınıf B gereksinimlerine uygundur.

« Conforme à la classe B des normes canadiennes de compatibilité électromagnétiques (CEM). »

### Kore EMI bildirimi

사용자 안내문 (B급 기기)

이 기기는 비업무용으로 전자파장해 검정을 받은 기기로서, 주거 지역에서는 물론 모든 지역에서 사용할 수 있습니다.

### Finlandiya için lazer bildirimi

#### LASERTURVALLISUUS LUOKAN 1 LASERLAITE **KLASS 1 LASER APPARAT**

HP LaserJet 1022, HP LaserJet 1022n, HP LaserJet 1022nw -laserkirjoitin on käyttäjän kannalta turvallinen luokan 1 laserlaite. Normaalissa käytössä kirjoittimen suojakotelointi estää lasersäteen pääsyn laitteen ulkopuolelle.

Laitteen turvallisuusluokka on määritetty standardin EN 60825-1 (1994) mukaisesti. VAROITUS!

Laitteen käyttäminen muulla kuin käyttöohjeessa mainitulla tavalla saattaa altistaa käyttäjän turvallisuusluokan 1 ylittävälle näkymättömälle lasersäteilylle.

#### VARNING!

Om apparaten används på annat sätt än i bruksanvisning specificerats, kan användaren utsättas för osynlig laserstrålning, som överskrider gränsen för laserklass 1.

#### HUOLTO

HP LaserJet 1022, HP LaserJet 1022n, HP LaserJet 1022nw -kirjoittimen sisällä ei ole käyttäjän huollettavissa olevia kohteita. Laitteen saa avata ja huoltaa ainoastaan sen huoltamiseen koulutettu henkilö. Tällaiseksi huoltotoimenpiteeksi ei katsota väriainekasetin vaihtamista, paperiradan puhdistusta tai muita käyttäjän käsikirjassa lueteltuja, käyttäjän tehtäväksi tarkoitettuja ylläpitotoimia, jotka voidaan suorittaa ilman erikoistyökaluja.

#### VARO!

Mikäli kirjoittimen suojakotelo avataan, olet alttiina näkymättömälle lasersäteilylle laitteen ollessa toiminnassa. Älä katso säteeseen.

#### VARNING!

Om laserprinterns skyddshölje öppnas då apparaten är i funktion, utsättas användaren för osynlig laserstrålning. Betrakta ej strålen.

Tiedot laitteessa käytettävän laserdiodin säteilyominaisuuksista:

Aallonpituus 785-800 nm

Teho 5 mW

Luokan 3B laser

# Çevre korumayla ilgili ürün yönetim programı

### Çevreyi koruma

Hewlett-Packard Company, çevre koruma anlamında nitelikli ürünler sağlama kararı almıştır. Bu ürün, çevreye en az zarar verebilecek özniteliklerle tasarlanmıştır.

### Ozon üretimi

Bu ürün önemli derecede ozon gazı (O<sub>3</sub>) üretmez.

### Enerji tüketimi

Ürünün yüksek verimliliğini azaltmadan doğal kaynak ve para tasarrufu sağlayan PowerSave/ Sleep modunda güç kullanımı belirgin biçimde azalır. Bu ürün, ofis ürünlerindeki enerji verimliliğini artırmayı amaçlayan gönüllü bir program olan Energy Star® (sürüm 3.0) için uygundur.

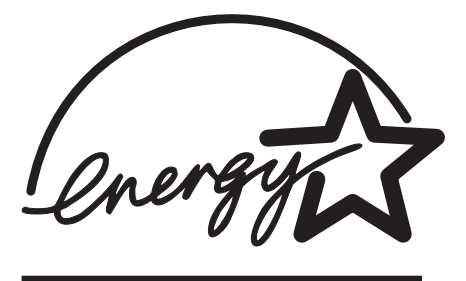

Energy Star® ABD EPA'ya ait ABD patentli bir programdır. Hewlett-Packard Company, bir Energy Star® ortağı olarak, bu ürünün, enerji verimliliği açısından Energy Star® yönergelerine uygun olduğunu belirlemiştir. Daha fazla bilgi için bkz. http://www.energystar.gov/.

### Toner tüketimi

EconoMode'da önemli derecede daha az toner kullanılır, böylece baskı kartuşunun kullanım ömrü uzayabilir.

### Kağıt kullanımı

Bu ürünün el ile dupleksleme (iki taraflı yazdırma, bkz: <u>Kağıdın her iki tarafına yazdırma (el</u> <u>ile iki taraflı yazdırma</u>)) ve forma yazdırma (bir sayfaya birden çok sayfa yazdırma) özellikleri kağıt kullanımını azaltarak doğal kaynakların daha az tüketilmesine katkıda bulunur.

### Plastikler

25 gramın üzerindeki yeniden değerlendirilebilir plastik parçalar uluslararası standartlara göre işaretlenerek ürün kullanılmaz hale geldiğinde bu parçaların belirlenmesi kolaylaştırılmıştır.

### HP LaserJet yazdırma sarf malzemeleri

Birçok ülkede/bölgede, bu ürünün (örneğin, baskı kartuşu, tambur) yazdırma sarf malzemeleri HP Yazdırma Sarf Malzemeleri İade ve Geri Dönüştürme Programıyla, HP'ye iade edilebilir. Bu kolay ve ücretsiz geri alma programı 30'dan fazla ülkede/bölgede uygulanmaktadır. Birden çok dilde hazırlanmış program bilgileri ve yönergeler her yeni HP LaserJet baskı kartuşuna ve sarf malzemesi paketine eklenmiştir.

### HP yazdırma sarf malzemeleri iade ve geri dönüştürme programı bilgileri

1992'den beri, HP LaserJet sarf malzemelerinin satıldığı dünya pazarının %86'sında, HP ücretsiz olarak HP LaserJet sarf malzemelerinin iade ve geri dönüşümü sağlamaktadır. Posta ücretli ve adresi basılı olan etiketler çoğu HP LaserJet baskı kartuşu kutusunda yönerge kılavuzuyla birlikte bulunmaktadır. Etiketler ve paketler şu web sitesinde de bulunabilir: http://www.hp.com/recycle.

2002 yılında, HP Planet Partners Supplies Recycling Program çerçevesinde, tüm dünyada 10 milyondan fazla HP LaserJet baskı kartuşunun geri dönüşümü gerçekleştirilmiştir. Bu rekor sayı, 26 milyon pound ağırlığında baskı kartuşu malzemesinin doğaya atılmasının önlendiğini ifade eder. Tüm dünyada, HP öncelikle plastik ve metalden oluşan baskı kartuşlarının ağırlık olarak ortalama %80'inin geri dönüşümünü gerçekleştirmiştir. Plastik ve metaller HP ürünleri, plastik tepsiler ve makaralar gibi yeni ürünlerde kullanılmaktadır. Kalan malzemeler de çevre dostu yöntemlerle atılmaktadır.

#### ABD geri dönüştürme iadeleri

Kullanılmış kartuş ve sarf malzemelerinin çevre sorumluluğuyla iadesi için, HP toplu iadeleri teşvik etmektedir. Bunun için iki ya da daha fazla kartuşu basitçe birbirine bağlayın ve paketle birlikte verilen tek taraflı, ücreti ödenmiş ve üzerinde adresin basılı olduğu UPS etiketini kullanın. ABD'de daha fazla bilgi için 800-340-2445 numaralı telefonu arayın veya http://www.hp.com/recycle adresinden HP web sitesini ziyaret edin.

#### ABD dışı geri dönüştürme iadeleri

ABD dışındaki tüketiciler HP Supplies Returns and Recycling programının kullanılabilirliği hakkında daha fazla bilgi için http://www.hp.com/recycle web sitesini ziyaret etmelidir.

### Kağıt

Bu ürün, *Print Media Guide*'da geçen bilgilere uygun geri dönüşümlü kağıtları kullanabilme özelliğine sahiptir. Sipariş bilgileri için <u>Sarf malzemeleri sipariş etme</u> bölümüne bakın. Bu ürün EN12281:2002'ye göre üretilmiş geri dönüşümlü kağıtların kullanılması için uygundur.

### Malzeme sınırlamaları

Bu HP ürününde pil yoktur.

### Daha fazla bilgi için

Bu çevre konularında bilgi almak için:

- Bu ve diğer birçok ilgili HP ürünü için ürün çevre profili listesi
- HP'nin çevre taahhüdü

- HP'nin çevre yönetim sistemi
- HP'nin ürün kullanım ömrü sonunda iade ve geri dönüştürme programı
- Malzeme güvenlik veri listeleri

Şu adresi ziyaret edin: http://www.hp.com/go/environment veya http://www.hp.com/hpinfo/ community/environment/productinfo/safety.

# Malzeme güvenliği veri listesi

Kimyasal madde içeren sarf malzemeleriyle (örneğin, toner) ilgili Material Safety Data Sheets (MSDS) belgeleri şu HP web sitesinden alınabilir: http://www.hp.com/go/msds veya http://www.hp.com/hpinfo/community/environment/productinfo/safety.
Garanti ve lisans verme

## Hewlett-Packard sınırlı garanti bildirimi

HP ÜRÜNÜ HP LaserJet 1020 series yazıcı SINIRLI GARANTİ SÜRESİ Bir yıllık sınırlı garanti

HP, siz son kullanıcı müşteriye, HP donanım ve aksesuarlarının, satın alma tarihinden sonra, yukarıda belirlenen süre boyunca, malzeme ve işçilik yönünden arızalanmayacağını garanti eder. Garanti süresi içinde HP'ye herhangi bir kusurun bildirilmesi durumunda, HP, kendi tercihine bağlı olarak, kusurlu olduğu belirlenen ürünü onarabilir veya değiştirebilir. Değiştirilen ürünler yeni veya performans açısından yenisine eşdeğer olabilir.

HP, HP yazılımının, satın alma tarihinden sonra, yukarıda belirlenen süre dahilinde, doğru yüklendiği ve kullanıldığı takdirde malzeme ve işçilik nedeniyle programlama yönergelerini yerine getirme konusunda sorun yaşanmayacağını garanti eder. HP garanti süresi dahilinde bu tür arızalardan haberdar edilirse, HP bu arızalar nedeniyle programlama yönergelerini yerine getiremeyen yazılımı değiştirecektir.

HP, HP ürünlerinin kesintisiz veya hatasız olarak çalışacağını garanti etmez. HP, makul bir süre dahilinde, garanti edilen koşullarda bir ürünü onaramaz veya değiştiremezse, ürünü iade ettiğinizde satın alma fiyatı size geri verilir.

HP ürünleri, performans açısından yenisine eşdeğer yeniden üretilmiş parçalar içerebilir veya arızı olarak kullanılmış olabilir.

Garanti, (a) yanlış veya eksik bakımdan veya ayarlardan, (b) HP tarafından sağlanmamış yazılım, arabirim, parçalar veya tüketim malzemelerinden, (c) izinsiz yapılan değişiklikler veya kötü kullanımdan, (d) ürün için belirtilmiş kullanım ortamı belirtimleri dışında çalıştırılmasından veya (d) uygun olmayan kullanım ortamlarından ve bakımdan kaynaklanan arızalar için geçerli değildir.

YEREL YASALARIN İZİN VERDİĞİ ÖLÇÜDE, YUKARIDAKİ GARANTİLER ÖZELDİR VE YAZILI VEYA SÖZLÜ OLARAK BAŞKA HİÇBİR GARANTİ VEYA KOŞUL İFADE VEYA İMA EDİLMEMEKTEDİR VE HP, ZIMNİ, SATILABİLİRLİK, YETERLİ KALİTE VE BELİRLİ BİR AMACA UYGUNLUK GARANTİLERİNİ VE KOŞULLARINI ÖZELLİKLE REDDEDER. Bazı ülkeler/bölgeler, eyaletler ya da illerde, zımni garanti süresine ilişkin sınırlamalara izin verilmemektedir; bu yüzden, yukarıdaki sınırlama veya istisna size uygulanmayabilir. Bu sınırlı garanti size belirli yasal haklar tanımaktadır ve eyalete, ile veya ülkeye/bölgeye göre değişen başka haklarınız da olabilir. HP'nin sınırlı garantisi yalnızca HP'nin bu ürün için destek verdiği ve HP'nin bu ürünü pazarladığı ülkede/bölgede veya yerlerde geçerlidir. Aldığınız garanti hizmetinin düzeyi, yerel standartlara göre değişebilir. HP, yasa veya yönetmeliğe bağlı nedenlerle hizmet vermesi amaçlanmamış bir ülkede/bölgede çalışması için, ürünün biçimini, donatısını veya işlevini değiştirmez. YEREL YASALARIN İZİN VERDİĞİ ÖLÇÜDE İŞBU GARANTİ BİLDİRİMİ İLE SAĞLANAN TALEP HAKLARI TARAFINIZA SAĞLANAN YEGANE VE ÖZEL TALEP HAKLARIDIR YUKARIDA BELİRTİLEN DURUMLAR DIŞINDA, HP VE BAYİLERİ, HİÇBİR ŞEKİLDE, DOĞRUDAN VEYA DOLAYSIZ VAKİ HİÇBİR ZARAR VE ZİYANDAN VEYA VERİ KAYBINDAN (KAR VEYA VERİ KAYBI DAHİL) SÖZLEŞMEDE BULUNSUN VEYA KASITLI OLSUN YA DA OLMASIN HİÇBİR SURETTE SORUMLU DEĞİLDİR. Bazı ülkeler/bölgeler, eyaletler ya da illerde, dolaylı veya arızi zararların kapsam dışında bırakılmasına izin verilmemektedir; bu yüzden, yukarıdaki sınırlama veya istisna size uygulanmayabilir.

YASALARIN İZİN VERDİĞİ ÖLÇÜDE BU BİLDİRİMDEKİ GARANTİ KOŞULLARI, ÜRÜNÜN SİZE SATILMASIYLA İLGİLİ TANINAN ZORUNLU YASAL HAKLARI HARİÇ TUTMADIĞI, SINIRLAMADIĞI VE DEĞİŞTİRMEDİĞİ GİBİ BUNLARA EK OLARAK SAĞLANMAKTADIR.

### Hewlett-Packard yazılım lisans sözleşmesi

DİKKAT: YAZILIMIN KULLANIMI AŞAĞIDA BELİRTİLEN HP YAZILIM LİSANS HÜKÜMLERİNE BAĞLIDIR. YAZILIMI KULLANMAK BU KOŞULLARI KABUL ETTİĞİNİZİ GÖSTERİR.

HP YAZILIM LİSANS HÜKÜMLERİ

Hewlett-Packard ile bundan başka imzaladığınız bir sözleşme yoksa, aşağıdaki Lisans Hükümleri, ekindeki yazılımların kullanımını yönetir.

Lisans Haklarının Verilmesi. Hewlett-Packard, Yazılım'ın bir kopyasını kullanmanız için lisans verir. Burada "kullanmak" saklamak, yüklemek, kurmak, çalıştırmak veya Yazılım'ı görüntülemek anlamına gelir. Yazılım üzerinde değişiklik yapamaz ve Yazılım'ın lisans veya denetim özelliklerini devre dışı bırakamazsınız. Yazılım, "eşzamanlı kullanım" için lisanslıysa, izin verilen yetkili kullanıcı sayısından fazla kullanıcının Yazılım'ı eşzamanlı Kullanmasına izin vermeyin.

**Mülkiyet**. Yazılım'ın mülkiyet ve telif hakları Hewlett-Packard'a veya onun üçüncü taraf yazılım sağlayıcılarına aittir. Lisansınız, Yazılım'ın mülkiyetine ilişkin hiçbir hak sağlamaz ve Yazılım haklarının satışı anlamına gelmez. Hewlett-Packard'ın üçüncü şahıs yazılım sağlayıcıları, bu lisans Hükümleri'nin ihlali durumunda haklarını koruyacaklardır.

**Kopyalar ve Uyarlamalar**. Yalnızca arşivleme amacıyla veya Yazılım'ın izin verilen Kullanımı sırasında gerekli bir adım olması durumunda Yazılım'ın kopyasını alabilir veya uyarlamalarını yapabilirsiniz. Özgün Yazılım'da bulunan telif hakları bildirimlerinin tümünü, kopyalara veya uyarlamalara da aynen koymanız gerekir. Yazılım'ı herkesin erişimine açık bir ağa kopyalayamazsınız.

Kaynak Koda Çevrilemez veya Şifreleri Çözülemez. Önceden HP'nin yazılı izni alınmadan, Yazılım kaynak koda dönüştürülemez veya ayrıştırılamaz. Sınırlı kaynak koda çevirme veya tersine dönüştürme için bazı yasama alanlarında HP'nin onayı gerekmeyebilir. Kaynak koda çevirme ve tersine dönüştürme ile ilgili olarak istenildiğinde tarafınızdan HP'ye makul derecede ayrıntılı bilgi verilmesi gerekir. Kod çözmenin Yazılım'ın çalışmasında gerekli olduğu haller dışında, Yazılım'ın kodunu çözemezsiniz.

**Devir**. Yazılım'ın devredilmesi durumunda lisansınız otomatik olarak sona erer. Devretme durumunda Yazılım'ı, ilgili belgeler ve kopyalar da dahil olmak üzere devir alacak kişiye devretmelisiniz. Devir alacak kişi, bu Lisans Koşulları'nı devretme koşulu olarak kabul etmek zorundadır.

**Fesih**. Bu Lisans Hükümlerine uyulmaması nedeniyle bildirimde bulunarak HP herhangi bir sırada Lisansınızı feshedebilir. Feshedilme durumunda Yazılımı, kopyaları, uyarlamaları ve herhangi bir şekilde birleştirilmiş kısımlarıyla beraber derhal yok ediniz.

**İhracat Gereksinimleri**. Yazılım'ı veya herhangi bir kopyasını ya da uyarlamasını ilgili yasalara karşı gelerek ihraç veya yeniden ihraç edemezsiniz.

**ABD Hükümeti Sınırlı Hakları**. Yazılım ve beraberinde gelen tüm belgeler tamamıyla özel finansmanla üretilmiştir. Bunlar, DFARS 252.227-7013 (Ekim 1988), DFARS 252.211-7015 (Mayıs 1991) veya DFARS 252.227-7014 (Haziran 1995)'de tanımlandığı gibi, "ticari bilgisayar yazılımı" veya FAR 2.101(a) (Haziran 1987)'de tanımlandığı gibi "ticari öğe" veya FAR 52.227-19 (Haziran 1987)'de (veya eşdeğer herhangi bir aracı düzenlemesi veya sözleşme maddesinde) tanımlandığı gibi "Sınırlı bilgisayar yazılımı" olarak verilir ve lisanslanır. Bu tür Yazılımlar ve beraberinde gelen tüm belgeler için haklarınız ancak ürünle ilgili uygulanan DFAR'lar veya FAR maddesi veya HP standart yazılım sözleşmesiyle sağlanır.

## Baskı kartuşu için sınırlı garanti

Bu HP ürünü, malzeme ve işçilikle ilgili bir arıza çıkmayacağına dair garantilidir. Bu garanti, (a) yeniden doldurulmuş, yenilenmiş, yeniden üretilmiş veya herhangi bir şekilde değiştirilmiş, (b) yanlış kullanım, yanlış depolama veya yazıcı ürünü için belirtilen ortam özellikleri dışında çalıştırmaktan kaynaklanan sorunlarla karşılaşmış veya (c) normal kullanım sonucunda yıpranmış ürünler için geçerli değildir. Garanti servisini almak için lütfen ürünü satın aldığınız yere götürün (sorunun yazılı açıklaması ve baskı örnekleriyle birlikte) veya HP müşteri desteğine başvurun. HP, kendi seçimine göre, arızalı olduğu belirlenen ürünleri ya değiştirecektir ya da satın alma ücretinizi iade edecektir. YEREL YASALARIN İZİN VERDİĞİ ÖLÇÜDE, YUKARIDAKİ GARANTİLER ÖZELDİR VE YAZILI VEYA SÖZLÜ OLARAK BASKA HİÇBİR GARANTİ VEYA KOŞUL İFADE VEYA İMA EDİLMEMEKTEDİR VE HP. ZIMNİ. SATILABİLİRLİK. YETERLİ KALİTE VE BELİRLİ BİR AMACA UYGUNLUK GARANTİLERİNİ VE KOŞULLARINI ÖZELLİKLE REDDEDER. YEREL YASANIN İZİN VERDİĞİ ÖLÇÜDE, HP VE BAYİLERİ, HİÇBİR ŞEKİLDE, DOĞRUDAN VEYA DOLAYSIZ VAKİ HİÇBİR ZARAR VE ZİYANDAN (KAR VEYA VERİ KAYBI DAHİL) SÖZLEŞMEDE BULUNSUN VEYA KASITLI OLSUN YA DA OLMASIN HİÇBİR SURETTE SORUMLU DEĞILDIR. YASALARIN İZİN VERDİĞİ ÖLÇÜDE BU BILDIRIMDEKİ GARANTİ KOSULLARI, ÜRÜNÜN SİZE SATILMASIYLA İLGİLİ TANINAN ZORUNLU YASAL HAKLARI HARİÇ TUTMADIĞI, SINIRLAMADIĞI VE DEĞİŞTİRMEDİĞİ GİBİ BUNLARA EK OLARAK SAĞLANMAKTADIR.

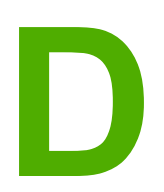

## HP parçaları ve aksesuarları

Bu ekte aşağıdaki konularla ilgili bilgiler bulunur:

- Sarf malzemeleri sipariş etme
- <u>10/100 ağ bağlantısı ve kablosuz baskı sunucuları</u>
- HP baskı kartuşlarını kullanma

## Sarf malzemeleri sipariş etme

Not

Yazıcınızın yeteneklerini isteğe bağlı aksesuarlar ve sarf malzemeleri ile artırabilirsiniz. Optimum performans sağlamak amacıyla özel olarak HP LaserJet 1020 series yazıcı için tasarlanmış aksesuar ve sarf malzemelerini kullanın.

HP LaserJet 1020 series yazıcı HP LaserJet 1022, 1022n ve 1022nw yazıcı modellerini içerir.

|                                                               | Öğe                                             | Açıklaması veya<br>kullanımı                                                                                                    | Sipariş numarası                                                                                         |
|---------------------------------------------------------------|-------------------------------------------------|----------------------------------------------------------------------------------------------------|----------------------------------------------------------------------------------------------------|
| Yazdırma sarf<br>malzemeleri                                  | HP Çok amaçlı kağıt                             | Farklı kullanımlar için<br>HP marka kağıt<br>(1 kutuda 10<br>adet tomar, her biri<br>500 yaprak). Bir<br>numune sipariş etmek<br>için ABD'de<br>800-471-4701<br>numarayı arayın.                  | HPM1120                                                                                                  |
|                                                               | HP LaserJet kağıdı                              | HP LaserJet<br>yazıcılarıyla kullanılan<br>birinci kalite HP kağıdı<br>(1 kutuda 10 tomar,<br>her biri 500 sayfa). Bir<br>numune sipariş etmek<br>için ABD'de<br>800-471-4701<br>numarayı arayın. | HPJ1124                                                                                                  |
|                                                               | HP LaserJet asetat filmi                        | HP LaserJet tek renkli<br>yazıcılarla kullanılan<br>HP marka asetat.                                                                                                    | 92296T (letter)<br>92296U (A4)                                                                           |
| HP LaserJet 1020<br>series yazıcılar için<br>baskı kartuşları | Baskı kartuşları                                | HP LaserJet 1020<br>series yazıcılar için<br>yedek baskı kartuşları.<br>2.000 baskı kartuşu<br>Daha fazla bilgi için<br>bkz: <u>Baskı kartuşunun</u><br>tahmini ömrü                              | Q2612A                                                                                                   |
| Ek belgeler                                                   | HP LaserJet printer<br>family print media guide | HP LaserJet<br>yazıcılarla kullanılan<br>kağıt ve diğer<br>ortamları kullanma<br>hakkında bir kılavuz.                                                                                            | 5851-1468<br>Not<br>Bu belge<br>http://www.hp.com/<br>support/ljpaperguide/<br>adresinden indirilebilir. |

#### Sipariş verme bilgileri

#### Sipariş verme bilgileri (devam)

|                | Öğe                     | Açıklaması veya<br>kullanımı                                        | Sipariş numarası |
|----------------|-------------------------|---------------------------------------------------------------------|------------------|
| Yedek parçalar | Ortam seçici silindir   | Kağıt girişinden kağıdı<br>alarak yazıcının içine<br>doğru aktarır. | RL1-2066         |
|                | Yazıcı için ayırıcı ped | Birden çok sayıda<br>yaprağın yazıcı yoluna<br>beslenmesini önler.  | RL1-0269         |
|                | Giriş tepsisi kapağı    | Giriş tepsisindeki<br>ortamı örtmek için<br>kullanılır.             | 0025B001AA       |

## 10/100 ağ bağlantısı ve kablosuz baskı sunucuları

#### HP LaserJet 1022n

| Öğe ve açıklaması                                                                                  | Sipariş numarası |
|----------------------------------------------------------------------------------------------------|------------------|
| HP Jetdirect 380x 802.11b kablosuz harici baskı<br>sunucusu (tüm özellikler, USB bağlantı noktası) | J6061A           |

### HP baskı kartuşlarını kullanma

Aşağıdaki bölümlerde HP baskı kartuşları hakkında bilgiler ve tonerin eşit şekilde dağıtılması ve baskı kartuşunun değiştirilmesiyle ilgili yönergeler sağlanmaktadır.

#### HP'nin, HP ürünü olmayan baskı kartuşları konusundaki ilkeleri

Hewlett-Packard Company, başka üreticiler tarafından sağlanan yeniden doldurulmuş, yeniden üretilmiş veya yeni baskı kartuşlarının kullanılmasını önermez. HP ürünü olmadıklarından, Hewlett-Packard bunların tasarımında söz sahibi değildir veya kalitesini denetleyemez. HP ürünü olmayan baskı kartuşlarının kullanımından kaynaklanan servis ve onarım yazıcı garantisi kapsamında değildir.

Hewlett-Packard tarafından sağlanmayan yazılım, arabirim veya parçalardan kaynaklanan sorunlar garanti kapsamında değildir.

#### Baskı kartuşlarını saklama

Kullanmaya hazır olana kadar baskı kartuşunu ambalajından çıkarmayın.

Baskı kartuşunun zarar görmesini engellemek için en az ölçüde doğrudan ışığa maruz bırakın.

Bazı HP LaserJet baskı kartuşu paketlerine alfasayısal bir tarih kodu damgalanır. Bu kod, üretim tarihinden sonraki, HP ile bayileri arasında verimli stok yönetimi işlemlerini kolaylaştıran 30 aylık bir dönemi temsil eder. Toner ömrünün (raf ömrünün) göstergesi değildir ve garanti süresi ve koşullarıyla herhangi bir ilgisi yoktur.

#### Baskı kartuşunun tahmini ömrü

Baskı kartuşunun ömrü, yazdırma işlerinizin gerektirdiği toner miktarına bağlıdır. Yaklaşık %5 doluluk oranında metin yazdırırken, HP LaserJet 1020 series yazıcının baskı kartuşu ortalama 2.000 sayfa basar.

Toner malzemesinin baskı kartuşu içindeki mekanik parçaların ömrünü kısaltması olasıdır. Bu koşullarda baskı kalitesi düşmeye başlarsa, kartuşta toner olsa bile yeni bir baskı kartuşu takmanız gerekir.

Tahmini ömür hesaplanırken, baskı yoğunluğunun 3'e ayarlandığı ve EconoMode özelliğinin kapalı olduğu varsayılmaktadır. (Bunlar varsayılan ayarlardır.)

#### **Toner tasarrufu**

EconoMode seçeneği, yazıcının her sayfada daha az toner kullanmasını sağlar. Bu seçeneği kullanmak baskı kartuşunuzun ömrünü uzatır ve sayfa başına maliyeti azaltır ancak baskı kalitesini düşürür. HP EconoMode'un sürekli kullanılmasını önermez.

DİKKAT

Not

Not

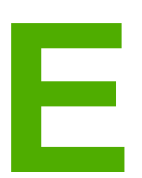

# Servis ve destek

Bu ekte aşağıdaki konularla ilgili bilgiler bulunur:

- Destek ve servisten yararlanma
- Yazıcıyı yeniden paketleme hakkında yönergeler
- <u>HP'ye başvurma</u>

### Destek ve servisten yararlanma

HP dünya çapında satın alınabilecek çeşitli servis ve destek seçenekleri sunar. Bu programlardan yararlanma olanağı bulunduğunuz ülkeye/bölgeye bağlı olarak değişebilir.

#### HP Care Pack<sup>™</sup> Servisleri ve Servis Sözleşmeleri

HP çeşitli gereksinimleri karşılayacak servis ve destek seçenekleri sunar. Bu seçenekler standart garantiye dahil değildir. Destek hizmetleri ülkelere/bölgelere göre farklılık gösterebilir. Çoğu yazıcıda HP hem garanti süresi içinde, hem de garanti süresi bittikten sonra HP Care Pack Servisleri ve Servis Sözleşmeleri sağlar.

Bu yazıcıyla ilgili servis ve destek seçeneklerini öğrenmek için http://www.hpexpress-services.com/10467a adresine gidin ve yazıcınızın model numarasını yazın. Kuzey Amerika'da Servis Sözleşmesi ile ilgili bilgiler HP Müşteri Hizmetlerinden edinilebilir. 1-800-HPINVENT 1-800-474-6836 (ABD) veya 1-877-231-4351 (Kanada) numaraları arayın. Diğer ülkelerde/bölgelerde, lütfen bulunduğunuz ülkedeki/bölgedeki HP Müşteri Hizmetleri Merkezine başvurun. Bulunduğunuz ülkedeki/bölgedeki HP Müşteri Desteği telefon numarası için kutu içindeki broşüre bakın veya http://www.hp.com adresine gidin.

## Yazıcıyı yeniden paketleme hakkında yönergeler

Yazıcıyı yeniden paketlerken aşağıdaki yönergeleri izleyin:

 Baskı kartuşunu çıkartın ve saklayın. Baskı kartuşu yazıcının içinde bırakılırsa, yazıcıda önemli hasar meydana gelebilir.

## **DİKKAT** Baskı kartuşunun zarar görmesini önlemek için kartuşu orijinal ambalajının içinde veya ışığa maruz kalmayacak şekilde saklayın.

- Mümkünse, özgün koliyi ve ambalaj malzemesini kullanın. Yanlış ambalajlamanın sonucu olarak doğacak nakliye hasarları, sizin sorumluluğunuzdadır. Yazıcının ambalajını elden çıkardıysanız, yerel bir kargo veya paket gönderi servisine başvurarak yeniden ambalajlama olanakları hakkında bilgi alın.
- Yazıcıya takılı tüm kablo, tepsi ve isteğe bağlı donatıları çıkartın ve saklayın.
- Mümkünse, baskı örneklerini ve doğru şekilde yazdırılamayan kağıt veya diğer bir ortamdan 5 – 10 sayfayı pakete koyun.
- Hewlett-Packard, aygıtınızı nakliye için sigortalamanızı önerir.

## HP'ye başvurma

Servis veya destek için HP'ye başvurmanız gerekirse, aşağıdaki bağlantılardan birini kullanın:

• ABD'de HP LaserJet 1020 series yazıcı için bkz: http://www.hp.com/support/lj1022/.

Not

HP LaserJet 1020 series yazıcı HP LaserJet 1022, 1022n ve 1022nw yazıcı modellerini içerir.

• Diğer yerlerde http://welcome.hp.com/country/us/en/wwcontact.html/ veya http://www.hp.com/ adresine bakın.

# Dizin

Simgeler / Sayısal öğeler 10/100 ağ bağlantısı ve kablosuz baskı sunucuları 108

#### Α

açma/kapama anahtarı 4 ağ bağlantı noktası, dahili yeri 4 ağ, bağlantılar 15 ağa bağlama 15 ağır ortam, kullanım yönergeleri 30 aksesuarlar, sipariş etme 106 akustik yayılım 87 ana giriş tepsisi konum 4 ortam yolu 6 yükleme 34 anahtar, güc 4 antetli kağıt kullanım yönergeleri 31 yazdırma 40 asetatlar kullanım yönergeleri 29 yazdırma 39 ayarlar Windows 98 SE, 2000, ME'de varsayılan ayarları değiştirme 9 Windows XP'de varsayılan ayarları değiştirme 9 valnızca gecerli yazılım icin değiştirme 9 ayarlar, baskı kalitesi 26 ayırma dolgusu değiştirme 57

#### В

bağlantı noktası, USB yeri 4 bakımı sözleşmeleri 112 baskı kalitesi açık veya soluk yazdırma 75 ayarlar 26 baskı ortamı türleri için en iyi duruma getirme 27 bozuk karakterler 78 buruşmalar 79 dalgalanma 79 dikey çizgiler 76 eksiklikler 76 gri arka plan 77 katlanmalar 79 kıvrılma 79

sayfa eğri 79 toner bulaşması 77 toner dağılması 80 toner lekeleri 75 vapismamis toner 78 yinelenen dikey bozukluklar 78 baskı kalitesini artırma 75 baskı kartuşu değiştirme 61 garanti 104 geri dönüştürme için iade edileceği yer 98 HP kartuslarını kullanma 109 kapak 4 saklama 109 tahmini ömür 109 tonerin eşit şekilde dağıtılması 59 baskı kartuşu alanı, temizleme 50 baskı ortamı türleri için baskı kalitesini en iyi duruma getirme 27 bildirimler akustik 87 bağlantı noktası kullanılabilirliği 92 bellek 91 elektrik 88 fiziksel 89 kapasiteler ve derecelendirmeler 90 ortam 86 bilgiler, seçili konulara bağlantılar 2 birbirine girmiş metin 71 birden çok sayfa, tek bir yaprağa yazdırma 44 Bluetooth kablosuz teknolojisi 18 boş sayfalar 71 boyut, ortam 12

#### Ç

Çevre korumayla ilgili Ürün Yönetim Programı 97 çevrimiçi yardım, yazıcı özellikleri 10 çıkış bölmesi 4, 7 çıkış ortam desteği 4

#### D

dahili ağ bağlantı noktası, yeri 4 değiştirme ayırma dolgusu 57 baskı kartuşu 61 kağıt alma silindiri 53 Deneme sayfası 20 destek bakım sözleşmeleri 112 destek, web siteleri 2 Devam düğmesi 5 dikkat edilmesi gerekenler ortam 12 Dikkat ışığı 4 dupleks (iki taraflı) yazdırma el ile 42 durum ışığı düzenleri 67 düğme 4 düğme, Devam 4 düğme, İptal 4

#### E

eksik grafik 71 eksik metin 71 el ile besleyerek yazdırma 24 el ile iki taraflı yazdırma 42 elektrik kablosu girişi 4 Energy Star 97 etiketler kullanım yönergeleri 29 yazdırma 39 EWS 11, 21

#### F

FCC uyumu 93 filigranlar, yazdırma 47 Forma yazdırma 44 formlar, yazdırma 40

#### G

garanti baskı kartuşu 104 uzatılmış 112 ürün 101 genel bakış, yazıcı 4 geri dönüştürme HP yazdırma sarf malzemeleri iade ve geri dönüştürme programı bilgileri 98 kartuşların iade edileceği yer 98 giriş tepsisi ana 4,6 ortamı yükleme 34 giriş yuvası öncelikli besleme 4,6 öncelikli besleme yuvasına yükleme 34 grafikler düşük kalite 72 eksik 71 güç anahtarı 4

#### Н

hatalar, yazılım 73 hazır formlar, yönergeler 31 Hazır ışığı 4 HP baskı kartuşlarını kullanma 109 HP SupportPack 112 HP'ye başvurma 114

#### I

IEEE 802.11b/g standart 18 Information (Bilgi) sekmesi (katıştırılmış web sunucusu) 21 ışıklar Dikkat 4 durum ışığı düzenleri 67 Hazır 4 Kablosuz 4

#### İ.

iki taraflı yazdırma el ile 42 İptal düğmesi 4 işletim sistemleri, desteklenen 8

#### Κ

kablo, USB 14 Kablosuz bağlantı ışığı 4 kablosuz baskı sunucuları 108 kablosuz yazdırma Bluetooth 18 IEEE 802.11b/g standart 18 kağıt desteklenen boyutlar 12 kullanma 28 secme 32 sorunlar ve çözümler 28 kağıt alma silindiri değiştirme 53 temizleme 56 kağıt kullanma sorunları 69 kapak, baskı kartuşu 4 kart stoğu kullanım yönergeleri 30 kart yığını yazdırma 41 katıştırılmış web sunucusu Configuration (Yapılandırma) sayfası 21 device status (avgit durumu) 21 genel bakış 11 Information (Bilgi) sekmesi 21 kullanma 21 Networking (Ağ) sekmesi 22 sarf malzemeleri siparisi 22 Settings (Ayarlar) sekmesi 22 ürün desteği 22 ürün kaydı 22 kayıt, katıştırılmış web sunucusu 22 kılavuzlar, ortam ana giriş tepsisi 6 öncelikli besleme yuvası 6 kitapçıklar, yazdırma 45

kontrol paneli 5 kullanıcı kılavuzu bağlantıları 2

#### L

lisans, yazılım 103

#### Μ

Malzeme Güvenliği Veri Listesi (MSDS) 100 metin birbirine girmiş 71 eksik 71 müşteri desteği bakım sözleşmeleri 112

#### Ν

Networking (Ağ) sekmesi (katıştırılmış web sunucusu) 22

#### 0

onarım HP'ye başvurma 114 ortam baskı ortamı türleri için baskı kalitesini en iyi duruma getirme 27 desteklenen boyutlar 12 el ile yazdırma 24 kullanılmaması gereken türler 32 kullanım için yönergeler 28 önerilen 32 özel boyutlu ortamlara yazdırma 41 seçme 32 sıkışmaları giderme 81 yazıcıya zarar verebilecek türler 32 yükleme 34 ortam kılavuzları ana giriş tepsisi 6 öncelikli besleme yuvası 6 ortam özellikleri 86 ortamı yolları ana giris tepsisi 6 çıkış bölmesi 7 genel bakış 6 öncelikli besleme yuvası 6 temizleme 51 ortamı yükleme 250 yaprak giriş tepsisi 34 öncelikli besleme yuvası 34

#### Ö

öncelikli besleme yuvası genel bakış 6 konum 4 yükleme 34 özel boyutlu ortamlar, yazdırma 41

#### R

Rendezvous 10

S

sarf malzemeleri ve aksesuarlar sipariş etme 106 sarf malzemeleri, sipariş etme 106 seçme kağıt 32 ortam 32 servis HP'ye başvurma 114 sözleşmeleri 112 Settings (Avarlar) sekmesi (katıştırılmış web sunucusu) 22 sıkısıklıkları giderme 81 Sıkışmalar, giderme 81 sıkışmaları giderme 81 sıkışmış sayfayı çıkarma 81 sorun aiderme açık veya soluk yazdırma 75 baskı kalitesi 65 birbirine girmis metin 71 boş sayfalar 71 bozuk karakterler 78 buruşmalar 79 çözümler 64 dalgalanma 79 Deneme sayfası 64 dikey çizgiler 76 düsük grafik kalitesi 72 eksik grafik veya metin 71 eksik metin 71 eksiklikler 76 gri arka plan 77 Hazırışığı 64 HP desteğe başvurma 66 kağıt kullanma sorunları 69 katlanmalar 79 kıvrılma 79 sayfa eğri 79 toner bulaşması 77 toner dağılması 80 toner lekeleri 75 yapışmamış toner 78 yazdırılan sayfa ekranda görünenden farklı 71 yazdırılan sayfa ve beklentiler 65 yazıcı-bilgisayar iletişimi 65 yazıcı yazılımı sorunları 73 yazıcının kurulumu 64 yinelenen dikey bozukluklar 78 sözleşmeler, bakım 112 SupportPack, HP 112

#### Т

tahmini ömür, baskı kartuşu 109

teknik destek bakım sözleşmeleri 112 temizleme kağıt alma silindiri 56 ortam yolu 51 yazdırma kartuşu bölgesi 50 yazıcı 50 tepsi ana giriş 4 toner az 75 baskı kartuşlarını saklama 109 baskı kartuşu alanını temizleme 50 baskı kartuşu kapağı 4 baskı kartuşunu değiştirme 61 bulaşma 77 dağılma 80 eşit şekilde dağıtma 59 lekeler 75 tasarruf 109 yapışmamış 78 toner tasarrufu 109 tonerin eşit şekilde dağıtılması 59

#### U

USB bağlantı noktası, yeri 4 USB, USB kablosunu bağlama 14 uzatılmış garanti 112

#### W

web sunucusu, katıştırılmış 21 web tabanlı destek 2

#### Y

yapılandırma HP LaserJet 1022 yazıcı 3 HP LaserJet 1022n yazıcı 3 HP LaserJet 1022nw yazıcı 3 Yapılandırma sayfası 20 yasal düzenleme Uygunluk Bildirimi 94 yasal düzenlemeler Finlandiya için lazer bildirimi 96 Kanada DOC yönetmelikleri 95 Kore EMI bildirimi 95 vazdırma antetli kağıt 40 asetatlar 39 Deneme savfası 20 el ile besleme 24 etiketler 39 filigranlar 47 Forma 44

formlar, hazır 40 iptal etme 25 kağıdın her iki tarafına yazdırma (el ile) 42 kart yığını 41 kitapcıklar 45 özel boyutlu ortam 41 tek bir yaprağa birden çok sayfa 44 Yapılandırma sayfası 20 zarflar 35 yazdırma ayarları, değiştirme 10 yazdırma işini iptal etme 25 yazıcı bağlantılar 13 bildirimler 85 genel bakış 4 kontrol paneli 5 temizleme 50 vapılandırmalar 3 yazılım 8 yazılım sorunları 73 yeniden paketleme 113 yazıcı bilgileri sayfaları Deneme sayfası 20 Yapılandırma sayfası 20 Yazıcı Test sayfası 20 yazıcı ortam kılavuzları ana giris tepsisi 6 öncelikli besleme yuvası 6 vazıcı özellikleri cevrimici yardım 10 erişim 9 yazıcı sürücüsü indirme için siteler 2 kurma 8 Windows 8 Yazıcı Test sayfası 20 yazıcıyı yeniden paketleme 113 vazılım desteklenen işletim sistemleri 8 indirme icin siteler 2 kurma 8 sorunlar 73 yazıcı sürücüleri, Windows 8 yazılım lisans sözleşmesi 103 yedek parçalar 107 vuva öncelikli besleme 4

#### Ζ

zarflar kullanım yönergeleri 29 yazdırma 35

#### www.hp.com

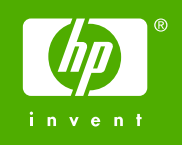

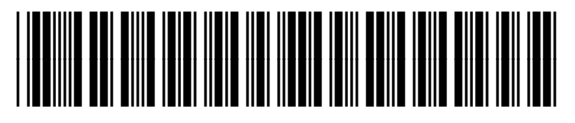

Q5912-90968